#### K-12012/6/13/2021/C&P/Pt-I Government of India Ministry of Textiles Office of the Development Commissioner (Handicrafts) (Coordination and Planning Section)

West Block No. VII, RK Puram New Delhi-110066 Date: 23.10.2024

#### OFFICE MEMORANDUM

# Sub: Implementation of Treasury Single Account (TSA) system for the fund flow under National Handicrafts Development Programmes (NHDP) scheme -reg.

Sir,

The undersigned is directed to inform that the National Handicrafts Development Programme (NHDP) scheme has been migrated from Model -2 (CNA Model) (Account in Commercial Bank) to the Model – 1 (TSA Model) (Account in RBI) for the purpose of flow of funds under the scheme .

2. The Model – 1 (TSA Model) therefore, is now being used for fund flow in implementation of the programmes/ interventions/ projects under the NHDP scheme. In order to achieve the smooth implementation of the new system you are requested to sensitize all stakeholders i.e. the Handicrafts Service Centers (HSCs), Implementing Agencies (IAs) under your jurisdiction. A copy of the User Manual is enclosed. PFMS Division has conducted some training sessions in the past. PFMS Portal may be regularly check up by ROs for their next training sessions and also shared with the IAs for their active participation. PFMS team may be contacted for update. However, any information in this regard will be immediately shared with the ROs

3. You are also requested to suitably explain them about the action mandatory under the new system i.e. creation/use of DSC (Class – 3 DSC) through empanelled vendors of NIC. along with other necessary information and submit a report on the same in the following format to this office positively by **25.10.24** for submission to DC(Handicrafts).

| Name<br>Regional office | Number<br>conducted v | of<br>vith HS | meeting<br>SCs | Number<br>conducted | of<br>with IAs | meetings | Remarks |
|-------------------------|-----------------------|---------------|----------------|---------------------|----------------|----------|---------|
|                         |                       |               |                |                     |                |          |         |

3. Further, in case of any query related to the TSA, you may contact Sh. Yudhbeer Singh, Deputy Director (B&A), headquarter office, New Delhi.

-2-

This issues with the approval of the Competent Authority.

23/10/24 [Rakesh Kumar] Assistant Director [C&P]

To,

C

2

Regional Director (H), Office of Development Commissioner (Handicrafts), New Delhi, Mumbai, Lucknow, Kolkata, Guwahati, Chennai for necessary action.

Copy to: PA to DC(H)/ PA to JD(H)/ PPS to JDC(H) for information.

#### Ministry of Finance, Department of Expenditure O/o Controller General of Accounts (GIFMIS - PFMS-)

# No. I-104/2/2023-ITD-CGA-Part(1)/ 87-100

Dated: 25 Joly 2024

Subject: User Guide for Hybrid TSA - 'Just-in-time' release of Central Sector Scheme funds

The undersigned is directed to refer to the OM No. 3/(06)/PFMS/2023 dated 21-05-2024 of Department of Expenditure, Ministry of Finance on the subject above and state that the module of Hybrid TSA is developed, deployed on production and is ready for use by Ministries/Departments. A user guide detailing the step wise processes to be followed while using the module is enclosed for guidance of all stakeholders/users.

It is requested that the user guide may be widely circulated to all PDs/DDOs/PAOs/Pr.AOs and CNAs.

This is issued with the approval of Joint CGA (GIFMIS - PFMS)

(Anupam Raj) Dy CGA(GIFMIS-PFMS)

Encl: As above.

To:

- a. Pr CCAs/CCAs/CAs of Ministry/Departments
- b. PS to Additional Secretary (PFS), Department of Expenditure, Ministry of Finance.
- c. PS to Additional CGA (PFMS)
- d. Sr AO(GIFMIS), for uploading on CGA(Website)

# Treasury Single Account (TSA) – Hybrid

# User Manual (Users of Central Government Ministries/Departments)

July 2024

Version 1.0

Prepared by GIFMIS, PFMS

Controller General of Accounts, Department of Expenditure Ministry of Finance, GoI

## **Table of Contents**

| 1 IN | TRODUCTION                                            | 3  |
|------|-------------------------------------------------------|----|
| 2 PA | RT I - ROLES AND RESPONSIBILITIES OF THE STAKEHOLDERS | 4  |
| 3 PA | RT II                                                 | 6  |
| 3.1  | Scheme Mapping by PD User                             | 6  |
| 3.2  | Account Flagging by Agency Admin user                 | 9  |
| 3.3  | TSA Limit Allocation by Agency Admin user             | 17 |
| 3.4  | Claim Generation /New Claim Entry by Agency DO User   | 22 |
| 3.5  | Claim Approval by Agency DA                           | 31 |
| 3.6  | DSC on Claim File by Agency DA user                   | 36 |
| 3.7  | Consolidation of Claim file by PFMS                   | 38 |
| 3.8  | Claim Transfer at Funding Agency DO User              | 42 |
| 3.9  | DSC Batch Creation by authorised signatory            | 51 |
| 3.10 | DSC Digital Sign Batch by Authorised Signatory        | 55 |
| 4 AB | BREVIATIONS                                           | 59 |

#### 1 Introduction

This document is a user guide for all types of stakeholders and users of TSA-Hybrid being issued in pursuance of OM NoF.No 3/(06)/PFMS/2023 dated 21 May'2024 of PFMS Division, Department of Expenditure, Ministry of Finance.

At present CNA-M1/TSA is being implemented upto second tier of Agencies, whereby necessary enhancements have been made in PFMS for implementation of TSA in compliance to revised guidelines issued vide OM No.26(118)/EMC Cell/2016 dated 24.02.2022 for TSA as well as OM dated 09.03.2022 for implementation of CNA Model 1. As per provisions in the guidelines referred to, the Autonomous Body/Sub Autonomous bodies/ Statutory bodies/CPSEs/CNAs/implementing Agencies have opened bank accounts with Reserve Bank of India in e-Kuber.

There is no provision in the above referred guidelines for opening of RBI accounts by agencies beyond 2nd level, whereas many schemes have implementing agencies at 3rd level and beyond and therefore, the Ministries/ Departments are facing issues in smooth implementation of the schemes onboarded on TSA/CNA-M1. Further, RBI has also expressed inability for opening TSA Accounts beyond 2nd level as the number of implementing agencies are very large.

To cater to the above problem, at present the 3rd level and beyond agencies are registered as vendors of 2nd level agencies, wherein 2nd level agencies making vendor payments from their assignments to 3rd level and beyond 3rd level are registered in EAT module as agencies. Parking of funds is being monitored through the EAT reports (already available) but this also has following issues:

- Parking of funds with third and below level agencies
- Unutilized funds cannot be returned to higher level agencies i.e. to 1st Level or 2nd level agencies.
- Creation of reports covering all levels of agencies of Scheme

### 2 Part I - Roles and Responsibilities of the Stakeholders

| Definitio                               | Definitions/Description                                                                                                    |  |  |  |
|-----------------------------------------|----------------------------------------------------------------------------------------------------|--|--|--|
| Programme Division<br>(PD)              | The payment process in PFMS starts at<br>Program Division level with the<br>generation of sanction in the system.                                                                                                    |  |  |  |
| Drawing and Disbursing<br>Officer (DDO) | DDO receives sanction and processes<br>it to generate a bill in the system and<br>sends it to PAO.                                                                                                    |  |  |  |
| Pay and Accounts Office<br>(PAO)        | The financial sanction and bills are<br>checked by PAO and after performing<br>required checks, it is sent to bank with<br>a payment advice in favor of<br>beneficiaries.                                                                                                    |  |  |  |
| Treasury Single Account<br>(TSA)        | Treasury Single Account System is a<br>system evolved to bring Autonomous<br>Bodies/Sub-Autonomous Bodies under<br>Treasury Single Account on the<br>recommendation of Expenditure<br>Management Committee (EMC) and<br>facilitate Just in Time releases to<br>ABs/Sub-ABs.                                          |  |  |  |
| Central Nodal Agency (CNA)              | As per O.M dated 21.05.2024, for each<br>Central Sector Scheme, the concerned<br>Ministry/Department will designate a<br>Central Nodal Agency. The Central<br>Nodal agency as per DoE O.M F.No.<br>3/(06)/PFMS/2023 dated 21.05.2024<br>may be an Autonomous<br>body/CPSE/State Agency for<br>implementing the same. |  |  |  |
| Government Sub-<br>Agencies             | 2 <sup>nd</sup> level Government Agencies<br>involved in the implementation of TSA<br>Hybrid Schemes will be designated as<br>Government SAs.                                                                                                    |  |  |  |

| Funding Agency                            | Funding agencies are Government<br>agencies with RBI-TSA bank Account.<br>The funding agency can be at level 1<br>or at level 2 of scheme hierarchy, as<br>per the nature of scheme and nature<br>of Agencies implementing the scheme.<br>Funding agencies disburse funds to<br>lower level - agencies Just-in-time as<br>and when demand files are sent to<br>Funding agency. Funding agencies<br>should adhere to timelines prescribed<br>in O.M dated 21.05.2024. |
|-------------------------------------------|----------------------------------------------------------------------------------------------------|
| <b>Recipient Agency</b>                   | Recipient sub-agencies may be<br>Government agencies or Private<br>agencies. The private SAs at 2nd level<br>and Government/Private SAs at 3rd<br>level will be referred as Recipient SAs.<br>Each Recipient SA will open a savings<br>bank account in scheduled<br>Commercial bank.                                                                                                    |
| Zero balance subsidiary<br>account (ZBSA) | A Zero-Balance Subsidiary Account<br>(ZBSA) is an account in which zero<br>balance is maintained by transferring<br>funds to and from a master account<br>(Recipient Sub-agency bank account).<br>All the Sub-agencies below the<br>Recipient Sub agency will open a Zero<br>balance subsidiary Account (ZBSA) in<br>the bank of Recipient Sub-agency.                                                                                                    |
| Holding Account                           | Holding account is opened for the<br>purpose of payment of TDS, Income<br>Tax and GST and other deductions. All<br>Implementing agencies of the scheme<br>under Hybrid TSA shall open a Holding<br>account in Scheduled Commercial<br>Bank, in addition to the scheme<br>account of the Implementing Agency.<br>The Holding Account will be a non-<br>interest-bearing account, where the<br>transferred funds can be held for a<br>maximum period of 14 days.       |

#### 3 Part II

The steps involved in TSA-Hybrid process in PFMS are listed below.

- 1. Scheme Mapping by PD User
- 2. Account Flagging by Agency Admin user
- 3. TSA Limit Allocation by Agency Admin user
- 4. Claim Generation /New Claim Entry by Agency DO User
- 5. Claim Approval by Agency DA
- 6. DSC on Claim File by Agency DA user
- 7. Consolidation of Claim file by PFMS
- 8. Claim Transfer at Funding Agency DO User
- 9. DSC Batch Creation by authorised signatory
- 10. DSC Digital Sign Batch by Authorised Signatory

Detailed process for each of these steps is also explained below.

#### 3.1 Scheme Mapping by PD User

The purpose of this screen is to map the Schemes as TSA or TSA-Hybrid. The responsibility of handling Scheme mapping has been provided to **PD User**. User will login into PFMS and can select the menu using below path.

| Public I                      | Financial Manag<br>In General of Accounts, I | rement System-PFMS                                                                                                    | Instantes BE DANGOVAL<br>Line Type FO<br>Reserved Inse: 2024-3025                                                                                                    |  |  |  |  |
|-------------------------------|----------------------------------------------|----------------------------------------------------------------------------------------------------|----------------------------------------------------------------------------------------------------|--|--|--|--|
| Bocheperte                    |                                              |                                                                                                    | TK DANGWAL                                                                                                    |  |  |  |  |
| know the find and a the kalls |                                              |                                                                                                    |                                                                                                    |  |  |  |  |
| •                             |                                              |                                                                                                    | An Error has occured in this page. Please contact administrator                                                                                                    |  |  |  |  |
| Interating Hereigement        | The second second                            | The following taken block the contrasts of sections according to make and type. To find our since a particular states, take over maker over the basis value. To find the details of sections is a second type, stick on the particular states. |                                                                                                    |  |  |  |  |
| 11 Seports                    | The of sectors                               |                                                                                                    |                                                                                                    |  |  |  |  |
| er Hensch                     |                                              |                                                                                                    |                                                                                                    |  |  |  |  |
| ui i                          | TSA NUMBER                                   | C Benet Sil Merri                                                                                                    | the President sector a sector and a sector sector sector and the sector sector by sector by sector a sector. Only on the sector sector secto |  |  |  |  |
| untares .                     |                                              | TSA Lood Minutes                                                                                                    | Agency Status                                                                                                    |  |  |  |  |
| ers                           | [ <u>94</u> :                                |                                                                                                    |                                                                                                    |  |  |  |  |
| and a second                  |                                              |                                                                                                    |                                                                                                    |  |  |  |  |
| ther Sanctons                 |                                              |                                                                                                    | Agency Bank Account Validation Status                                                                                                    |  |  |  |  |
| athing                        |                                              |                                                                                                    |                                                                                                    |  |  |  |  |
| in the sector                 |                                              |                                                                                                    |                                                                                                    |  |  |  |  |
| IN TRACES                     |                                              |                                                                                                    |                                                                                                    |  |  |  |  |
| 17 File Tracher               |                                              |                                                                                                    |                                                                                                    |  |  |  |  |
| notive Contines Halds         | 8                                            |                                                                                                    |                                                                                                    |  |  |  |  |
| ating Templates               | 8                                            |                                                                                                    |                                                                                                    |  |  |  |  |
| author Templation             |                                              |                                                                                                    |                                                                                                    |  |  |  |  |

(a) TSA $\rightarrow$ TSA-Hybrid $\rightarrow$  Manage TSA Scheme

(b) User will navigate to the following screen and click on the "Manage TSA Scheme" Menu

| nancial Management Syste<br>- General of Accounts, Ministry of Finance | m-PFMS<br>James (2500) | Instanton BK DANGMAL<br>User Tyles: PD<br>Financial Inser: 2024-2015 | 29:49:04 AM | (cashdare) Logod<br>Charge Password<br>Login History<br>English V |
|------------------------------------------------------------------------|------------------------|----------------------------------------------------------------------|-------------|-------------------------------------------------------------------|
|                                                                        | Hanage TS              | 5A Hybrid Scheme Configuration                                       |             |                                                                   |
| Scheme Type:"                                                          | - Select ScherkeType   |                                                                      |             |                                                                   |
| Githeren*                                                              | -Seled Scheme-         |                                                                      | *           |                                                                   |
|                                                                        | Sec                    | meth Reset Add                                                       |             |                                                                   |
|                                                                        |                        |                                                                      |             |                                                                   |

**Scheme Type**: It is a mandatory field to be selected by PD User. All TSA types of Schemes will be available in dropdown.

Scheme Type will consist of following options:

- Central Sector Scheme
- > Other Central Expenditure
- Establishment Expenditure

**Scheme**: As per the selection of Scheme type, Schemes list will be available in the dropdown.

After selection of Scheme type and Scheme from dropdown, user will have three options as below:

- **Search Button** To view existing mapped Scheme
- Reset Button To clear selected data
- Add Button To map new Scheme

**Search button** is available to view the Scheme which is already marked as TSA-Hybrid. If specific scheme is not marked as TSA-Hybrid a message – "**No Record found**" will be displayed.

| nancial Management Sys<br>General of Accounts, Ministry of Fina | stem-PFMS                          |                          | Welcome BK DANGWAL<br>User Tipe: PD<br>Financial Year: 2024-2025 | 02:27:18 PM | (cashdare) Logod<br>Charge Password<br>Login History<br>English ♥ |
|-----------------------------------------------------------------|------------------------------------|--------------------------|------------------------------------------------------------------|-------------|-------------------------------------------------------------------|
|                                                                 |                                    | Manage TSA Hybrid Schem  | e Configuration                                                  |             | 1                                                                 |
| Chana Ingel                                                     | Cantral Santry Schame              |                          |                                                                  |             |                                                                   |
| Scheme.*                                                        | 0155-Industrial and Enter          | epreneurship Development |                                                                  | •           |                                                                   |
|                                                                 |                                    | Search Breat             | Add                                                              |             |                                                                   |
| Se No. S                                                        | Scheme                             | Nodel                    | Submitted Date                                                   | Creat       | ed Ry                                                             |
| 1 0155-000/57404<br>BE                                          | LAND ENTREPRENELASHIP<br>NELOPMENT | TSA Hybrid               | 7/2/2024 2:25:21 PM                                              | ्यस         | ten                                                               |

|                          |                                                                          | 02:27:12 PM                                                                                                    | English 🗸                                             |
|--------------------------|--------------------------------------------------------------------------|----------------------------------------------------------------------------------------------------|-------------------------------------------------------|
| Kanage TSA Hybrid        | d Scheme Configuration                                                   |                                                                                                    | 1                                                     |
| dar Scheme               |                                                                          | v                                                                                                    |                                                       |
| land Territosial Council |                                                                          | •                                                                                                    |                                                       |
| Search 5                 | Reset                                                                    |                                                                                                    |                                                       |
| No Re                    | cont Found                                                               |                                                                                                    |                                                       |
|                          | Nanage TSA Hybri<br>ctor Schene<br>stard Territorial Council<br>Search 1 | Manage TSA Hybrid Scheme Configuration<br>ctor Scheme<br>stard Territorial Council<br>Search Reset Add<br>No Record Found | Hanage TSA Hybrid Scheme Configuration<br>ctor Scheme |

#### **Reset Button** – To clear selected data.

| Public Financia              | el Management System<br>el Accounts, Hinistry el Finance | m-PFMS                 | Volumen IIIk DANKWAL<br>User Type: IID<br>Protectal Vant: 2034-3029 | 10:02:45 AM | (cashelare) Lasso<br>Charga Rosser<br>Lasta Nistory<br>English 👻 |
|------------------------------|----------------------------------------------------------|------------------------|---------------------------------------------------------------------|-------------|------------------------------------------------------------------|
| Adhrefiquets                 |                                                          | Manage TSJ             | Hybrid Scheme Configuration                                         |             |                                                                  |
| SchemelitieContectDetails () |                                                          |                        |                                                                     |             |                                                                  |
| (10 me                       | Scheres Type:"                                           | - Select Scheme 7/pe - |                                                                     | ~           |                                                                  |
| Scholarship Hanagement       | Scheme."                                                 | -Select Scheme-        |                                                                     | *           |                                                                  |
| EAH Beports                  |                                                          |                        |                                                                     |             |                                                                  |
| Guer Hamads                  |                                                          | Sea                    | th Reest Acc                                                        |             |                                                                  |

**Add Button-** A new screen will open to map the Scheme as TSA-Hybrid.

| ancial Management System-PFMS |                |                              | names in Descars,<br>Souther 10<br>Factor with 2004-2020 |   | International<br>International<br>International<br>International |
|-------------------------------|----------------|------------------------------|----------------------------------------------------------|---|------------------------------------------------------------------|
|                               |                | Add TDA Scheme Configuration |                                                          |   |                                                                  |
| State (pr.                    | - les kreefpe- |                              |                                                          |   |                                                                  |
| 10m2                          | -het inten-    |                              |                                                          | • |                                                                  |
| nut'                          | France Cra     |                              |                                                          |   |                                                                  |
|                               |                | law Bait                     |                                                          |   |                                                                  |
|                               |                |                              |                                                          |   |                                                                  |
|                               |                |                              |                                                          |   |                                                                  |
|                               |                |                              |                                                          |   |                                                                  |
|                               |                |                              |                                                          |   |                                                                  |

User will select the Scheme Type and Scheme from the dropdown and select **Model** as **TSA-Hybrid** or **TSA** and click on **save** button for Saving the Scheme model. Following message will appear.

| tancial Management System-PFMS<br>Ioneral di Accounts, Weistry di Pennes |                                  |                              | Neizere BK SANCHAL<br>Neizer Type AD<br>Financial Neiz 2004-2015 | 021445 PM | joshianų sig<br>Garge Rose<br><u>Ingle Ros</u><br>Sigliek V |
|--------------------------------------------------------------------------|----------------------------------|------------------------------|------------------------------------------------------------------|-----------|-------------------------------------------------------------|
|                                                                          |                                  | Add TSA Scheme Configuration |                                                                  |           |                                                             |
|                                                                          |                                  | Save Successifully.          |                                                                  |           |                                                             |
| Scheme Type <sup>1</sup>                                                 | Dente Sector Scheme              |                              |                                                                  | *         |                                                             |
| Steral"                                                                  | Utilinauro at Etapenunto Datamen |                              |                                                                  | •         |                                                             |
| Mal                                                                      | Ritaryon Cita                    |                              |                                                                  |           |                                                             |
|                                                                          |                                  | Err Bek                      |                                                                  |           |                                                             |
|                                                                          |                                  |                              |                                                                  |           |                                                             |

#### **3.2 Account Flagging by Agency Admin user**

**Prerequisite for Account flagging**- User must register the scheme bank account with existing registration process and account status should be approved in PFMS.

#### 3.2.1 Add Account Flagging

The purpose of this screen is to map Accounts as TSA Hybrid account or Holding Account. The responsibility of account flagging has been provided to **Agency Admin** User. User will login into PFMS and select the menu using the path below.

(a) TSA $\rightarrow$ TSA-Hybrid $\rightarrow$ TSA Account Flagging.

| Public F                                                                                                    | nancial Management System-PFMS<br>- Isoard of Accessrs, Metary of Fauree |              |                        | Venderware and ERDARD<br>Chart Typer, ACE/ACXADDR<br>- Service and ACXADDR<br>- Service and ACXAD |
|----------------------------------------------------------------------------------------------------|--------------------------------------------------------------------------|--------------|------------------------|----------------------------------------------------------------------------------------------------|
| Adden Regards                                                                                                    |                                                                          |              |                        | Arts Octari                                                                                                    |
| Bharathtuli Rayterts                                                                                                    |                                                                          |              |                        |                                                                                                    |
| (Marine )                                                                                                    |                                                                          |              |                        |                                                                                                    |
| Rebulatoling Handar                                                                                                    |                                                                          |              | Photo and              | COMPANY AND REAL PROPERTY AND AND AND AND A PARTY AND WANTED AND AND AND AND AND AND AND AND AND AN                                                                                                    |
| Use Manuale                                                                                                    |                                                                          | _            | Please                 | e venity your Email id and Mobile No. before 15th Apr 2029, otherwise, you                                                                                                    |
| 994 (                                                                                                    | TEA DOL NAMESON                                                          | ( <b>P</b> ) |                        | PEMS website. Please ignore, it already done.                                                                                                    |
| P.Payment I                                                                                                    | 154 Hadred                                                               | 1            | Agence Access Theorem  |                                                                                                    |
| results multide                                                                                                    | Thy Anothermored Facult                                                  | -D-          | TOA Long Alberton      |                                                                                                    |
| Aures 1                                                                                                    |                                                                          |              | Diff. Names, Conserve  |                                                                                                    |
| Persona II.                                                                                                    | Riceard based                                                            | - 6          | Rouge Assessed Gaugene | <u>8</u>                                                                                                    |
| Pager To                                                                                                    |                                                                          |              |                        |                                                                                                    |
| Hy Balada 1                                                                                                    | -                                                                        |              |                        | Agency Bank Account Validation Status                                                                                                    |
| Martino                                                                                                    | In this Plant                                                            |              |                        |                                                                                                    |
| He lokanno                                                                                                    |                                                                          |              |                        |                                                                                                    |
|                                                                                                    |                                                                          |              |                        |                                                                                                    |
| and the second second se |                                                                          |              |                        |                                                                                                    |
| Care and Processory                                                                                                    |                                                                          |              |                        |                                                                                                    |
| The Participant                                                                                                    |                                                                          |              |                        |                                                                                                    |
| Destine of the                                                                                                    |                                                                          |              |                        |                                                                                                    |
| edianes (                                                                                                    |                                                                          |              |                        |                                                                                                    |
| Schenics Affectation [                                                                                                    |                                                                          |              |                        |                                                                                                    |

(b) User will navigate to the following screen and click on the "TSA Account flagging" Menu. Add TSA Hybrid Account Flagging page will open.

|                 | Public Fi<br>Di Certele | nancial Management System-PFMS<br>foord if kenuts, Nontry of Found |                                   | Nation<br>Line Appa ADD<br>Aports Appart<br>Aports United<br>Francis Aports | CINDH<br>-5- DONOBIO00717<br>-94-2021 | 01-25-025 PM |
|-----------------|-------------------------|--------------------------------------------------------------------|-----------------------------------|-----------------------------------------------------------------------------|---------------------------------------|--------------|
| Adechaerts      |                         |                                                                    | AM TSA                            | Rybrid Account Flagging                                                     |                                       |              |
| MarcHold Spr    | AS .                    |                                                                    |                                   |                                                                             |                                       |              |
| Here            |                         |                                                                    | woollows result for curves in the | y                                                                           |                                       |              |
| Shihring Ital   | quant ( ) )             | Ball A                                                             | aneth * Instantion                | ¥                                                                           |                                       |              |
| (net the shi    |                         | Acces                                                              | Toe" Trickjer () kilogkour:       |                                                                             |                                       |              |
| TA              |                         | Tadag                                                              | develu ,                          |                                                                             | [sect]                                |              |
| 1 Paynet        |                         |                                                                    |                                   | Solarel                                                                     |                                       |              |
| really the ball |                         |                                                                    |                                   |                                                                             |                                       |              |
| -               |                         |                                                                    |                                   |                                                                             |                                       |              |
| Realis          |                         |                                                                    |                                   |                                                                             |                                       |              |
| Aspects         |                         |                                                                    |                                   |                                                                             |                                       |              |
| R) Defails      |                         |                                                                    |                                   |                                                                             |                                       |              |
| Nation          |                         |                                                                    |                                   |                                                                             |                                       |              |
| Ry Shama        | 4                       |                                                                    |                                   |                                                                             |                                       |              |

- (c) User will select Scheme name and its corresponding Bank Account Number from the dropdown that was listed in Account Registration menu.
- (d) Account Type radio button consists of two options:
  - > TSA Hybrid
  - Holding Account
- (e) User will select Account type as TSA Hybrid or Holding Account.
- (f) Following buttons are provided -
  - **Select button** to select its own Funding Agency.
  - **Submit button** to submit the records.

| Public Financial Management System-PFMS<br>In Sendle Teard of America Management System                                                                                                    |                                             | Westman<br>Westman Scientification<br>Appendix Appendix<br>Appendix Appendix<br>Appendix Appendix<br>Appendix Appendix<br>Appendix Appendix<br>Appendix Appendix<br>Appendix<br>Appendix | 0.00 da FM |
|----------------------------------------------------------------------------------------------------|---------------------------------------------|----------------------------------------------------------------------------------------------------|------------|
| Aduction                                                                                                    | Add TSA Hybrid Ac                           | contant Flangging                                                                                                    |            |
| Described Tapets                                                                                                    |                                             |                                                                                                    |            |
|                                                                                                    | Report of the course standing and the stand | *                                                                                                    |            |
| Multi-Regiment 1                                                                                                    | Bird Accord 1 United States                 | ¥.                                                                                                    |            |
| (mer fammin                                                                                                    | Asset Type * Thinkey Challes Param          |                                                                                                    |            |
| 104                                                                                                    | Yumiling Agency *                           | Med                                                                                                    |            |
| A Paylord 1                                                                                                    | Balan                                       |                                                                                                    |            |
| Thead & Declarity                                                                                                    |                                             |                                                                                                    |            |
| Amma ) 1                                                                                                    |                                             |                                                                                                    |            |
| A                                                                                                    |                                             |                                                                                                    |            |
| Press Press Pres Pre |                                             |                                                                                                    |            |
| Hi Selalb                                                                                                    |                                             |                                                                                                    |            |
| Refert)                                                                                                    |                                             |                                                                                                    |            |
| m.1                                                                                                    |                                             |                                                                                                    |            |

(g) User will select Funding Agency by clicking on select button. User can search funding agency by Agency Name, Agency Unique Code, State and District.

|                                                                      |                                                                                                    | Walcoms<br>User Type: AGENCYADM<br>Agency: AgencC<br>Agency: Intraje Code: DLND00005737<br>Financial Year: 2024-2025 | 03:55:55 PM |
|----------------------------------------------------------------------|----------------------------------------------------------------------------------------------------|----------------------------------------------------------------------------------------------------|-------------|
|                                                                      | Add TSA Hybrid Ac                                                                                                    | count Flagging                                                                                                    |             |
| Scheme: *<br>Bank Account: *<br>Account Type: *<br>Funding Agency: * | 1410-CLIMATE RESILIENT AGRICULTURE INITIATIVE<br>SOSID753991<br>® TSA Hybrid O Helding Account                                                                                                    |                                                                                                    |             |
|                                                                      | Agency<br>Name<br>State -Select- V District -Select -<br>Select Funding Agency                                                                                                    |                                                                                                    |             |
|                                                                      | UTRALINS AS SANTT<br>UNIVERSAL SERVICE ORGANISATION<br>All India Handsom Fabrics Marketing Cooperative Society Ltd., New Delhi<br>COLINCI, FOR SOCIAL & RURAL DEVELOPMENT<br>HUNGRY & OPRESSED'S PARTICIPATION FOR EMANCIBATION |                                                                                                    |             |
|                                                                      | Oynasch: Engineers<br>Forward Narkes: Commission<br>Central Board for Workers Education<br>Indea: Instituture of Technology Chemei<br>The Handlandfe and Nacodicame Supers Corroration of India tod.                            |                                                                                                    |             |
|                                                                      | Birbal Sahni Instruce of Palaeobrany<br>Foundartion for Innovation and Technology Transfer<br>C-DAC Hydembad<br>Central Food Technological Research Institute                                                                   |                                                                                                    |             |
|                                                                      | C-DAC, BANGALORE- KP<br>BOSE INSTITUTE<br>BANGARTA RESEARCH INSTITUTE OF OBSERVATIONAL SCIENCES (ARIES)<br>INDIAN ASSOCIATION FOR THE CULTIVATION OF SCIENCE                                                                    |                                                                                                    |             |
|                                                                      |                                                                                                    |                                                                                                    |             |

- (h) After selecting Scheme, Bank Account, Account Type and Funding Agency, user needs to click on submit button.
- (i) After successful submission, the following message will appear and the request will be available to Funding Agency for approval.

|                   | Walcome:<br>User Type: AGEN<br>Agency: Agency<br>Agency: Undque Co<br>Financial Year: 20 | CYADN<br>de: DLND00005737<br>124-2025 | 04:08:21 PM |
|-------------------|------------------------------------------------------------------------------------------|---------------------------------------|-------------|
|                   | Add TSA Hybrid Account Flagging                                                          |                                       |             |
|                   | Record inserted successfully, Pending for approva<br>Level.                              | al at funding agency                  |             |
| Scheme: *         | 1410-CLIMATE RESILIENT AGRICULTURE INITIATIVE                                            | R                                     |             |
| Bank Account: *   | 58830753891 🗸                                                                            |                                       |             |
| Account Type: *   | TSA Hybrid O Holding Account                                                             |                                       |             |
| Funding Agency: * | Shri A. K. S. Memorial Charitable Trust                                                  | Select                                |             |
|                   | Submit                                                                                   |                                       |             |
|                   |                                                                                          |                                       |             |
|                   |                                                                                          |                                       |             |
|                   |                                                                                          |                                       |             |

#### 3.2.2 Manage Account Flagging

The purpose of this screen is to view the status of TSA Hybrid Account Flagging. Agency Admin User can view the status of TSA Hybrid Account Flagging. Users will login into PFMS and can select the menu using the path below.

(a) TSA $\rightarrow$ TSA-Hybrid $\rightarrow$ Manage Account Flagging.

| Public H               | inancial Managemer<br>er General of Accounts, Ministry | nt System-PFMS           |                                                                                          |
|------------------------|--------------------------------------------------------|--------------------------|------------------------------------------------------------------------------------------|
| AdhocReports           |                                                        |                          |                                                                                          |
| BharatiCosh Reports    |                                                        |                          |                                                                                          |
| Home                   |                                                        |                          |                                                                                          |
| Scholarship Hanagement | 5                                                      |                          |                                                                                          |
| User Hemaile           |                                                        | Please                   | e verify your Email id and Mobile No. bef                                                |
| TSA                    | TSA DSC Hanagement (                                   |                          | PFMS website.                                                                            |
| E-Payment              | TSA Hybrid                                             | theness Account. (Secure |                                                                                          |
| Health Hodule          | Hy Assignment Funds                                    | TSA Account Flagging     | Type, to too out what a particular matus means, take your mouse over the status name, to |
| Адинсу                 | -                                                      | 75A Limit Allocation     |                                                                                          |
| Pension                | Na record found                                        | Approve Account Flagging |                                                                                          |
| Reports                |                                                        |                          |                                                                                          |
| Hy Details             |                                                        |                          | Agency Bank Account Validation                                                           |
| Hasters                | The Record Frund                                       |                          |                                                                                          |

(b) User will navigate to the following screen and click on the "Manage Account Flagging" menu. View TSA Hybrid Account flagging page will open with following fields

- **Scheme** User will select scheme name from dropdown list. It is a mandatory field.
- **Account** User will select the account from dropdown as part of mandatory field.
- **Status** Status dropdown consists of four options: Submitted, Approved, Rejected and Inactive. User will select the status from dropdown list.
- Two buttons are available in this screen.
  - Search button to view existing mapped Scheme

| ancial Management System-PFMS<br>Internal of Accounts, Moistry of Finance |                                                                          | Welcone:<br>User Type: AGENCYADM<br>Agency: ambpail: cooperative society<br>Agency: Unitize Cade: AHHMS<br>Financial Year: 2804-2825 | 02:35:40 PM | AHHISİ toşi<br>Ciarga Pasard<br>Login Histo<br>English - × |
|---------------------------------------------------------------------------|--------------------------------------------------------------------------|----------------------------------------------------------------------------------------------------|-------------|------------------------------------------------------------|
|                                                                           | View TSA Hybrid                                                          | Account Flagging                                                                                                    |             |                                                            |
| Schen<br>Acces<br>Sta                                                     | e.* (HILF-CLAATE RESUBIT ARXCULTURE NETIATIVE<br>t.* (TRESSTRECE<br>NASE | *<br>*                                                                                                    |             |                                                            |

> **Reset button** to clear the record.

(c) User will click on search button then grid will appear with details like Scheme Name, AccountNumber, AccountType, AgencyName, CreatedBy, CreatedDate, ApproverAgencyCode, ApprovedDate and Status.

| ancial Management System-PFM                                                                                                    | 5                                                     |                                       |                          | Microso<br>Cale Agenci e<br>Agenci e<br>Agenci te<br>Francisi te | AGENETICIW<br>Higaal cooperative accord<br>con Coch: AURORS<br>In: 3624-2625 |                                | 2                     | Less folge |
|----------------------------------------------------------------------------------------------------|-------------------------------------------------------|---------------------------------------|--------------------------|------------------------------------------------------------------|------------------------------------------------------------------------------|--------------------------------|-----------------------|------------|
|                                                                                                    |                                                       |                                       | View TSR Hybrid Ac       | court Regging                                                    |                                                                              |                                |                       |            |
|                                                                                                    | Schemer <sup>4</sup><br>Accused <sup>2</sup><br>Schem | (HID-CONCE, NE<br>THEODOLOGI<br>- 48- | ILEOT ARRIGITOR INITATIA | teat                                                             | 2                                                                            |                                |                       |            |
| Scheneflume                                                                                                    | Accessificandeer                                      | Accountinge                           | Ageorgfiame              | Onstelley                                                        | Destediate                                                                   | ApproverAgencyCode             | ApprovedEnte          | State      |
| HAR CONTRACTOR STREET, STREET, | 76227030                                              | Seyard                                | ertak apena aok/00%      |                                                                  | 43234.0 + 93 + 1                                                             | 2014.5.5 Norva Dantak Tudasak) | 1 827-829 (1.0), 44 W | Amont      |
|                                                                                                    |                                                       |                                       |                          |                                                                  |                                                                              |                                |                       |            |

#### 3.2.3 Approval at Funding Agency level by Agency Admin User

The purpose of this screen is to provide approval for Account flagging for requests raised by its Child level Agency. The responsibility to provide

approval for Account flagging has been provided to **Agency Admin User**. User will login into PFMS and can select the menu using below path.

 $TSA \rightarrow TSA$ -Hybrid  $\rightarrow$  Approve account flagging

(a)

| Public States         | Financial Managers<br>dor Sound of Security Mod | nent System-PF      | MS                                                                                                    | Statistical Real Real<br>Torre True And Real Real<br>Provide True And Real Real Real Provide True And Real<br>Provide True And Real Real Provide Real Real<br>Provide True Real Real Real Real Provide Real<br>Real Provide Real Real Real Provide Real Real Provide Real<br>Real Provide Real Real Provide Real Real Provide Real Real Provide Real<br>Real Provide Real Real Provide Real Real Provide Real Real Provide Real Real Provide Real Real Provide Real Provide Real | 3     |
|-----------------------|-------------------------------------------------|---------------------|----------------------------------------------------------------------------------------------------|----------------------------------------------------------------------------------------------------|-------|
|                       |                                                 |                     |                                                                                                    | AND TAXABLE IN                                                                                                    |       |
|                       | _                                               |                     |                                                                                                    |                                                                                                    |       |
| and the second second |                                                 | 100                 |                                                                                                    |                                                                                                    | _     |
|                       |                                                 |                     | Please verify your                                                                                                    | r Email id and Mobile No. before 15th Apr 2024, otherwise, you will not be able to log                                                                                                    | in on |
| 6                     | 100-000 Management -                            |                     |                                                                                                    | PFMS website. Please ignore, if already done.                                                                                                    |       |
| The Party Name        | 100 Ayland                                      | dent fromt          |                                                                                                    |                                                                                                    | _     |
| an inclusion          | 1 No deservation to the                         | Ind land blocks     | -                                                                                                    |                                                                                                    |       |
| -                     | -                                               | THE ROOMSTREET      | 1972                                                                                                    |                                                                                                    |       |
| -                     | A Contract Name                                 | Strengt Released II | Name of Contract of Contract o |                                                                                                    |       |
| 100 C                 |                                                 |                     |                                                                                                    |                                                                                                    |       |
| torada.               | 2                                               |                     |                                                                                                    | Agency Rank Riccard Volkarion Huban                                                                                                    |       |
|                       | 1                                               |                     |                                                                                                    |                                                                                                    |       |
| (deneral )            | 3                                               |                     |                                                                                                    |                                                                                                    |       |
|                       | 3                                               |                     |                                                                                                    |                                                                                                    |       |
|                       |                                                 |                     |                                                                                                    |                                                                                                    |       |
|                       |                                                 |                     |                                                                                                    |                                                                                                    |       |
|                       |                                                 |                     |                                                                                                    |                                                                                                    |       |

(b) User will navigate to the following screen and click on the "Approve account flagging" Menu. Approve TSA Hybrid Account Flagging Page will open.

| General Management System-PP MS<br>General d Ionants Montry of France                                 | ystem-PFMS                                       |                                           |                                                                                                    | Sector All Sta<br>Dar Type A2800<br>Specification<br>Specification<br>Status for 200 | nt<br>Albh<br>Anneald Oastlake Yust<br>1 akaldeli<br>1-2021                   | 1                                                                                                    | 2000<br>15-0002 AM                                        |              |
|----------------------------------------------------------------------------------------------------|--------------------------------------------------|-------------------------------------------|----------------------------------------------------------------------------------------------------|--------------------------------------------------------------------------------------|-------------------------------------------------------------------------------|----------------------------------------------------------------------------------------------------|-----------------------------------------------------------|--------------|
|                                                                                                    |                                                  |                                           | Approve 154 Hybri                                                                                                    | Account Flagging                                                                     |                                                                               |                                                                                                    |                                                           |              |
|                                                                                                    | Sheet'                                           | WOLWEADLE                                 | n versichet vitrite                                                                                                    | *                                                                                    |                                                                               |                                                                                                    |                                                           |              |
|                                                                                                    | This ispect Scope Cole                           | Panal by Decard                           | marcine                                                                                                    |                                                                                      |                                                                               |                                                                                                    |                                                           |              |
|                                                                                                    | Accust Type                                      | -040-                                     | v                                                                                                    |                                                                                      |                                                                               |                                                                                                    |                                                           |              |
|                                                                                                    | Brief                                            |                                           |                                                                                                    |                                                                                      |                                                                               |                                                                                                    |                                                           |              |
|                                                                                                    | 100                                              |                                           |                                                                                                    |                                                                                      |                                                                               |                                                                                                    |                                                           |              |
| Steelen                                                                                               | Accestitionsker                                  | Accestinge                                | Gildgeryteen                                                                                                    | Baal                                                                                 | CruiteDate                                                                    | Approverlagency Code                                                                                     | Agroedide                                                 | Seta         |
| StewNee                                                                                               | Acceditation                                     | Accustinge                                | Geldgeryben<br>reistenstersterf                                                                                                    | Sudelle                                                                              | ChalveDate<br>Extract DataState                                               | Ngaraverlagency/Calle                                                                                    | Approvalide<br>EXISTE Coloreste                           | Sets<br>Cont |
| Schenolium<br>Rescuert anno de santa (<br>Alexandre de la contesta (                                  | Accestition for<br>Networks<br>Accession         | Accountings<br>Torques                    | Children from<br>etal and a set of the                                                                                                    | See                                                                                  | Constructivals<br>EXECUTE Lowest of<br>ACTION LOWEST OF                       | Approverlage og Gade<br>Det al Dører i Den de Dersonen<br>Det sal Dører i Dense Traduere i               | Agaroodide<br>CIIIII-Coloria<br>Siliii-Coloria            | Sets<br>Sets |
| Steadwei<br>Inconstant and Antoin<br>Autom Statut an on an Statut<br>Inconstant an an Statut an Statu | Accestition for<br>Networks<br>Beaming<br>201003 | Accust i pe<br>Singer<br>Torque<br>Singer | Coldynary Marco<br>and Coldynary Marco<br>and Colorest and Colorest<br>Statistical on Statistical<br>Statistical on Statistical<br>Statistical on Statistical | See                                                                                  | CreativeDistan<br>EXTERNAL SPACES AN<br>EXTERNAL SPACES AN<br>TOTAL SPACES AN | Agenverlagen yf de<br>Brei Librer i Derse Darsen<br>Drei Librer Derse Darsen<br>Brei Librer Darse Darsen | Approxibite<br>URDIP-Delever<br>SPUDE LOUIS<br>TUDE LOUIS | 111          |

- (c) **Scheme**: It is a mandatory field to be selected by User.
- (d) **AccountType** radio button consists of two options:
  - > TSA Hybrid
  - Holding Account

| nancial Management System-PFMS<br>Genral of Accounts, Reistry of France                                                                                                    |                           |                                                        | AND DE LA COLLA<br>Las Type ACENCI<br>Apres: Bel ACENCI<br>Apres: Des ACENCI<br>Apres: Des ACENCI<br>ACENCI<br>ACENCI | 6<br>ADH<br>Helenard Charitzble Tratt<br>- akoložki<br>- 2025 |                                                                                  |                                                                                                 |
|----------------------------------------------------------------------------------------------------|---------------------------|--------------------------------------------------------|----------------------------------------------------------------------------------------------------|---------------------------------------------------------------|----------------------------------------------------------------------------------|-------------------------------------------------------------------------------------------------|
|                                                                                                    |                           |                                                        | Approve TSA Hybrid                                                                                                    | Account Flagging                                              |                                                                                  |                                                                                                 |
|                                                                                                    | Steen * [<br>STEPENDERSEN | *   which when the Address<br>> Present they call form | MARIOUTURE WITHINE                                                                                                    | *                                                             |                                                                                  |                                                                                                 |
|                                                                                                    | Account Typ               | e -Sec-<br>-Sec-<br>TSAytes<br>Hotoy                   | v (ueth)                                                                                                    | Rise                                                          |                                                                                  |                                                                                                 |
|                                                                                                    |                           |                                                        |                                                                                                    |                                                               |                                                                                  |                                                                                                 |
| SchemeName                                                                                                    | AccountNumber             | AccountType                                            | ChildAgencyName                                                                                                    | Crostedby                                                     | CreatedDate                                                                      | ApproverAgency                                                                                  |
| Scheme Nome<br>International Automatical Internation                                                                                                    | AccountNumber             | AccountType<br>Thisting                                | ChildgencyName                                                                                                    | Createdby                                                     | CreatedDate<br>@00004.004934.00                                                  | ApproverAgency<br>In Al Classed Classed                                                         |
| Scheme Name<br>Laurest wert Rothing Communical Acceleration<br>Tell Colours were and the Colour Scheme Networks                                                                       | AccountNumber             | AccountType<br>Taletand<br>Taletand                    | Chriddynncytlane<br>arligal separatus associated;<br>Jaka (control) - tur processional;                                                                                                    | Crowindby<br>sector<br>grantering                             | Creativitiate<br>C212024 (0.4) 20.00<br>621/2020 202221 04                       | Approver Approxy<br>Shi 1,3,5 Newski Clanach<br>Shi 1,5 Newski Clanach                          |
| Scherne None<br>Legislasia and aptacers and a reaction<br>and classification and an excelling<br>legislasia excellence and and a reacting<br>legislasia excellence and and a reacting | Accountingeborgs          | AccountType<br>Taintant<br>Taintant<br>Taintant        | Childposytiane<br>articli coperties cone; (2005)<br>(2010/02/02) - articli cone; 2010/02/04<br>(2010/2010/02/04)                                                                                                    | Createdby<br>areas,<br>grantestad,<br>grantestad              | Created bats<br>constants in spaces<br>c21/2020 2-12/21 PM<br>fromthe a thora PM | Approxit April 6<br>De 1433 Beneral Clanada<br>On 1433 Perera Clanada<br>De 1433 Benera Clanada |

#### (e) **Status** selection dropdown consists of four options:

- Submitted
- > Approved
- > Rejected
- ➢ Inactive cases.

| tancial Management System-PFMS<br>Interview View Company                                                                                                    |                                                                                                    |                               |                           |                | Allights All Mill<br>Day Tax Addition<br>Aprily Shi AAAA<br>Aprily Price Cont<br>Triping Inc. 2014 | E<br>QH<br>Investing Characteristic Transf<br>Accelerity<br>2023                                                                                                    |      |
|----------------------------------------------------------------------------------------------------|----------------------------------------------------------------------------------------------------|-------------------------------|---------------------------|----------------|----------------------------------------------------------------------------------------------------|----------------------------------------------------------------------------------------------------|------|
| 0                                                                                                    |                                                                                                    |                               | App                       | row TSA Hybrid | Account Flagging                                                                                   |                                                                                                    |      |
|                                                                                                    |                                                                                                    |                               |                           |                |                                                                                                    |                                                                                                    |      |
|                                                                                                    | STORY CONTRACTOR                                                                                                    | Passa Sine Cita Liper         | 2100 200                  |                |                                                                                                    |                                                                                                    |      |
|                                                                                                    | Tates                                                                                                    |                               |                           |                |                                                                                                    |                                                                                                    |      |
|                                                                                                    |                                                                                                    | Apented<br>Approved<br>Taxata |                           | Inerth Rend    |                                                                                                    |                                                                                                    |      |
| Standard                                                                                                    | Accountionsher                                                                                                    | AccountType                   | Childrenn                 | Name           | Createdby                                                                                          | Onstedlate                                                                                                    |      |
| HE CONTRACTOR SERVICE STREET, MAN AND ADDR                                                                                                    | 7942529365                                                                                                    | T\$Nyterd .                   | antipal support as        | and (man)      |                                                                                                    | 40210241-63149                                                                                                    | - 10 |
| AND COMPANY AND AND AND AND AND AND AND AND AND AND                                                                                                    | 2023004201                                                                                                    | Tomord .                      | 840-0103035-0103          | ABLER DAG      | 840000048                                                                                          | 8/25/201+3-11-27-94                                                                                                    | : 28 |
| NACONSTRUCT OF A CONSTRUCT OF A CONS |                                                                                                    | Tamped                        | featur \$15,98504         | POStory .      | BEGARDERSTOF                                                                                       | 111 1224 + 25 cl Per                                                                                                    | 34   |
| Contraction in the second second second                                                                                                    | A DESCRIPTION OF A DESCRIPTION OF A DESC |                               | Tanyord ApproChulometerum |                |                                                                                                    | and the second second se |      |

(f) Following two buttons are available in this screen.

- **Search button** to view existing mapped Scheme and for approval of TSA Hybrid Account mapping.
- **Reset button** to clear the record.

| anciai Managemeni System-PPMS<br>Ineri d lesait, Netry d'isan |                                                        |                                                                                                 | Sector Riston<br>Let Typ A280<br>Sprin BeA43<br>Sprin Pice Let<br>Frank Sec 109 | ll<br>ICM<br>Rescal Castalis Trat<br>alabhi<br>1223                                                                                                    |                   |                                                                                                    | Long Lo                   |      |
|---------------------------------------------------------------|--------------------------------------------------------|-------------------------------------------------------------------------------------------------|---------------------------------------------------------------------------------|----------------------------------------------------------------------------------------------------|-------------------|----------------------------------------------------------------------------------------------------|---------------------------|------|
|                                                               |                                                        |                                                                                                 | Approve TSA Rybrid                                                              | Accust Reging                                                                                                    |                   |                                                                                                    |                           |      |
|                                                               | Scheme<br>DAM Agency Grapes Con<br>Account Top<br>Data | <ul> <li>Ricartitica</li> <li>Non-to-Traje</li> <li>Jaco</li> <li>Jaco</li> <li>Jaco</li> </ul> | Calculations<br>repairs<br>v<br>v<br>v                                          | ý                                                                                                    |                   |                                                                                                    |                           |      |
| Scheeliere                                                    | AccestRepher                                           | Accelling                                                                                       | ChildhewyName                                                                   | Overheitty                                                                                                    | CoultriBate       | Approximation (                                                                                                    | Approvalitate             | Deta |
| HERE BERTHERE                                                 |                                                        | - 19921                                                                                         | antial specta scatched)                                                         | - 100                                                                                                    | E2030-0-418-H     | Brittlings Same Support                                                                                                    | KIND DENT                 | tend |
| NO CONTRACTOR AND A TAKEN                                     | 3036401                                                | Sinjaré                                                                                         | PROTECT - CONTENTS                                                              | 9100054                                                                                                    | \$252254310.03.04 | Str. 4.4.3 Nervini Dantalik Nationali/                                                                                                    | 6252D431010.00            | 4000 |
| HOUSELAND RECEIPTING THE                                      | 25493                                                  | 15464                                                                                           | WW CLINDOUTCH                                                                   | STREET,                                                                                                    | TIMICRICH         | De 112 Neuro Cistalo Toriptolo:                                                                                                    | 7030K1010                 | 1000 |
|                                                               | Commission -                                           | Tines                                                                                           | April Distance of                                                               | The section of the section of the se | TOTAL AND IN .    | The LOC Description of the state of the state of the stat | A STREET, M. P. LEWISSING |      |

(g)User can search the TSA Hybrid account after selection of relevant fields from the available dropdowns.

| tuncial Management System-PFMS<br>Loand & Jesury, Ristry & Tours | Harrison AD Hilling<br>from Son AD ADVINIT<br>spectra and AD Advinition and Advinition from<br>spectra adviding<br>from the Table ADD |                                                                                                    |                                        |                     |              |                                                          | E CALINA                                                                                                    | They been |
|------------------------------------------------------------------|----------------------------------------------------------------------------------------------------|----------------------------------------------------------------------------------------------------|----------------------------------------|---------------------|--------------|----------------------------------------------------------|----------------------------------------------------------------------------------------------------|-----------|
|                                                                  |                                                                                                    |                                                                                                    | Ramme Skind                            | and Account Flammer |              |                                                          |                                                                                                    |           |
|                                                                  | Silan -<br>Sila sport Single Late<br>Anna Sign<br>Sinte                                                                               | HISCHER RELEGY AN<br>The Track of Annual Talent<br>Talents<br>Talents                                                                                                    | outrie enterie<br>imi<br>v<br>v        | - <b>h</b> ar       |              |                                                          |                                                                                                    |           |
| - Montes                                                         | Accuellation                                                                                                    | Accessing on the second second | Colligencytions<br>to Colligency tions | Danify              | Cruzini Dete | Approcedages gination<br>Brief Channer Changin Channelli | Approximitation<br>in a submit and in a submit and in a submit and in a submit and in a submit and in a submit and in a submit and | Bits      |

- (h) A new screen will open showing Scheme Name, Account Number, Account Type, Child Agency Name, Created By, Created Date, Approver Agency Code, Approved Date and status.
- (i) The hyperlink under Scheme Name may be clicked to view the details filled by Child Agency User.

| tancial Management System-PFMS<br>Jased of Jacanta, Weitry of Faster | Historia MES HEAD<br>Tan Tun Addressed<br>Historia San AE J Ammand Chartalek Trust<br>Samo Tuna Chartalek<br>Historia Habited<br>Historia Habited |                                                             |                 |                      |                           |                                                            |                                                                                                    | Land Land       |
|----------------------------------------------------------------------|----------------------------------------------------------------------------------------------------|-------------------------------------------------------------|-----------------|----------------------|---------------------------|------------------------------------------------------------|----------------------------------------------------------------------------------------------------|-----------------|
|                                                                      |                                                                                                    |                                                             | Approve 15A III | find Accent Flagging |                           |                                                            |                                                                                                    |                 |
|                                                                      | binn "<br>Diel Appen Despe Cale<br>Anne Tape<br>Sitte                                                                                             | visculari konger ka<br>ner fra 18 gennes<br>Tareka<br>Santa |                 | #] <b>h</b> at       |                           |                                                            |                                                                                                    |                 |
| Shore Rena<br>Joint Control of Lands (1997)<br>Th                    | Accertitude<br>Section                                                                                                    | Amatige                                                     | Childgen:yNeter | Drukelly             | Crostalbile<br>U220438398 | Approverlagen y Code<br>Brook La herves (herves hervesand) | Approximents<br>District District of the second second second second second second second second second second second second se | Solar<br>Linita |
|                                                                      |                                                                                                    |                                                             |                 |                      |                           |                                                            |                                                                                                    |                 |

(j) Following options will be available.

- Approve Button For final data approval
- Reject Button For final data rejection
- **Back Button** –To return to previous page

|                | Valonne AVS DELHT<br>User Type AGENOMON<br>Agenci: Shy AKS Sheamini Charlable Trust<br>Agenci Usiya Cote aladabili<br>Financia Yueri 2024-2025 | Skold All Jaco<br>Crosp Reso<br>Look Reso<br>Str.D4:26 AM |
|----------------|----------------------------------------------------------------------------------------------------|-----------------------------------------------------------|
|                | Add TSA Hybrid Account Flagging                                                                                                    |                                                           |
| Science:*      | MISCANS RELIGITARIZITAR NIVITE                                                                                                    |                                                           |
| Account Type * | 1754 Hybrid Holding Accuum                                                                                                    |                                                           |
| Child Agency:  | Rescalation                                                                                                    |                                                           |
|                | Approve Reject Bank                                                                                                    |                                                           |
|                |                                                                                                    |                                                           |
|                |                                                                                                    |                                                           |
|                |                                                                                                    |                                                           |
|                |                                                                                                    |                                                           |

(k) After successful approval "Data Approved successfully." message will appear.

|                               | Warms, MS 2010<br>Tarr Tops, KGBKONM<br>Agence MHLACS Assessed al Quantation Treat<br>Agence Annua Calco alcalador<br>Prenosi mar: 2019-2015 | 25/245 AM | Sandhi Lugo<br>Darga kana<br>Lugo Mata<br>Rapiti w |
|-------------------------------|----------------------------------------------------------------------------------------------------|-----------|----------------------------------------------------|
|                               | Add TSA Indexed Account Flagging                                                                                                    |           | 7                                                  |
|                               | Data Approved successful<br>escales include energy                                                                                           | dly.      |                                                    |
| Annael Type *<br>Child Annael | Trinker weighten                                                                                                    |           |                                                    |
| Odd Ageng                     | aperita deservit                                                                                                    |           |                                                    |
|                               |                                                                                                    |           |                                                    |
|                               |                                                                                                    |           |                                                    |
|                               |                                                                                                    |           |                                                    |
|                               |                                                                                                    |           |                                                    |
|                               |                                                                                                    |           |                                                    |

#### **3.3 TSA Limit Allocation by Agency Admin user**

#### 3.3.1 Add/Manage TSA Limit Allocation

The purpose of this functionality is to allocate the amount to incur expenditure of its own and set drawing limit for their child level agency. The responsibility of handling Limit Allocation has been provided to **Agency Admin User**. User will login into PFMS and can select the menu using below path.

| Public<br>S/s Gette       | Financial Managemen<br>for locard d leasets, Bostey                                                             | t System-PFMS         | Vidiomer AND ARAM<br>Gene Trans ACCENTRATE<br>Aginty Mich A.S. 30 Annual Characteristic Young<br>Agents (Annual Accentration)<br>Protection (Annual Accentration)<br>Protection (Annual Accentration)                                                                                                    |  |  |  |
|---------------------------|----------------------------------------------------------------------------------------------------|-----------------------|----------------------------------------------------------------------------------------------------|--|--|--|
| Alberto                   |                                                                                                    |                       | AKSTREINE                                                                                                    |  |  |  |
| Home .                    |                                                                                                    |                       |                                                                                                    |  |  |  |
| Solutionity Nanopermat    | 1                                                                                                    | Disease               | and a star Empli of and Makila Na. Andrea (154) And 2024, alternative star will use                                                                                                    |  |  |  |
| Here Hansalts             |                                                                                                    | Please                | PFMS website. Please Jonore, if already done.                                                                                                    |  |  |  |
| 110                       | The Diff Management ()                                                                                          |                       |                                                                                                    |  |  |  |
| C Taperant                | 2 (304 mphild )) (J)                                                                                            | Approx Advant Happing | NAME TO A DEPENDENT OF A DEPENDENT OF A DEPENDENT O |  |  |  |
| Hough Shiduba             | D Redenment Parets D                                                                                            | 20 Jan thesis         |                                                                                                    |  |  |  |
| Automy .                  | 1                                                                                                    | TEA Account Propping  |                                                                                                    |  |  |  |
| Person                    | E Remain fault                                                                                                  | Hamps Assouth Happing |                                                                                                    |  |  |  |
| Reports                   |                                                                                                    |                       |                                                                                                    |  |  |  |
| the Damade                | the second second second second second second second second second second second second second second second se |                       | Agency Bank Account Valahmon States                                                                                                    |  |  |  |
| Matters                   | Induced Provid                                                                                                  |                       | CANADA CONTRACTOR                                                                                                    |  |  |  |
| the Definition            |                                                                                                    |                       |                                                                                                    |  |  |  |
| Contraction of the second | -                                                                                                    |                       |                                                                                                    |  |  |  |
|                           |                                                                                                    |                       |                                                                                                    |  |  |  |
| THE PERSONNEL             | 8                                                                                                    |                       |                                                                                                    |  |  |  |
| The Participal            | P-1                                                                                                    |                       |                                                                                                    |  |  |  |

(b) User will navigate to the following screen and click on the "TSA Limit Allocation" menu. Following screen will open to Add/Update Drawing Limits and Search Agency for Limit Allocation.

| agement System-PFMS<br>1. Roctry of France |                           |         | Netzra 4630546<br>Uar Tya AGO/OMM<br>Agar: Sin MUS Remotel Cantale Trat<br>Agar: Tyn Hus Films Adolfin<br>Aneral Nar 304-305 |              |       | 1658.0 AM | intendeli arpor<br>Compilazione<br>Lana fistan<br>Sagisti vi |
|--------------------------------------------|---------------------------|---------|----------------------------------------------------------------------------------------------------|--------------|-------|-----------|--------------------------------------------------------------|
|                                            |                           | Add/I   | lpárte Draving Limits                                                                                                    |              |       |           |                                                              |
| Stee                                       | MALINE EELER ARCLIVE MARE | -       |                                                                                                    | Ready Lord   | -345- | · •       |                                                              |
| Saik Accest                                | 2020101                   | ¥       |                                                                                                    |              |       |           |                                                              |
|                                            |                           | Santi A | gency for Limit Alexanian                                                                                                    |              |       |           |                                                              |
| Agency Name                                |                           |         |                                                                                                    | Onlighe Code |       |           |                                                              |
| Agency Type                                | ÷ v                       |         |                                                                                                    | Sater        | -482- | v         |                                                              |
| lesel sedmist                              | Silet Santin Roder Am     |         |                                                                                                    |              |       |           |                                                              |
|                                            |                           |         | Seed                                                                                                    |              |       |           |                                                              |
|                                            |                           |         |                                                                                                    |              |       |           |                                                              |
|                                            |                           |         |                                                                                                    |              |       |           |                                                              |
|                                            |                           |         |                                                                                                    |              |       |           |                                                              |
|                                            |                           |         |                                                                                                    |              |       |           |                                                              |
|                                            |                           |         |                                                                                                    |              |       |           |                                                              |
|                                            |                           |         |                                                                                                    |              |       |           |                                                              |

- (c) User needs to select the scheme, Bank Account and Hierarchy Level under Add/Update Drawing Limits.
- (d) User can search the Agency for Limit Allocation by following search criterion:

- Agency Name
- Unique Code
- Agency Type
- > State
- Received Sanction List
- (e) Following buttons are available in this screen.
  - Add button to add the sanction number.
  - Search button to search Agency for Limit Allocation.

|                         |                                                                           | Search Agency for Limit Allocation |          |
|-------------------------|---------------------------------------------------------------------------|------------------------------------|----------|
| Agency Name:            |                                                                           | Unique Code                        | f        |
| Agency Type:            | -k - V                                                                    | State                              | -Select- |
| Received Sanction List: | Select Sanction Number Ad (Enter minimum 3 characters to Sanction Number) | 8                                  |          |
|                         |                                                                           | Search                             |          |
|                         |                                                                           |                                    |          |
|                         |                                                                           |                                    |          |
|                         |                                                                           |                                    |          |
|                         |                                                                           |                                    |          |

- (f) User will select the state from dropdown.
- (g) User will click on 'select sanction Number' hyperlink. Following pop up will appear. User can search by updating the sanction number in the sanction number field or can directly click on search button and select the respective sanction number from the list.

| lanagement System-                                                                                                    | PFMS                          |           | Concess Michael<br>Own San Ander Sales<br>Same Stream Sales Sales<br>Sales The All Sales<br>Sales The All Sales<br>Sales The All Sales | ng thatala tuat<br>an  |    |
|----------------------------------------------------------------------------------------------------|-------------------------------|-----------|----------------------------------------------------------------------------------------------------|------------------------|----|
|                                                                                                    |                               |           | AM Takes Presing Looks                                                                                                    | ·                      |    |
| Television in the local division of the local division of the loca |                               | *         |                                                                                                    | Manufactured ( - Seam- | *) |
|                                                                                                    |                               |           | iarch Names for Lines Allocation                                                                                                    |                        |    |
| Agence Spec                                                                                                    | -                             |           |                                                                                                    | Marco Lance            |    |
|                                                                                                    | lean marie i dendere un de de | keen Line |                                                                                                    |                        |    |
|                                                                                                    |                               |           |                                                                                                    |                        |    |

|       |                                              | Search Agency for Limit Allocation                                             |       |              |       |
|-------|----------------------------------------------|--------------------------------------------------------------------------------|-------|--------------|-------|
| me:   |                                              |                                                                                |       | Unique Code: |       |
| pe:   | All                                          | ✓                                                                              |       | State:       | CENTR |
| .ist: | (Enter minimum 3 characters to Sanction Num  | )                                                                              | Close |              |       |
|       | (circer minimum 5 characters to sanction mum | Sanction Number Search                                                         | •     |              |       |
|       |                                              | Select                                                                         |       |              |       |
|       |                                              | [1435044]TSA HVBRID   1000000.00   C092021298600   207000800060001   2330      |       |              |       |
|       |                                              | [1435045]Hybrd 02 2024-25   200000.00   C092021298632   207000800060001   2331 |       |              |       |
|       |                                              |                                                                                |       |              |       |
|       |                                              |                                                                                |       |              |       |
|       |                                              |                                                                                |       |              |       |

- (h) After selecting the desired Assignment Sanction, user has to click on Add button. Following screen will appear showing details of selected sanction.
- (i) User can remove the selected sanction number by clicking on Remove button.

| ancial Management System-<br>inersi d Iccourts, Natory d Toasco | PFMS                                                        |                                  | sizze, ARS 2010<br>or Type ACRESSAM<br>genz Millia Cate adoletik<br>genz Millia Cate adoletik<br>anna Two 2016 2021 | ELICOR AN DUPAN |
|-----------------------------------------------------------------|-------------------------------------------------------------|----------------------------------|----------------------------------------------------------------------------------------------------|-----------------|
|                                                                 |                                                             | Add/Update Drawing I             | ada                                                                                                    |                 |
| Shee                                                            | WOOLANTERESLEY AGRICULTURE INTATURE                         | ¥.                               | Ferrady Lord -Sees-                                                                                                 |                 |
| Bail Accest                                                     | 1250235001104                                               | w.                               |                                                                                                    |                 |
|                                                                 |                                                             | Search Agency for Limit A        | location                                                                                                    |                 |
| Agenty Rame                                                     |                                                             |                                  | Manguar Goden                                                                                                    |                 |
| Apres Type                                                      | (-+                                                         |                                  | States LENTER,                                                                                                    | ¥.              |
| Resided Resche Lan                                              | Select Sancton Number Add                                   |                                  |                                                                                                    |                 |
|                                                                 | Transaction 33 Searchen Number Translan Read Amount Receive | of Sention Belance Amount Remove |                                                                                                    |                 |
|                                                                 | Alteratives Televist Intel                                  |                                  |                                                                                                    |                 |
|                                                                 |                                                             | lenth                            |                                                                                                    |                 |
|                                                                 |                                                             |                                  |                                                                                                    |                 |
|                                                                 |                                                             |                                  |                                                                                                    |                 |
|                                                                 |                                                             |                                  |                                                                                                    |                 |

- (j) Click on search button. Two grids will appear having fields for Parent Agency and Child agency.
- (k)Parent agency grid consists of Agency Code, Parent Agency Name and fields for Total Limit, Expenditure Limit, Limit for Child Agencies, Balance Expenditure Limit, Balance Child's Limit, Total Expenses and action button.
  - Total Limit of Parent agency will be equal to the Assignment amount received under the selected sanction.
  - Expenditure limit is the amount which Parent Agency intends to keep for their own expenditure. User will enter the expenditure limit manually.
  - Limit for Child Agencies is the difference of Parent Agency total limit and Parent Agency expenditure limit
  - Balance expenditure limit is the balance left after expenditure by Parent Agency.

- Balance Child's Limit is the difference of child agency limit and allocated amount to child agency against the claim raised.
- Total expenses- Total expenses are expenses made under parent agency.
- (I) User can update the Expenditure Limit field only; rest fields will be non-editable and auto updated.
- (m) Click on save button under parent agency grid. "Updated successfully" message will appear after user clicks on save button.

| ancial Management System-PFMS<br>leneral of Accounts, Ministry of Finance |                                        |                  |                    | Inscision AKS DELT<br>Univ Type: AGENCY<br>Agency: Shei A.K.S.<br>Agency Unique Code<br>Financial Year: 2024 | ti<br>AOH<br>Nemorial Charitable :<br>- akudelhi<br>- 2025 | Trust                 | 05:22:4               | С.<br>Ю РН              | Logis Histo<br>English 👻 |
|---------------------------------------------------------------------------|----------------------------------------|------------------|--------------------|----------------------------------------------------------------------------------------------------|------------------------------------------------------------|-----------------------|-----------------------|-------------------------|--------------------------|
|                                                                           |                                        |                  | Add/Upd            | ate Drawing Limits                                                                                           |                                                            | _                     |                       |                         |                          |
| Scheme r* 1410-CLIMATE RESI                                               | LIENT AGRICULTURE INITIATIVE           |                  | •                  |                                                                                                    | Hierarchy Level 1.7                                        | District              |                       | *                       |                          |
| Bank Account =* 0552258001016                                             |                                        |                  | •                  |                                                                                                    | State : *                                                  | CENTRAL               |                       | 0                       |                          |
| Received Senction List : * (Enter minimum 3 s)                            | Selec<br>haracters to Sanction Humber) | Sanction Number  | <b>M</b>           |                                                                                                    |                                                            |                       |                       |                         |                          |
| Transaction ID<br>costotization                                           | Sanction Number Function               | a Head Amount Re | ceived Sanction Ba | ance Amount Remove                                                                                           |                                                            |                       |                       |                         |                          |
|                                                                           |                                        |                  | Search Agen        | cy for Limit Allocation                                                                                      |                                                            |                       |                       | -                       |                          |
| Agency Name 1                                                             |                                        |                  |                    |                                                                                                    | Unique Code (                                              |                       |                       | ]                       |                          |
| Agency Type ( +AS-                                                        |                                        | ~                |                    |                                                                                                    |                                                            |                       |                       |                         |                          |
|                                                                           |                                        |                  |                    | Search                                                                                                    |                                                            |                       |                       |                         |                          |
| Agency Code Parent Agency Name                                            | Total Limit                            | Expenditure Limi | t Limit for Child  | Agencies Balance E                                                                                           | xpenditure Limit                                           | Balance Child's Limit | Total Expenses        | Is Consolidation Agency | Action                   |
| etalehi Bhi A.K.B.Hemural Chartable The                                   | d 1000000                              | 50000            | 952000             | 30000                                                                                                    |                                                            | 890000                | 0 No                  |                         | Save                     |
| 51 (258) (27 J) (27 J)                                                    |                                        |                  |                    |                                                                                                    |                                                            |                       |                       |                         |                          |
| Child Agency                                                              | Tota                                   | d Limit Exper    | uditure Limit      | Limit for Child Agencies                                                                                     | Balano                                                     | e Expenditure Limit   | Balance Child's Limit | Total Expenses          | Action                   |
| emboel cooperative accury [Among]                                         | 50000                                  | 500              | 42                 | 100                                                                                                    | 406.                                                       |                       | 49100                 | 100                     | Save                     |

- (n) Child agency grid consists of Child Agency Name and fields for Total Limit, Expenditure Limit, Limit for Child Agencies, Balance Expenditure Limit, Balance Child's Limit, Total Expenses and action button.
  - Total limit of child agency is the amount allocated by parent agency. User will enter the total limit manually.
  - Expenditure limit is the amount which can be used by child Agencies for raising their own claim. Expenditure limit will be entered manually by Agency Admin User.
  - Limit for Child Agencies is the difference of Child Agency Total Limit and Child Agency Expenditure Limit.
  - Balance expenditure Limit is the difference of expenditure limit and total expenses.
  - Balance child limit is the difference of limit of child agencies and balance expenditure limit
  - > Total expenses field shows the expenses made by child agency.
- (o) User can update the total limit and Expenditure Limit field only; rest fields will be non-editable and auto updated.

(p) Click on save button under child agency grid. 'Child Agency Limit Updated Successfully' message will appear after user clicks on save button.

| ancial Management System-PFMS<br>ment of Instant, Wantry of France                                                                                                    | Hardward AND AND AN AN<br>The Table And AND AND AN<br>Annual Price A State And And And And And<br>Annual Price And And And And And<br>Annual Price And And And And<br>And And And And And And And                                                                                                    | Entrance in the second second  |
|----------------------------------------------------------------------------------------------------|----------------------------------------------------------------------------------------------------|----------------------------------------------------------------------------------------------------|
|                                                                                                    | Add/Update Traving Links                                                                                                    |                                                                                                    |
|                                                                                                    | Citibil Agency Limit Updated Socialesdully                                                                                                    |                                                                                                    |
| Inclusion (* Hell CLMATE RESILENT AGRICUITSRE RETAITIVE                                                                                                    | w meaning send (* 150mm                                                                                                    |                                                                                                    |
| Bank Annual of Concentration                                                                                                    | w Base- Children                                                                                                    | -                                                                                                    |
| Included the state line on the state of the state of the |                                                                                                    |                                                                                                    |
| (bite season ) (brether had be a season )                                                                                                    |                                                                                                    |                                                                                                    |
| Transaction ID Souther Insular function Amount Re-                                                                                                    | crited Section Relates Researt Research                                                                                                    |                                                                                                    |
| THE CONTRACT OF STREET                                                                                                    |                                                                                                    |                                                                                                    |
|                                                                                                    | Scienth Agency for LineX Affectation                                                                                                    |                                                                                                    |
| Anna beneri                                                                                                    | may been                                                                                                    |                                                                                                    |
| Aparto fight 1 -40-                                                                                                    |                                                                                                    |                                                                                                    |
|                                                                                                    | Taura                                                                                                    |                                                                                                    |
|                                                                                                    |                                                                                                    |                                                                                                    |
| Agency Code: Parent Agency Name Total Local Expenditure Local                                                                                                    | Linest for 15kM Agreeties Balance Expenditions Lands - Bolinete Child                                                                                                    | Land Ratel Topenness It Consultation Agency Action                                                                                                    |
| gram, In-ALLSpeer/Derign Tax                                                                                                    | And And                                                                                                    | 1 In 144                                                                                                    |
|                                                                                                    |                                                                                                    |                                                                                                    |
|                                                                                                    | A Real Property in the second second se | Contraction of the local states of the second states of the second state |
| Child Agency Detail Linest Chart                                                                                                    |                                                                                                    | Second Convertingent Converting                                                                                                    |

#### 3.4 Claim Generation /New Claim Entry by Agency DO User

#### 3.4.1 Add New Hybrid Claim

The purpose of this screen is to raise Claim. The responsibility of adding new claim has been provided to **Recipient/Child Agency DO User**. User will login into PFMS and can select the menu using below path.

(a) TSA $\rightarrow$ TSA-Hybrid $\rightarrow$ New Hybrid Claim.

| 8                | Public F<br>0/s Controll | inancial Manageme<br>er General of Accounts, Ministr | nt System-PFMS           | Wels<br>User<br>Agen<br>Finan                                                    |
|------------------|--------------------------|------------------------------------------------------|--------------------------|----------------------------------------------------------------------------------|
| AdhocReports     |                          |                                                      |                          | ARCHNA SINGH                                                                     |
| Scholarship Hana | gement                   |                                                      |                          |                                                                                  |
| User Hanuals     |                          |                                                      | -                        |                                                                                  |
| TSA              |                          | Transfer                                             | Please ver               | ify your Email id and Mobile No. before                                          |
| My Account       | 1                        | DSc Enrollment through Java                          |                          | be able to login on PFMS website. Ple                                            |
| Users            | t                        | Expenditure                                          | 0                        |                                                                                  |
| E-Payment.       | 1                        | TSA Hybrid                                           | TSA Limit Allocation     | and type, to the out what a particular status means, take your mouse over the st |
| Health Module    | 1                        | DSc Enrollment through                               | New Sylicid Claims       |                                                                                  |
| Sanctions        | t                        | Hy Assignment Funds                                  | Hanage Hybrid Claims     | w Hybrid Claim                                                                   |
| Reports          |                          | TSA Bulk Customization                               | Hanage Bulk Hybrid Clair | 15                                                                               |
| My Details       | 1                        |                                                      | View Claims For Consolid | ition                                                                            |
| Hasters          | t                        | -                                                    | View Consolidated Claims | Agency Bank Account Validation Status                                            |
| Hy Schemes       | 0                        |                                                      | Hanage Child Claim       |                                                                                  |
| EAT HIS Process  | t                        |                                                      | Add Claim Transfer       |                                                                                  |
| My Funds         | p                        |                                                      | Hanage Claim Transfer    |                                                                                  |

(b) New Claim Entry page will open consisting of following fields.

- Scheme: User will select the respective scheme name from dropdown. Approved and 'TSA Hybrid' marked schemes will appear under the dropdown.
- Bank Account: User will select approved account whose scheme has been mapped in PFMS.
- Show Customization: This option is created for Bulk payment (payment to Multiple vendors).
- Project: This is not a mandatory field. User can select the Project from dropdown list if applicable.

| inancial Management System-PFMS<br>r Unerd of Accurry, History of France |                                                                                                    | Malance AND MALE STREET<br>Star Your AND STREET<br>Approx. AND STREET<br>Approx. AND STREET<br>Approx. AND STREET<br>ADDREET STREET<br>STREET | 12:54-25 PM | Last Disking Lines |
|--------------------------------------------------------------------------|----------------------------------------------------------------------------------------------------|----------------------------------------------------------------------------------------------------|-------------|--------------------|
| 1                                                                        | Add Served High                                                                                                    | britt Cluim                                                                                                    |             | 1                  |
| Scheme *                                                                 | INTERCOMMERCIAL AND A AND A AN | -                                                                                                    |             |                    |
| Bank Account."                                                           | Sectional .                                                                                                    | 1                                                                                                    |             |                    |
|                                                                          | Shear Cashermarken                                                                                                    |                                                                                                    |             |                    |
| Property                                                                 | -bac-                                                                                                    | +                                                                                                    |             |                    |
| Recorded Subclass List.                                                  | Select S                                                                                                    | and an American Ant                                                                                                    |             |                    |
|                                                                          | (Same summer 2 darwine's is Sawline Balder)                                                                                                    | and the second second                                                                                                    |             |                    |
| Tate See far."                                                           | -lac-                                                                                                    |                                                                                                    |             |                    |
| Latter/Office Date: Wo./                                                 |                                                                                                    |                                                                                                    |             |                    |
| Uffice Ender Latter Alkal Assert (21 any)                                | (Breen, ) to the solution. [Sphere]                                                                                                    | tan 400 als allowed.                                                                                                    |             |                    |
| Reproduct Save Section                                                   | Timeres                                                                                                    |                                                                                                    |             |                    |
| Taxation Date:"                                                          |                                                                                                    |                                                                                                    |             |                    |
| Artual Transaction State."                                               | 10/W/1004                                                                                                    |                                                                                                    |             |                    |
| Fatal Russhalds Remark                                                   | -                                                                                                    |                                                                                                    |             |                    |
| Total mount *                                                            |                                                                                                    |                                                                                                    |             |                    |
|                                                                          |                                                                                                    |                                                                                                    |             |                    |
| Renation."                                                               |                                                                                                    |                                                                                                    |             |                    |
| Vacher Baston                                                            |                                                                                                    |                                                                                                    |             |                    |
| Scheme (amazone) Instally                                                |                                                                                                    |                                                                                                    |             |                    |
| Schutze Competender:                                                     | Salard Science arrangement Pagement Tale                                                                                                    | Oleana Olana                                                                                                    |             | Add                |
|                                                                          |                                                                                                    |                                                                                                    |             |                    |
| Trend Appendit                                                           |                                                                                                    |                                                                                                    |             |                    |
| Greymut kneet                                                            |                                                                                                    |                                                                                                    |             |                    |
| Advers Anicest                                                           |                                                                                                    |                                                                                                    |             |                    |
|                                                                          | Lane Head                                                                                                    | tes -                                                                                                    |             |                    |

Received Sanction List: User will select Assignment Sanction from select sanction number hyperlink.

|                           | Add New Hybrid                                            | l Claim           |                       |
|---------------------------|-----------------------------------------------------------|-------------------|-----------------------|
| Scheme: *                 | 1410 CLIMATE RESILIENT AGRICULTURE INITIATIVE             | *                 | Customization Name    |
| Bank Account:             | 79825378301                                               | ~                 | HybridCostomization   |
| -                         | Show Customisation                                        |                   | HybridExcelBulk(Self) |
|                           |                                                           |                   |                       |
| e Sanction Numb           | er Search                                                 |                   |                       |
|                           | Select                                                    |                   |                       |
|                           |                                                           |                   |                       |
| ia [4435044]TS/<br>H 2330 | HYBRID   1000000.00   C092021298600   207000800060001   3 | 50000.00   200.00 |                       |

After selecting the desired Assignment Sanction, user has to click on Add button. A screen will appear showing details of selected sanction.

- User can remove the selected sanction number by clicking on Remove button.
- Claim done for: It consists of Vendors and Beneficiary. User can select as per the requirement.
- > Letter/Office Order No: User will enter Letter/Office Order No.
- Office Order Letter Attachment (if any): User can upload office order letter (upto 4 MB) by clicking on choose file button.
- > Uploaded Sanction Letter: User can upload sanction letter
- Sanction Date: User will select sanction date from calendar selection.
- Actual Transaction Date: User will select actual transaction date from calendar selection.
- Total Available Amount: Total available amount will be displayed.
- > Total Amount: User will enter gross amount of the Claim.
- > Narration: User will enter remarks in narration field.
- Voucher Number: Voucher number will be displayed after submission of Claim.

|                                         |                                      | Add New Hybrix                    | d Claim                |                  |                          |  |
|-----------------------------------------|--------------------------------------|-----------------------------------|------------------------|------------------|--------------------------|--|
| Scheme: *                               | 1410-CLANKTE RESILIENT AGR           | CUTURE INTATIVE                   | v                      |                  | Customization Name       |  |
| Bank Account:4                          | 79625178301                          |                                   | *                      |                  | Not Almontation          |  |
|                                         | Show Customisation                   |                                   |                        |                  | 142 F. 47 4 14           |  |
| Project:                                | -Select-                             |                                   | ×                      |                  |                          |  |
| Received Senction List:                 |                                      | Select Sanctio                    | n Number 4dd           |                  |                          |  |
|                                         | (Enter minimum 3 characters          | to Sanction Number)               |                        |                  |                          |  |
| Transaction 1D Sanction 1               | Number Function Head                 | Amount Received Sanctic           | on Balance Amount: Tol | al Limit Balance | Expenditure Limit Remove |  |
| CERTER 259600 754 HISRD                 | 207030800060000                      | 1008030                           | 300000                 | 53003            | 200 🗙                    |  |
| Claim Done For: *                       | -Seen-                               |                                   | ~                      |                  |                          |  |
| Letter/Office Order No.:*               |                                      |                                   |                        |                  |                          |  |
| Office Order Letter Attachment (# any): | Charger File   No Re charger         | Opiced                            |                        |                  |                          |  |
|                                         | Note: Strip Title of Apart (pg. prg. | end pail of size rad more than 97 | Fare allowed.          |                  |                          |  |

- Scheme Component Details: This field will consist of following information:
  - Scheme Components: User will select respective scheme components from scheme component list.
  - Expense Type: User will select expense type from radio button.
  - > Percentage: User will provide percentage.
  - Amount: Amount will be auto calculated as per percentage.

Note- Percentage and Amount are dependent on each other.

- After selection of relevant fields, user has to click on add button to add the scheme component details.
- Total amount of the bill and component wise amount should be equal and balance amount should be zero.

|                                                                                                    |                                                                               | Add New Hybrid Claim                          | (             |
|----------------------------------------------------------------------------------------------------|-------------------------------------------------------------------------------|-----------------------------------------------|---------------|
| Scher                                                                                                    | me: * [                                                                       | 1410-CLIMATE RESILIENT AGRICULTURE INITIATIVE |               |
| Bank Acco                                                                                                    | unt:*                                                                         | 79825378301                                   |               |
|                                                                                                    |                                                                               | Show Customisation                            |               |
| Pro                                                                                                    | oject:                                                                        | -Select-                                      |               |
| Receive                                                                                                    |                                                                               |                                               | 00            |
| Scheme Component Details:<br>Scheme Components:<br>Scheme Component Scheme Components:<br>Scheme Components:<br>Scheme Component Scheme Components:<br>Scheme Components:<br>Schem | e Compo<br>k<br>(1.2)54<br>(1.3)Me<br>(1.5)TA<br>(1.6)Me<br>(7)OE<br>(6)Finar | nents Search<br>dical<br>x:<br>x:             | imit B. 50000 |
| Total Amount:                                                                                                    |                                                                               |                                               | 1             |

| Scheme Component Details: |                                          |                         |                               |            |         |     |
|---------------------------|------------------------------------------|-------------------------|-------------------------------|------------|---------|-----|
| Scheme Components         | Enter mannum 3 characters to Schere Care | Select Scheme component | Dense Type<br>Oriente O Catal | Pecentage: | Arount: | Add |
|                           |                                          |                         |                               |            |         |     |
| Total Amounts             |                                          |                         |                               |            |         |     |
| Component Amount:         |                                          |                         |                               |            |         |     |
| Balance Armont            |                                          |                         |                               |            |         |     |
|                           |                                          |                         |                               |            |         |     |
|                           |                                          |                         | Fased Each *                  |            |         |     |

(c) If user intends to remove the selected scheme component details, then user will click on Remove button.

(d)Three buttons are available in this screen.

- > **Save** button to save the details.
- > **Reset** button to clear selected data
- **Back** Button to return to previous page.
- (c)User will select the checkbox under scheme component details and then click on save button.

|                     |                                                                                                    | Were Cartholic Hart                                                                                                    |
|---------------------|----------------------------------------------------------------------------------------------------|----------------------------------------------------------------------------------------------------|
| Harr Result         | Present Present                                                                                                    |                                                                                                    |
| -944 L              | Transfer ) Beneficial Reaction Cat                                                                                                    | All All                                                                                                    |
| Reference 1         | The Party Section of Concession of Concession, Name                                                                                                    | There is no new 7 dependent to Readow Readow?                                                                                                    |
|                     | manuffere ( ) ( ) ( ) ( ) ( ) ( ) ( ) ( ) ( ) (                                                                                                    | Sveder Febliken Brad, Annuel Received Sensitie Adapte Annuel Talat Ind. Addapte (specificary Ind. Annuel Receive                                                                                                    |
| t reason (          | The symood I Have State 7 at -                                                                                                    |                                                                                                    |
| much minute         | any paralisistic States                                                                                                    | Description                                                                                                    |
| desident 1          |                                                                                                    | Hoter eminimum V (Assessions for Headler House)                                                                                                    |
| Starvite :          | Latter With the State of the State of the St | THE FORM                                                                                                    |
| Ma Delate           | Contraction of the second second second                                                                                                    | Proved HE To official HE and of a ratio for the set official                                                                                                    |
| Aller 1             | Particular Exercises Labor.                                                                                                    | Basson                                                                                                    |
| No Televisio        | Sanchas Salar*                                                                                                    | Transien III                                                                                                    |
| And into Presson    | A fuel frame for fate -                                                                                                    | 1100/2029                                                                                                    |
| No. Franklin        | and the second second se                                                                                                    |                                                                                                    |
| Constant C          | i i i i i i i i i i i i i i i i i i i                                                                                                    | And a state of the state of the |
| Advisor             | Autobac 7                                                                                                    | •                                                                                                    |
|                     | Tractor Sector                                                                                                    |                                                                                                    |
| 240                 | When Comment Intel                                                                                                    |                                                                                                    |
| Hannest Balance     | Robust Companyate                                                                                                    | Antonia faith and a second and a second and a second a second a se |
| Ineral Lotterant    | Home summer i characteristic in its internet i come                                                                                                    |                                                                                                    |
| Non-Industria Iting | The American Section of                                                                                                    | Dispersion Compared Street                                                                                                    |
| Other Cardinate     | D I DOWN THOP                                                                                                    |                                                                                                    |
| Annual Partner      | ( female                                                                                                    |                                                                                                    |
| Delegation.         | Tetel Armente 197                                                                                                    |                                                                                                    |
|                     | Companyed Advantation (199                                                                                                    |                                                                                                    |
|                     | Reference Research 1                                                                                                    |                                                                                                    |
|                     |                                                                                                    |                                                                                                    |

(f)The next page will show popup message 'The transaction has been saved successfully with Voucher Number XX-XXXX-XX-X'.

| Public F | Summersal Managements System-PHMS<br>in Survey of Second, Markey of Second                                                                                                    |                                                                                                    | anna a' Abhail Ionna.<br>1977                                                                                                    |                  | - |
|----------|----------------------------------------------------------------------------------------------------|----------------------------------------------------------------------------------------------------|----------------------------------------------------------------------------------------------------|------------------|---|
|          | 12                                                                                                    | Ball The - Social Table                                                                                                    |                                                                                                    |                  |   |
|          |                                                                                                    |                                                                                                    |                                                                                                    |                  |   |
|          |                                                                                                    |                                                                                                    |                                                                                                    |                  |   |
|          |                                                                                                    | Rose Contractioner                                                                                                    |                                                                                                    |                  |   |
|          |                                                                                                    |                                                                                                    |                                                                                                    |                  |   |
|          |                                                                                                    | the second second second second second second second second second second second second second second second se                                                                                                    | - 1864                                                                                                    |                  |   |
|          | Construction of the owner of the owner of the owner of the owner owner owner owner owner owner owner owner owner                                                                                                    | the second second second second second second second second second second second second second second second s                                                                                                    | Contraction of the local diversion of the local diversion of the loc |                  |   |
|          | Contraction of the local division of the local division of the loc |                                                                                                    |                                                                                                    | -1.4L            |   |
|          |                                                                                                    |                                                                                                    |                                                                                                    |                  |   |
|          |                                                                                                    |                                                                                                    |                                                                                                    |                  |   |
|          | 1                                                                                                    | the restory of the state of the state of the | -                                                                                                    |                  |   |
|          |                                                                                                    | No. 11 proved that Party served watterning with reacted                                                                                                    | ()                                                                                                    |                  |   |
|          | The second second                                                                                                    | BP-2024-25-4                                                                                                    |                                                                                                    |                  |   |
|          | internet in the second second s                                                                                                    |                                                                                                    |                                                                                                    |                  |   |
|          | and the second second se                                                                                                    |                                                                                                    | -                                                                                                    |                  |   |
|          | konst. ( security and )                                                                                                    |                                                                                                    |                                                                                                    |                  |   |
|          |                                                                                                    |                                                                                                    |                                                                                                    |                  |   |
|          |                                                                                                    |                                                                                                    |                                                                                                    |                  |   |
|          |                                                                                                    |                                                                                                    |                                                                                                    |                  |   |
|          |                                                                                                    |                                                                                                    |                                                                                                    |                  |   |
|          |                                                                                                    |                                                                                                    |                                                                                                    |                  |   |
|          |                                                                                                    |                                                                                                    |                                                                                                    |                  |   |
|          |                                                                                                    |                                                                                                    |                                                                                                    |                  |   |
|          |                                                                                                    |                                                                                                    |                                                                                                    |                  |   |
|          | termination of the second second second second second second second second second second second second second s                                                                                                    |                                                                                                    |                                                                                                    |                  |   |
|          | 1                                                                                                    |                                                                                                    | the second state of the second state of the se | Property Control |   |
|          |                                                                                                    |                                                                                                    |                                                                                                    |                  |   |

(g) Upon clicking on ok button message will popup 'Claim details saved successfully. Do you want to proceed with payee details?' with 'Yes' and 'No' buttons.

|                                                                                                    | AND THE PLACE LE                                                                                                    |                      |                                            |                                                                                                    |     |
|----------------------------------------------------------------------------------------------------|----------------------------------------------------------------------------------------------------|----------------------|--------------------------------------------|----------------------------------------------------------------------------------------------------|-----|
| line and the second second s                                                                                                    | Second water and water                                                                                                    | -                    |                                            |                                                                                                    |     |
| Set See                                                                                                    | * Sector                                                                                                    |                      | [mailton and ]                             |                                                                                                    |     |
|                                                                                                    | 1000 C                                                                                                    |                      |                                            |                                                                                                    |     |
|                                                                                                    | and the second second se |                      |                                            |                                                                                                    |     |
|                                                                                                    | Down common 1 American's Institut America                                                                                                    |                      |                                            |                                                                                                    |     |
| Transaction III                                                                                                    | and the Residue   Providing Hands   Second Residues   Second res                                                                                                    | starts in strength ( | land (and Malazan Superstition (and Manada |                                                                                                    |     |
|                                                                                                    | NAME OF TAXABLE ADDRESS                                                                                                    | -                    |                                            |                                                                                                    |     |
| Non-box to                                                                                                    | - Inches                                                                                                    |                      |                                            |                                                                                                    |     |
| Tanala An                                                                                                    | The second second second second second                                                                                                    |                      |                                            |                                                                                                    |     |
| Sector 1000ar Sector 1                                                                                                    | f Luiss                                                                                                    |                      |                                            |                                                                                                    |     |
| office latter between the second (if a                                                                                                    | * Anna Statute (and                                                                                                    |                      |                                            |                                                                                                    |     |
| Spherical International Academic Academics                                                                                                    | -                                                                                                    |                      |                                            |                                                                                                    |     |
| Section into                                                                                                    | Carrier II.                                                                                                    |                      |                                            |                                                                                                    |     |
| At the Transition Section From Providence Section From Providence From Providence From Providence From Provide | Contract II                                                                                                    |                      |                                            |                                                                                                    |     |
| Tand markets inter-                                                                                                    | a los                                                                                                    |                      |                                            |                                                                                                    |     |
| Trial Assess                                                                                                    | the second second second second second second second second second second second second second second second se                                                                                                    |                      |                                            |                                                                                                    |     |
|                                                                                                    | Press on Lorder No. or L                                                                                                    |                      |                                            |                                                                                                    |     |
| Territoria (Contractional Contraction)                                                                                                    | et un                                                                                                    |                      |                                            |                                                                                                    |     |
|                                                                                                    |                                                                                                    | -                    |                                            |                                                                                                    |     |
|                                                                                                    |                                                                                                    |                      |                                            |                                                                                                    |     |
| New Josepher ( Male                                                                                                    |                                                                                                    |                      |                                            |                                                                                                    |     |
| Address Constraints                                                                                                    | Intel Street States Tax.                                                                                                    | and Lines            | - Personal Contract                        | the second second second second second second second second second second second second second second second se | 100 |
| Processory of the second second second                                                                                                    | and the second second second second second second second second second second second second second second second                                                                                                    |                      |                                            |                                                                                                    | -   |
| All and a second second second second second second second second second second second second second second se                                                                                                    | tereset.                                                                                                    | 1.000                |                                            | Pagement Town                                                                                                   |     |
| S Committee                                                                                                    |                                                                                                    |                      | and descering                              |                                                                                                    | 1   |
|                                                                                                    |                                                                                                    |                      |                                            |                                                                                                    |     |
| tered descents of the local descents of the local descent descent desc |                                                                                                    |                      |                                            |                                                                                                    |     |
| Internet August                                                                                                    |                                                                                                    |                      |                                            |                                                                                                    |     |
| Advant Advanti II                                                                                                    |                                                                                                    |                      |                                            |                                                                                                    |     |
|                                                                                                    | Out and is a unput                                                                                                    |                      |                                            |                                                                                                    |     |
|                                                                                                    |                                                                                                    |                      |                                            |                                                                                                    |     |

(h) If user clicks on `No' button then following screen will appear along with three buttons

|                                                                                                    | Planage 1                                                                                                    | SA Claims                                                                                                    |                       |
|----------------------------------------------------------------------------------------------------|----------------------------------------------------------------------------------------------------|----------------------------------------------------------------------------------------------------|-----------------------|
|                                                                                                    |                                                                                                    |                                                                                                    |                       |
| Claim Intern                                                                                                    |                                                                                                    | Contraction of the second second second second second second second second second second second second second s |                       |
| Sanctiae Seedar                                                                                                    | estilite.                                                                                                    | Saurrour Later                                                                                                  | 11 million            |
| Teacher Sudder:                                                                                                    | B-00-0-4                                                                                                    |                                                                                                    |                       |
| Accord Bandary                                                                                                    | and the second second se                                                                                                    | Repairly Ramo in Early                                                                                          | report ( 1yr          |
| Plan Biblioni                                                                                                    | HER CLOSED CELEBRY ADDITIONAL REPORTS                                                                                                    | Propet                                                                                                    |                       |
| Charles -                                                                                                    | the second second second second second second second second second second second second second second second s                                                                                                    | Buil nore                                                                                                    | Log have of More      |
| Annen                                                                                                    | 供                                                                                                    | Bernite                                                                                                    |                       |
| Created By:                                                                                                    | and a second second sec | Checked the                                                                                                    | Internet Construction |
| Wooddand Day                                                                                                    |                                                                                                    | Redford for                                                                                                    |                       |
| Purposed for Charge                                                                                                    |                                                                                                    | National Advantage Lation                                                                                       |                       |
| sim                                                                                                    | 1. A. M. M. M. M. M. M. M. M. M. M. M. M. M.                                                                                                    | 1=                                                                                                    | deriver of the        |
| 194                                                                                                    |                                                                                                    |                                                                                                    |                       |
| And and the state of the state of the state  |                                                                                                    |                                                                                                    |                       |
| suigrment Sanction Payment                                                                                                    | stvice Exection Head Amment Seriction Balance Total                                                                                                    | Balance Expenditure                                                                                             |                       |
| A Arrest Constant of the Constant of the Const |                                                                                                    |                                                                                                    |                       |
|                                                                                                    |                                                                                                    |                                                                                                    |                       |
|                                                                                                    |                                                                                                    |                                                                                                    |                       |
| also (Bearfuliers, Details)                                                                                                    |                                                                                                    |                                                                                                    |                       |
| alar (hada ara Setala)                                                                                                    | Access Re.                                                                                                    | Name                                                                                                    | Annual                |
| aka (haafa ara bitaka<br>Milatta asartata (haan -                                                                                                    | Access No.                                                                                                    | Name                                                                                                    | Arrest                |
| alar (hada ara bitaka<br>milatar anaritati danat -                                                                                                    | Access No.                                                                                                    | Rame -                                                                                                    | Accessed 1            |
| alar Yanifa ara dalah.<br>Milatat anariti dana -                                                                                                    | -Automet No.                                                                                                    | Manne -                                                                                                    | Astronal              |
| alar (teatraine datada)                                                                                                    | Andrew No.                                                                                                    | Name -                                                                                                    | Astronyal             |

Edit button: User can edit the details by using edit button and once details are edited user will click on save button.

| A SHALL AND A SHALL AND A SHALL AND A SHALL AND A SHALL AND A SHALL AND A SHALL AND A SHALL AND A SHALL AND A S                                                                                                    |                                                                                                    |
|----------------------------------------------------------------------------------------------------|----------------------------------------------------------------------------------------------------|
| Shee-                                                                                                    | The LEWIS WILLIAM AND AND AND AND AND AND AND AND AND AND                                                                                                    |
| Test second                                                                                                    |                                                                                                    |
|                                                                                                    | Meet Cameradian                                                                                                    |
| inger .                                                                                                    |                                                                                                    |
| Restored has been take                                                                                                    |                                                                                                    |
| - Concentration                                                                                                    | And a second of the second second s                                                                                                    |
| Transmiss million                                                                                                    | And have been present and a first second distance in the second second and and a second second s                                                                                                    |
| Magazalandi Colori                                                                                                    | And the set of Manual Annual Control Control C |
| Revenue tares that                                                                                                    |                                                                                                    |
| Time best for 1                                                                                                    |                                                                                                    |
| Vinde Basic                                                                                                    |                                                                                                    |
|                                                                                                    | Andre announe () Annotan te marke francé                                                                                                    |
| Autor (This take But                                                                                                    |                                                                                                    |
| which have been a first state of the second state of the second st |                                                                                                    |
| And so that the second shares                                                                                                    | Incas to for cases (infant)                                                                                                    |
|                                                                                                    | And the first of a set of the second of the second of the second of                                                                                                    |
| families have 7                                                                                                    |                                                                                                    |
|                                                                                                    |                                                                                                    |
|                                                                                                    | ALLEN .                                                                                                    |
| Total Acceletion Research                                                                                                    | 226                                                                                                    |
| Total Associt, 5                                                                                                    |                                                                                                    |
| 10 million (10 million (10 mil |                                                                                                    |
| Restor 1                                                                                                    | A CONTRACTOR OF A CONTRACTOR OFTA CONTRACTOR OFTA CONTRACTOR OFTA CONT                                                                                                    |
| a second second s                                                                                                    |                                                                                                    |
| and the second second se                                                                                                    | Research Control of Control of Co |
| Manu Journal Adults                                                                                                    |                                                                                                    |
|                                                                                                    |                                                                                                    |
| Bhatta (Hermanite)                                                                                                    | And State Internet Terreture Courses Terreture Annual Courses Terreture ( )                                                                                                    |
|                                                                                                    |                                                                                                    |
| HE SPILE IN CONTRACTOR                                                                                                    | terre and the second of the second of the se |
|                                                                                                    | Annual I I I I I I I I I I I I I I I I I I I                                                                                                    |
| 12 TITLE TO BRANCE                                                                                                    | and the second second se                                                                                                    |
| Basers                                                                                                    |                                                                                                    |
| and a state of the state of the |                                                                                                    |
|                                                                                                    |                                                                                                    |
| Industrial Record (                                                                                                    |                                                                                                    |
| Robust Arcadi: 1                                                                                                    |                                                                                                    |
|                                                                                                    |                                                                                                    |
|                                                                                                    | have 1 more 1                                                                                                    |
|                                                                                                    |                                                                                                    |

- Payee Details button: User can view the payee details by using payee details button. In payee details, following three tabs will appear
- a. Assignment Sanction Used
- b. Vendor/Beneficiary Details
- c. E-Payment Details.
- In Instrument tab user will select instrument type from dropdown. Upon selection of instrument type as E-payment using digital signature user will click on add button. If user intends to add any deduction details, 'yes' radio button needs to be clicked.
- Back button: User will click on back button to go back to previous screen.

|                                                                                                    |                                                                                                    | This lines have being                                                                                                    |                                                                                                    |                                                                                                    |
|----------------------------------------------------------------------------------------------------|----------------------------------------------------------------------------------------------------|----------------------------------------------------------------------------------------------------|----------------------------------------------------------------------------------------------------|----------------------------------------------------------------------------------------------------|
| Section before                                                                                                    | Teacherthia                                                                                                    |                                                                                                    | - Sector Sec                                                                                                    | 1001004                                                                                                    |
| Stantine Resident                                                                                                    | an age of a                                                                                                    |                                                                                                    |                                                                                                    |                                                                                                    |
| Access Section                                                                                                    | And A CONTRACT OF A CONTRACT OF A CONTRACT O |                                                                                                    | Apparent Masser, in: Danish-                                                                                                    | manufacture."                                                                                                    |
| March 200                                                                                                    | THE CONTRACTOR DESCRIPTION OF STREET                                                                                                    |                                                                                                    | Report.                                                                                                    |                                                                                                    |
| -                                                                                                    | the second second second second second second second second second second second second second second second se                                                                                                    |                                                                                                    | State same                                                                                                    | Name & Address of California                                                                                                    |
| because it                                                                                                    |                                                                                                    |                                                                                                    | Research of Concentration of Concentration of Concentrati |                                                                                                    |
| Translation (Spin                                                                                                    | and the second second s |                                                                                                    | Contract Cont                                                                                                    | (alternative)                                                                                                    |
| Automation Text                                                                                                    |                                                                                                    |                                                                                                    | A CONTRACTOR OF A CONTRACTOR OF A CONTRACTOR OF A CONTRACTOR OF A CONTRACTOR OF A CONTRACTOR OF A CONTRACTOR A                                                                                                    |                                                                                                    |
| -                                                                                                    | -                                                                                                    |                                                                                                    | Spinster Section And                                                                                                    |                                                                                                    |
| and the second second second second second second second second second second second second second second second                                                                                                    |                                                                                                    |                                                                                                    |                                                                                                    |                                                                                                    |
|                                                                                                    |                                                                                                    |                                                                                                    |                                                                                                    |                                                                                                    |
| 11110                                                                                                    | Composed Room                                                                                                    |                                                                                                    |                                                                                                    | - Contraction of the Contraction of the Contraction |
|                                                                                                    |                                                                                                    |                                                                                                    |                                                                                                    |                                                                                                    |
| an hefurikan                                                                                                    | Access to a                                                                                                    |                                                                                                    | April 1                                                                                                    | Amount                                                                                                    |
| sectors in the sector of the sector of the s |                                                                                                    | and the local design of the local design of th |                                                                                                    | 100                                                                                                    |
|                                                                                                    |                                                                                                    |                                                                                                    |                                                                                                    |                                                                                                    |
|                                                                                                    |                                                                                                    | Destroyed Type                                                                                                    |                                                                                                    |                                                                                                    |
|                                                                                                    |                                                                                                    | and the subscription of the subscription of th |                                                                                                    |                                                                                                    |
|                                                                                                    |                                                                                                    |                                                                                                    |                                                                                                    |                                                                                                    |
|                                                                                                    |                                                                                                    |                                                                                                    |                                                                                                    |                                                                                                    |
| Description of the local distance of the local distance of the loc |                                                                                                    |                                                                                                    |                                                                                                    |                                                                                                    |
| Farty North                                                                                                    | Will Cally Darly Access the Assess                                                                                                    | Benderfullaster                                                                                                    |                                                                                                    |                                                                                                    |
| and the second second s | 10000                                                                                                    |                                                                                                    |                                                                                                    |                                                                                                    |
| and the second sector of the local division of the local divisione |                                                                                                    |                                                                                                    |                                                                                                    |                                                                                                    |
|                                                                                                    |                                                                                                    |                                                                                                    |                                                                                                    |                                                                                                    |
|                                                                                                    |                                                                                                    |                                                                                                    |                                                                                                    |                                                                                                    |
|                                                                                                    |                                                                                                    |                                                                                                    |                                                                                                    |                                                                                                    |
|                                                                                                    |                                                                                                    | Contract Contract                                                                                                    |                                                                                                    |                                                                                                    |

- (i) If user clicks on Yes button, then following screen will appear

(j) In Instrument tab, user will select instrument type from dropdown. After selecting instrument type, E-payment details tab will appear and user will click on add button. If user intends to add any deduction details user, will click on 'yes' radio button.

|                                               |                                                                                                    | TAA Liake Payee Delatik                    |                                  |                                                                                                    |
|-----------------------------------------------|----------------------------------------------------------------------------------------------------|--------------------------------------------|----------------------------------|----------------------------------------------------------------------------------------------------|
| Inches Reden                                  | Sectors                                                                                                    |                                            | Standard Select                  | 10.01.0004                                                                                                    |
| West fast thereined                           | \$5 010+ 08-10                                                                                                    |                                            |                                  |                                                                                                    |
| Access Sectors                                | and the second second s |                                            | Papency Second In Market         | county (right)                                                                                                 |
| The OWNER.                                    | HARD BURNING BERKLEY'S AMAZER, TANK BUTTETTER                                                                                                    |                                            | maparti                          |                                                                                                    |
| Dates                                         | 100                                                                                                    |                                            | Band America                     | STATE BARRAGE STREET                                                                                           |
| Research.                                     |                                                                                                    |                                            | Benefite:                        |                                                                                                    |
| Control No.                                   | and the second second sec                                                                                                    |                                            | Constant day                     | dever more                                                                                                    |
| Pauli Tank Nati                               |                                                                                                    |                                            | Head-Test Day                    |                                                                                                    |
| Theorem in the second                         | -                                                                                                    |                                            | Understand Department Institute- |                                                                                                    |
| and the second second second                  |                                                                                                    |                                            |                                  |                                                                                                    |
| wanted Command Stations                       |                                                                                                    |                                            |                                  |                                                                                                    |
|                                               | Catgoord Ford                                                                                                    |                                            |                                  | A Assessed                                                                                                    |
| and the                                       |                                                                                                    |                                            |                                  |                                                                                                    |
| Name Tarifan Atala                            | manne Desemblered Jonand                                                                                                    | entral tents                               |                                  |                                                                                                    |
|                                               | Access No.                                                                                                    |                                            | hand                             | and a second second second second second second second second second second second second second second second |
| manta availa mata                             |                                                                                                    | and the contract of the                    |                                  | (100                                                                                                    |
|                                               |                                                                                                    |                                            |                                  |                                                                                                    |
|                                               |                                                                                                    |                                            |                                  |                                                                                                    |
|                                               |                                                                                                    | Antonia (pp.) (parenting (Strepture) - Add |                                  |                                                                                                    |
|                                               |                                                                                                    |                                            |                                  |                                                                                                    |
|                                               |                                                                                                    |                                            |                                  |                                                                                                    |
| 2 Paurel Million<br>Party Bares<br>Factor Bar | 1795 Eads Party Access in America                                                                                                    | i karahurhafaalaak                         |                                  |                                                                                                    |
| See                                           |                                                                                                    |                                            |                                  |                                                                                                    |
|                                               |                                                                                                    |                                            |                                  |                                                                                                    |
|                                               |                                                                                                    |                                            |                                  |                                                                                                    |
|                                               |                                                                                                    | Contract Same                              |                                  |                                                                                                    |
|                                               |                                                                                                    | barrand barrie                             |                                  |                                                                                                    |

- (k) After user clicks on Confirm button then popup message will appear 'Payee details has been confirmed successfully' and two buttons will be available
  - Submit for approval: User will click on submit for approval and pop up message will appear 'Successfully Submitted to DA'.
  - > Back: To return to the previous screen.

| Claim Details                                                                                                    | Conserved and the second                                                                                                    |                                                                                                    |                                                                                                    |                                                                                                    | 100000000000000000000000000000000000000                                                                                                    |                                                                                                    |
|----------------------------------------------------------------------------------------------------|----------------------------------------------------------------------------------------------------|----------------------------------------------------------------------------------------------------|----------------------------------------------------------------------------------------------------|----------------------------------------------------------------------------------------------------|----------------------------------------------------------------------------------------------------|----------------------------------------------------------------------------------------------------|
|                                                                                                    | The second second second second second second second second second second second second second second second se                                                                                                    |                                                                                                    |                                                                                                    |                                                                                                    | Assettan Ports.                                                                                                    | thursday.                                                                                                    |
| and the second second second second second second second second second second second second second second second                                                                                                    | and the second second sec                                                                                                    |                                                                                                    |                                                                                                    |                                                                                                    | Very second                                                                                                    | and the second second se                                                                                                    |
|                                                                                                    | And the state of the state of the state of the state                                                                                                    | in sufficiently                                                                                                    |                                                                                                    |                                                                                                    | The second second second                                                                                                    |                                                                                                    |
|                                                                                                    |                                                                                                    |                                                                                                    |                                                                                                    |                                                                                                    | And some                                                                                                    | start & some life initial                                                                                                    |
| 1000                                                                                                    | -                                                                                                    |                                                                                                    |                                                                                                    |                                                                                                    |                                                                                                    |                                                                                                    |
| Second Sec.                                                                                                    | CT CO                                                                                                    |                                                                                                    |                                                                                                    |                                                                                                    | inter a                                                                                                    | Coloradore -                                                                                                    |
| 102230                                                                                                    |                                                                                                    |                                                                                                    |                                                                                                    |                                                                                                    |                                                                                                    | and the second second se                                                                                                    |
| Research for Charles                                                                                                    | and the second second se                                                                                                    |                                                                                                    |                                                                                                    |                                                                                                    | Instruction Description of Article                                                                                                    |                                                                                                    |
| A CONTRACTOR OF THE OWNER OF THE OWNER OWNER OWNER OWNER OWNER OWNER OWNER OWNER OWNER OWNER OWNER OWNER OWNER OWNER OWNER OWNER OWNER OWNER OWNER OWNER OWNER OWNER OWNER OWNER OWNER OWNER OWNER OWNER OWNER OWNER OWNE                                                                                                    |                                                                                                    |                                                                                                    |                                                                                                    |                                                                                                    | The second second second                                                                                                    |                                                                                                    |
| Thermol. Adulta                                                                                                    |                                                                                                    |                                                                                                    |                                                                                                    |                                                                                                    |                                                                                                    |                                                                                                    |
| Taxandag                                                                                                    | Avenuel                                                                                                    | Instrument Type                                                                                                    | 57                                                                                                    | Indianast Data                                                                                                    |                                                                                                    | Barration For Paneline &                                                                                                    |
| 48                                                                                                    | and the second second s                                                                                                    | and a rest                                                                                                    | 26                                                                                                    | STUDIES: STOP IS BA                                                                                                    |                                                                                                    | (1) 11 11 10 10 10 10 10 10 10 10 10 10 10                                                                                                    |
|                                                                                                    |                                                                                                    |                                                                                                    |                                                                                                    |                                                                                                    |                                                                                                    |                                                                                                    |
| Advent Conversion Orbits                                                                                                    |                                                                                                    |                                                                                                    |                                                                                                    | 111                                                                                                    |                                                                                                    |                                                                                                    |
| Access .                                                                                                    |                                                                                                    | Language Name                                                                                                    |                                                                                                    |                                                                                                    |                                                                                                    | Manual                                                                                                    |
| 113.000                                                                                                    |                                                                                                    | And the second of the second                                                                                                    |                                                                                                    | [146]                                                                                                    |                                                                                                    |                                                                                                    |
| No. of Concession, Name                                                                                                    |                                                                                                    |                                                                                                    |                                                                                                    |                                                                                                    |                                                                                                    |                                                                                                    |
| And the second second second                                                                                                    |                                                                                                    | [1]                                                                                                    |                                                                                                    |                                                                                                    |                                                                                                    |                                                                                                    |
| Assignment Assochus Pity                                                                                                    | mark Adores Function Stated                                                                                                    | Amount Sanchers Parisbury                                                                                                    | Total Believes Expendito                                                                                                    |                                                                                                    |                                                                                                    |                                                                                                    |
| T(a.a)8010 [1000000                                                                                                    | 1112.5.5 Internationalis                                                                                                    | 1 1 4 8 mm ( ) 1 8 4 5 5 1                                                                                                    | 100001                                                                                                    | -                                                                                                    |                                                                                                    |                                                                                                    |
|                                                                                                    |                                                                                                    |                                                                                                    |                                                                                                    |                                                                                                    |                                                                                                    |                                                                                                    |
| Yords Shell Sur Indate                                                                                                    |                                                                                                    |                                                                                                    |                                                                                                    |                                                                                                    |                                                                                                    |                                                                                                    |
|                                                                                                    | Automation Street                                                                                                    |                                                                                                    |                                                                                                    | hate                                                                                                    |                                                                                                    | Actual                                                                                                    |
| Sector and strength (                                                                                                    |                                                                                                    |                                                                                                    |                                                                                                    |                                                                                                    |                                                                                                    | Line                                                                                                    |
| 1                                                                                                    |                                                                                                    |                                                                                                    |                                                                                                    |                                                                                                    |                                                                                                    |                                                                                                    |
|                                                                                                    |                                                                                                    |                                                                                                    |                                                                                                    |                                                                                                    |                                                                                                    |                                                                                                    |
| from the last last successful an analyty                                                                                                    |                                                                                                    |                                                                                                    |                                                                                                    |                                                                                                    |                                                                                                    |                                                                                                    |
| Rainest Far Aggregat Rasis                                                                                                    |                                                                                                    |                                                                                                    |                                                                                                    |                                                                                                    |                                                                                                    |                                                                                                    |
|                                                                                                    | 110                                                                                                    | or or the set instance of the second second                                                                                                    | AND A DESCRIPTION OF A                                                                                                    | AT MILLION                                                                                                    |                                                                                                    |                                                                                                    |
|                                                                                                    |                                                                                                    |                                                                                                    |                                                                                                    |                                                                                                    |                                                                                                    | An County Witteland                                                                                                    |
|                                                                                                    |                                                                                                    |                                                                                                    |                                                                                                    |                                                                                                    |                                                                                                    |                                                                                                    |
|                                                                                                    |                                                                                                    |                                                                                                    |                                                                                                    |                                                                                                    |                                                                                                    |                                                                                                    |
|                                                                                                    |                                                                                                    |                                                                                                    |                                                                                                    |                                                                                                    |                                                                                                    |                                                                                                    |
|                                                                                                    | 120                                                                                                    |                                                                                                    | And in the Real Party of                                                                                                    |                                                                                                    |                                                                                                    | have a second second se |
| cial Management System-PFA                                                                                                    | 45                                                                                                    |                                                                                                    | Treat And And And And And And And And And And                                                                                                    | of Sub-of Sub-of-                                                                                                    |                                                                                                    | The second second second second second second second second second second second second second second second se                                                                                                    |
| end of Sciences's Melance of Finance                                                                                                    | 100                                                                                                    |                                                                                                    | Approx Column Lotter All                                                                                                    |                                                                                                    |                                                                                                    | en en el ser                                                                                                    |
|                                                                                                    |                                                                                                    |                                                                                                    | NAMES OF TAXABLE PARTY OF TAXABLE PARTY.                                                                                                    |                                                                                                    |                                                                                                    |                                                                                                    |
|                                                                                                    |                                                                                                    |                                                                                                    | And the local division of the local division of the local division   |                                                                                                    |                                                                                                    |                                                                                                    |
|                                                                                                    |                                                                                                    |                                                                                                    | Manager 154 Chemis                                                                                                    |                                                                                                    |                                                                                                    |                                                                                                    |
|                                                                                                    |                                                                                                    |                                                                                                    | Manager TOR Chelwin                                                                                                    |                                                                                                    |                                                                                                    |                                                                                                    |
| Class Infants                                                                                                    |                                                                                                    |                                                                                                    | Makage The Owner                                                                                                    |                                                                                                    |                                                                                                    | 100.00                                                                                                    |
| and a start of the start of the                                                                                                    | effetter                                                                                                    |                                                                                                    | Annual 114 Union                                                                                                    |                                                                                                    | Sector Sec.                                                                                                    | arrenter.                                                                                                    |
| Carrier De Santa Maria de Santa de Santa de S                                                                                                    | elletter                                                                                                    |                                                                                                    | Manage 114 (Janua                                                                                                    |                                                                                                    | Sector Sec                                                                                                    | -                                                                                                    |
| Class particle<br>Sector Andres - 4<br>Andres Andres - 4<br>Andres Andres - 4                                                                                                    | edit eta tali<br>Sector Can - eta<br>Sector Tali - eta                                                                                                    |                                                                                                    | Manage 118 Union                                                                                                    |                                                                                                    | Tarrian fam.                                                                                                    | unteringer<br>men a fan                                                                                                    |
| Chine Johnson<br>Sandara Andrea<br>Sandara Andrea<br>Andrea Sandara<br>Andrea Sandara                                                                                                    | editative<br>alternative<br>alternal                                                                                                    | urustud                                                                                                    | Aningo 114 Union                                                                                                    |                                                                                                    | Tanàn San<br>Aona Caos San                                                                                                    |                                                                                                    |
| Constantiant<br>Sector Andres A<br>Sector Andres A<br>Andres A<br>Andres A                                                                                                    | eteres<br>1920 - A<br>1920 - A<br>1920                                                                                                    | wated                                                                                                    | Makaga 118 Unive                                                                                                    |                                                                                                    | Santan Santa<br>Agan Santan Santa<br>Agan Santan Santan                                                                                                    |                                                                                                    |
| Class Dollars<br>Sector Anno 1<br>General Anno 1<br>Anno 1<br>Annno 1<br>Anno 1<br>Anno 1<br>Anno 1<br>Anno 1  |                                                                                                    |                                                                                                    | Masage Tit Christ                                                                                                    |                                                                                                    |                                                                                                    | 1977-1979<br>1987 - 198                                                                                                    |
| Chart Johnson<br>Berchark Haller<br>States Hander<br>Hand Haller<br>Hand Haller<br>Hand Hand Haller<br>Hand Hand Haller<br>Hand Hand Haller<br>Hand Hand Haller<br>Hand Hand Hand Haller<br>Hand Hand Hand Hand Haller<br>Hand Hand Hand Hand Hand Hand Hand Hand                                                                                                    |                                                                                                    |                                                                                                    | Alakaja fitik (laina                                                                                                    |                                                                                                    |                                                                                                    | an mangan<br>mangan kana<br>janan kana mangan<br>mangan kana mangan                                                                                                    |
| Class Delant<br>Service Annual<br>Annual Annual<br>Annual Annual<br>Annual<br>An |                                                                                                    |                                                                                                    | Alakaya TOA Clama                                                                                                    |                                                                                                    | Tarifa das<br>Apos das 2 das<br>Apos das 2 das<br>Apos das<br>Apos da                                                                                                    |                                                                                                    |
| Charg Dollars<br>Sector Annie - 4<br>Restor Annie - 4<br>Restor Annie - 4<br>Restor Annie - 4<br>Restor Annie - 4<br>Restor Annie - 4<br>Restor Annie - 4<br>Restor Annie - 4                                                                                                    |                                                                                                    |                                                                                                    | Alakaga fita (baina                                                                                                    |                                                                                                    |                                                                                                    |                                                                                                    |
| Chara Denors<br>Benche Maria de<br>Senior Participation de<br>Annuel Factor de<br>Annuel Factor de<br>Annuel Factor de<br>Annuel de<br>Annuel de<br>An                                                                                                    |                                                                                                    | wheeled                                                                                                    | Alabaga Titi (Janua                                                                                                    |                                                                                                    |                                                                                                    |                                                                                                    |
| Chara Dolani<br>Serie Anima<br>Serie Anima<br>Serie Anima<br>Serie Anima<br>Serie Anima<br>Serie Anima<br>Serie Anima<br>Serie Anima                                                                                                    |                                                                                                    |                                                                                                    | Alainga filk (Janim                                                                                                    |                                                                                                    |                                                                                                    |                                                                                                    |
| Charge Designer<br>Bercher Rester<br>Steiner Rester<br>Annen Rester<br>Rester<br>Annen Rester<br>Annen Rester<br>Anne                                                                                                    |                                                                                                    |                                                                                                    | Alabage file theme                                                                                                    |                                                                                                    |                                                                                                    |                                                                                                    |
| Class priors<br>Service Annual A<br>Annual Annual Annual<br>Annual Annual<br>Annual Annual<br>Annual Annual<br>Annual<br>Ann                                                                                                    |                                                                                                    | uname                                                                                                    | Anings for theme                                                                                                    |                                                                                                    |                                                                                                    |                                                                                                    |
| Chara Dollari<br>Service Sealer<br>Service Sealer<br>Search Sealer<br>Search Sealer<br>Sealer<br>Search Sealer<br>Sealer<br>Sealer                                                                                                    |                                                                                                    | Subrand Type -                                                                                                    | Alabage file (beine                                                                                                    |                                                                                                    |                                                                                                    | namentaria<br>manta a tata<br>manta data manta<br>manta data manta<br>manta data data data data data data data                                                                                                    |
| Chara Donard<br>Sector Annual<br>Sector Annual<br>Sector Annual<br>Sector<br>Sector<br>Sec                                                                                                    |                                                                                                    | - confirmented Types :                                                                                                    | Alakage fita tikene                                                                                                    | Summersed Mate                                                                                                    |                                                                                                    |                                                                                                    |
| Close points<br>Sector factor<br>Sector factor<br>Sector factor<br>Sector<br>Sec                                                                                                    |                                                                                                    |                                                                                                    | Aninge fra theme                                                                                                    | Statement State -<br>2 - State - Sciences Per                                                                                                    | San ta San<br>Againe San San San<br>San San San<br>San San<br>San San<br>San San<br>San San<br>San San                                                                                                    |                                                                                                    |
| Class primes<br>Sector Restor<br>Sector Restor<br>Sector                                                                                                    | etress.<br>Statutes of<br>second system<br>second system                                                                                                    | Salanand Year                                                                                                    | Aninger find theme                                                                                                    | Destruction of the second states                                                                                                    |                                                                                                    |                                                                                                    |
| Class points<br>Sector Radio 9<br>Sector Radio 9<br>Annual Radio 9<br>Annual Radio 9                                                                                                    |                                                                                                    |                                                                                                    | Anings for these                                                                                                    | Contraction of Mathematical Society of Society of Socie | Sanda dan<br>Agan bar tan<br>Agan bar tan<br>Agan<br>Agan<br>Agan<br>Agan<br>Agan<br>Agan<br>Agan<br>Ag                                                                                                    |                                                                                                    |
| CLAR DOWN<br>Include 1<br>Sector Restor<br>Sector Restor<br>Sector Restor<br>Include 1<br>Sector Restor<br>Sector Restor<br>Sec                                                                                                    |                                                                                                    | Independent Process                                                                                                    | Andrege find theme                                                                                                    | Animalian districts of the second second sec |                                                                                                    |                                                                                                    |
| Class protect<br>Service Acade of the<br>Acade of the Acade of the<br>Acade of the<br>Acade of the<br>Acade of the<br>Acade of t                                                                                                    | etter talsa<br>etter talsa<br>etter senten<br>etter<br>etter<br>ette                                                                                                    | Internet Type :                                                                                                    | Alakage fina tikene                                                                                                    | Restructed Mdx                                                                                                    | Santa San<br>Agan San San<br>Agan<br>Santa<br>Santa<br>Santa<br>Santa<br>Santa                                                                                                    |                                                                                                    |
| Clarg power<br>Sector Restor<br>Sector Restor<br>Sect                                                                                                    |                                                                                                    | Independ Type:                                                                                                    |                                                                                                    |                                                                                                    | Tanàn San<br>Janu Yaon<br>San Yaon<br>San<br>San<br>San<br>San<br>San<br>San<br>San<br>San<br>San<br>Sa                                                                                                    | name of the second second                                                                                                    |
| Clarg Down<br>School Down<br>School                                                                                                    | eti eta in<br>a de la constante de la constante de la<br>menore de la constante de la constante de                                                                                                    |                                                                                                    | Anima Tra Cone                                                                                                    |                                                                                                    |                                                                                                    |                                                                                                    |
| Class power<br>Service Service S<br>Service Service S<br>Service Service S<br>Service Service S<br>Service S<br>Se                                                                                                    |                                                                                                    | Internet Type:<br>Internet Type:<br>Internet Anne<br>Annet Statement                                                                                                    | Animy Tot Cone                                                                                                    |                                                                                                    | incise ten<br>Specification<br>incise<br>incise<br>incis    |                                                                                                    |
| Clare power<br>Sector Poster<br>Sector Poster<br>Sector P                                                                                                    | eti ettisi<br>dala da etti<br>senera agri<br>etti davanti dalan ettir astanoscala di<br>mi<br>anti<br>Armenti<br>Armenti<br>Ar                                                                                                    | Entrance Type<br>Second Type<br>Second Type<br>Sec | Anings The Conve                                                                                                    |                                                                                                    |                                                                                                    |                                                                                                    |
| Cherg Deliver<br>Service Action<br>Service Action<br>Action<br>Action                                                                                                    |                                                                                                    | International Type:<br>International Type:<br>Internati                                                                                                    | Robust Constitut                                                                                                    |                                                                                                    | Sector Sec.<br>Sec. Sec. 5 Sec.<br>Sec.<br>Sec.<br>Sec.<br>Sec.<br>Sec.<br>Sec.<br>Sec.                                                                                                    |                                                                                                    |
| Chara points<br>Exclusion Points<br>Final Annual Annual<br>Annual Annual<br>Annual Annual<br>Annual<br>Ann                                                                                                    | eti cons<br>della dei gi<br>senimentari<br>anti della const della const addicació della<br>anti-<br>anti della della const addicació della della<br>anti-<br>anti della della const addicació della della dell                                                                                                    | Internet Type:<br>Internet Type:<br>Internet Reserved<br>Reserved Reserved<br>Reserved<br>Reserved Reserved<br>Reserved<br>Reserved Reserved<br>Reserved Reserved<br>Reserved<br>Re                                                 |                                                                                                    |                                                                                                    |                                                                                                    |                                                                                                    |
| Clarg parket<br>Sector basis<br>Sector basis<br>Se                                                                                                    |                                                                                                    |                                                                                                    |                                                                                                    |                                                                                                    | Sector Sec.<br>Sec. Sec. 5 And<br>Sec.<br>Sec.<br>Sec.<br>Sec.<br>Sec.<br>Sec.<br>Sec.<br>Sec.                                                                                                    |                                                                                                    |
| Charg power<br>Sector Report<br>Sector Report<br>Sect                                                                                                    |                                                                                                    |                                                                                                    |                                                                                                    |                                                                                                    | Tanta dan<br>Janu bara<br>Salah<br>Salah<br>Salah<br>Salah                                                                                                    |                                                                                                    |
| Clare planes<br>Exceeded and a second and a second and a se                                                                                                    | eti etti is<br>etti etti is<br>etti etti is<br>etti etti is<br>etti etti is<br>etti etti is<br>etti etti is<br>etti etti is<br>etti etti is<br>etti etti is<br>etti etti is<br>etti etti is<br>etti etti is<br>etti etti is<br>etti etti is<br>etti etti is<br>etti etti is<br>etti etti etti is<br>etti etti etti is<br>etti etti etti etti etti etti etti etti                                                                                                    | Andream Transfer Trans<br>Andream Transfer Trans<br>Andream Transfer Transfer<br>Andream Transfer Transfer<br>Andream Transfer Transfer<br>Andream Transfer Transfer<br>Andream Transfer Transfer<br>Andream Transfer Transfer<br>Andream Transfer Transfer<br>Andream Transfer Transfer<br>Andream Transfer Transfer<br>Andream Transfer Transfer<br>Andream Transfer Transfer<br>Andream Transfer Transfer<br>Andream Transfer Transfer<br>Andream Transfer<br>Andream T                                                                                                    |                                                                                                    |                                                                                                    |                                                                                                    |                                                                                                    |
|                                                                                                    |                                                                                                    | Independent Type:<br>Independent Type:<br>Independent Aller:<br>Independent Statistics<br>Independent Statistics<br>Independent Statisti                                                                                                    | Andreage That Chemise<br>Hereine Constraints of Constraints of Const |                                                                                                    | incise ten<br>incise<br>incise<br>incis |                                                                                                    |
| Clarg points<br>Exclarge control of the second of the second                                                                                                    | eti ettisi<br>dala da etti<br>ettisiseetti ettisiseetti ettis<br>ettis<br>etti | Andread Armer<br>Andread Armer<br>Andread Armer<br>Andread Armer                                                                                                    | Anima for the second                                                                                                    |                                                                                                    |                                                                                                    |                                                                                                    |
| Cherry persons<br>Service functions<br>Service function                                                                                                    |                                                                                                    |                                                                                                    |                                                                                                    |                                                                                                    | Sector Sec.                                                                                                    |                                                                                                    |

#### 3.5 Claim Approval by Agency DA

#### 3.5.1 Manage TSA Claims

The purpose of this screen is to provide claim approval. The responsibility of claim approval has been provided to Recipient/Child **Agency DA User** through the following path.

| dia fination                        | studier Reserved of Research, Weighty                                                                                                    | y of Finance Contract                                                                                                    | Supervise United Carl                                                                            | a - ACOME<br>a URAN                            |
|-------------------------------------|----------------------------------------------------------------------------------------------------|----------------------------------------------------------------------------------------------------|--------------------------------------------------------------------------------------------------|------------------------------------------------|
| the barrs                           | -                                                                                                    |                                                                                                    |                                                                                                  |                                                |
|                                     |                                                                                                    |                                                                                                    | And banary                                                                                       |                                                |
| Industry Name                       |                                                                                                    |                                                                                                    |                                                                                                  |                                                |
| -                                   | Treaster                                                                                                    |                                                                                                    |                                                                                                  |                                                |
| C Frances C                         | The Designation of Designation of                                                                                                    | Please verify your E                                                                                                    | mail id and Mobile No. before 15th Apr 2024                                                      | , otherwise, you will not be able to log       |
| territ billi                        | Dawelline                                                                                                    |                                                                                                    | PFMS website. Please ignore, if al                                                               | ready done.                                    |
| Canal Street                        | T THE DOL Name                                                                                                    |                                                                                                    |                                                                                                  |                                                |
| hants )                             | And Subara                                                                                                    | The local Minister                                                                                                    | a previous control manage, some passe many none the control of the first the descent of the pre- | a a manufa. Chail an dhe communicating rations |
| An Inclusion                        | The Designation of Street, or other                                                                                                    | and the state of the state                                                                                                    |                                                                                                  |                                                |
| Pastient                            | I markets man Automation Print                                                                                                    | interest of the lines                                                                                                    |                                                                                                  | 1                                              |
| the balance                         | The development fronts                                                                                                    | Brann Markeys Hybrid Charter                                                                                                    |                                                                                                  |                                                |
|                                     | And the land particula                                                                                                    | three Claster De Describbelles                                                                                                    | Based on Rando Rectangel Balladores Blades                                                       |                                                |
| the Tault                           | Total Dispital Trave Ballott                                                                                                    | these Descriptional States                                                                                                    |                                                                                                  |                                                |
| Summer .                            | In the second second se | Pressent Circle Classe                                                                                                    |                                                                                                  |                                                |
| Advisor of                          | -                                                                                                    | Will Class. Transfer                                                                                                    |                                                                                                  |                                                |
| former the second                   | 1                                                                                                    | Remark Hains Frankful                                                                                                    |                                                                                                  |                                                |
| had                                 | 1                                                                                                    |                                                                                                    |                                                                                                  |                                                |
| Description of                      | 1                                                                                                    |                                                                                                    |                                                                                                  |                                                |
| Internet Settlement                 | 1                                                                                                    |                                                                                                    |                                                                                                  |                                                |
| No. Indetto i tra                   | 1                                                                                                    |                                                                                                    |                                                                                                  |                                                |
| THE OWNER OF THE OWNER.             |                                                                                                    |                                                                                                    |                                                                                                  |                                                |
| 00.0 00                             |                                                                                                    |                                                                                                    |                                                                                                  |                                                |
| -                                   |                                                                                                    | -                                                                                                    | and the day taxang him a Committe (2012) fails from a strangement (2014)                         | 10gm Faan an                                   |
| cial Management<br>of Alasen, Booty | Constant PFMS                                                                                                    |                                                                                                    | entre en entre fan en en en en en en en en en en en en en                                        |                                                |
|                                     |                                                                                                    |                                                                                                    | Managet 754 Danne                                                                                |                                                |
| Concession in the local             |                                                                                                    |                                                                                                    |                                                                                                  |                                                |
|                                     |                                                                                                    | man percentencer and the little                                                                                                    |                                                                                                  |                                                |
|                                     |                                                                                                    | Balt Scool ( Sector                                                                                                    |                                                                                                  |                                                |
|                                     |                                                                                                    | and the second second s |                                                                                                  |                                                |
|                                     |                                                                                                    |                                                                                                    |                                                                                                  |                                                |
|                                     |                                                                                                    | Astronal Property                                                                                                    |                                                                                                  |                                                |
|                                     |                                                                                                    | Annual Inc.                                                                                                    |                                                                                                  |                                                |
|                                     |                                                                                                    |                                                                                                    |                                                                                                  |                                                |

(a) TSA→TSA-Hybrid→Manage Claim

(b)Manage TSA page will open. Manage TSA Claim page will consist of following fields.

- > Scheme: User will select the respective scheme from dropdown.
- Bank Account: User will select account whose scheme has been mapped in PFMS and status is approved
- > Sanction number: User will enter sanction number.
- > Status: User will select status from dropdown.
- > Amount from: User will enter the amount from.
- > Amount to: User will enter the amount to.

| incui stanagement Syst<br>intri il lecurti, Wristy d'Franc | em-PFMS                                                  |                                                                                                    |                                                                              | Instance All and<br>Instance ALENC<br>Approx and active<br>Approx (Alence Col<br>Disector for 200 | L SPALIN<br>1938:<br>Stransportine unitally<br>to Analistic<br>Al 1922                                                                                                    | TE DESA      | Love to<br>Expert                                                                                                    |
|------------------------------------------------------------|----------------------------------------------------------|----------------------------------------------------------------------------------------------------|------------------------------------------------------------------------------|---------------------------------------------------------------------------------------------------|----------------------------------------------------------------------------------------------------|--------------|----------------------------------------------------------------------------------------------------|
|                                                            |                                                          |                                                                                                    | Nonger 15A (                                                                 | 3elent                                                                                            |                                                                                                    |              |                                                                                                    |
| Name ISA Cares                                             |                                                          |                                                                                                    |                                                                              |                                                                                                   |                                                                                                    |              |                                                                                                    |
|                                                            |                                                          |                                                                                                    | Contraction of the second second                                             |                                                                                                   |                                                                                                    |              |                                                                                                    |
|                                                            |                                                          | Tanta and a second second                                                                                                    |                                                                              |                                                                                                   |                                                                                                    |              |                                                                                                    |
|                                                            |                                                          | And a second second                                                                                                    |                                                                              |                                                                                                   |                                                                                                    |              |                                                                                                    |
|                                                            |                                                          | date ( state)                                                                                                    |                                                                              |                                                                                                   |                                                                                                    |              |                                                                                                    |
|                                                            | Destillant Par                                           |                                                                                                    |                                                                              |                                                                                                   |                                                                                                    |              |                                                                                                    |
|                                                            |                                                          |                                                                                                    |                                                                              |                                                                                                   |                                                                                                    |              |                                                                                                    |
|                                                            | Amount                                                   | Near-                                                                                                    |                                                                              |                                                                                                   |                                                                                                    |              |                                                                                                    |
|                                                            |                                                          |                                                                                                    |                                                                              |                                                                                                   |                                                                                                    |              |                                                                                                    |
|                                                            |                                                          | ATA .                                                                                                    |                                                                              |                                                                                                   |                                                                                                    |              |                                                                                                    |
|                                                            |                                                          | A Tail                                                                                                    |                                                                              |                                                                                                   |                                                                                                    |              |                                                                                                    |
|                                                            |                                                          | Artes                                                                                                    |                                                                              |                                                                                                   |                                                                                                    |              |                                                                                                    |
| Letter/Uffice Order No.                                    | Debit Datch No.                                          | Artist                                                                                                    | Actual Transaction Date                                                      | Azvent                                                                                            | Schurze Cada - Schurze Name                                                                                                    | Project Name | Sata                                                                                                    |
| Lotter/Office Order No.                                    | Debit Datch No.                                          | Artical Second Second S                                                                                                    | Actual Instanction Date                                                      | Arcent                                                                                            | Schurze Cade - Schurze Nacor<br>Third Conference Schurzer P                                                                                                    | Point Rana   | Sister                                                                                                    |
| Lotter/Office Order Ng.<br>47<br>71                        | Debt Sath No.                                            | Artical Annual Annual Ann                                                                                                    | Actual Transaction Date<br>sections<br>sections                              | Arcent                                                                                            | Schware Cade - Schware Name<br>Const Frank and Andreas Schware<br>Caref Frank and Andreas Schware                                                                                      | Project Rane | States<br>Special<br>Sector States and                                                                                                    |
| Lotter/Difici Order No.<br>47<br>91                        | Deid Inth No.                                            | Artes                                                                                                    | Actual Transaction Date<br>(001103)<br>0011020<br>0001223                    | Arvest<br>10<br>10                                                                                | Schware Cade - Schware Norme<br>Caset end are analysis to transmi<br>Caset end are analysis to transmi<br>Caset end are and a schware                                                  | Project Rame | Saran<br>General<br>Sector (Sector (          |
| Lother/William Under No.<br>Stor<br>2017<br>ND-07          | Delet Mark No.<br>Secondario<br>Secondario<br>Secondario | Artes<br>Linear Contract<br>Securities Debit<br>Securities<br>Securities | Actual Transaction Evelo<br>Institute<br>Institute<br>Institute<br>Institute | Ancest<br>In<br>In                                                                                | Scheren Dela - Scheren Norre<br>Isaart enstater and sover terretrie<br>Isaart enstater and sover terretrie<br>Isaart enstater Andre over enstate<br>Isaart enstater Andre over enstate | Project Name | Status<br>Special<br>Second<br>Second Second Second<br>Second Second Second<br>Second Second S |

- > Two buttons are available in this screen.
  - Search button to search TSA claim details.
  - **Reset button** to clear selected data.

| Manager Tota Claims |                                          |
|---------------------|------------------------------------------|
|                     |                                          |
| h/beest (           | [HOP-CLIMATE RESILIENT AURIOL/TURE [ + ] |
| Bank Access :       | 2000/9/437 + ]                           |
| Preject             | rbietr +                                 |
| Section Number (    |                                          |
| Status :            | -48- +                                   |
| Annual From r       |                                          |
| Armant Ta :         |                                          |
|                     | Search Root                              |
|                     | Search Root                              |

- (c)User will click on search button a grid will open which consists of following details: Letter/order No., Debit Batch No., Sanction date, Actual transaction date, Amount, Scheme code- Scheme Name, Project Name and status.
- (d)User will click on Hyperlink under Letter/order No.

| new of Account, Nation of Freed | om-PFMS                                                                         |                                                                                                    |                       |                                                                                                    | a scholo<br>Shak<br>magnetikke kennekje<br>In: Anteniji<br>Het stil St                                                                                                   | 22           |    |
|---------------------------------|---------------------------------------------------------------------------------|----------------------------------------------------------------------------------------------------|-----------------------|----------------------------------------------------------------------------------------------------|----------------------------------------------------------------------------------------------------|--------------|----|
|                                 |                                                                                 |                                                                                                    | Name 114              | Selen.                                                                                                    |                                                                                                    |              |    |
| Reveal FLA Charter              |                                                                                 |                                                                                                    |                       |                                                                                                    |                                                                                                    |              | 10 |
|                                 |                                                                                 | inter ( 145 Autor With                                                                                                    | HT ADROUTURE .        |                                                                                                    |                                                                                                    |              |    |
|                                 | Bask Inc.                                                                       | and Territory                                                                                                    | -                     |                                                                                                    |                                                                                                    |              |    |
|                                 | 100                                                                             | the stands                                                                                                    |                       |                                                                                                    |                                                                                                    |              |    |
|                                 |                                                                                 | Contraction of the second                                                                                                    |                       |                                                                                                    |                                                                                                    |              |    |
|                                 | Sector Sec                                                                      |                                                                                                    |                       |                                                                                                    |                                                                                                    |              |    |
|                                 |                                                                                 |                                                                                                    |                       |                                                                                                    |                                                                                                    |              |    |
|                                 | 1.00                                                                            | 144 - 14                                                                                                    |                       |                                                                                                    |                                                                                                    |              |    |
|                                 |                                                                                 | tate - th                                                                                                    |                       |                                                                                                    |                                                                                                    |              |    |
|                                 |                                                                                 | halan (                                                                                                    |                       |                                                                                                    |                                                                                                    |              |    |
|                                 |                                                                                 | nan (                                                                                                    |                       |                                                                                                    |                                                                                                    |              |    |
|                                 |                                                                                 | ana an<br>Inana<br>Inana<br>Inana<br>Inana<br>Inana                                                                                                    |                       |                                                                                                    |                                                                                                    |              |    |
| Letter/Office links to.         | - 24-67 2400 A Ma                                                               | tere internet                                                                                                    | Atal Transfer Date    | Aurosat                                                                                                    | Scheen Cale - Scheen Nume                                                                                                    | Project Name | -  |
| Antone (10) fina cinden her.    | -                                                                               | ter                                                                                                    |                       | Annel                                                                                                    | - Roberton (Julio - Sofietiei Russe<br>General constantina de Antonio -                                                                                                  | Project Name | -  |
| Anther (Office Codes No.        | Contractor No.                                                                  | Anne Canal Anne Canal                                                                                                    |                       | Autoret                                                                                                    | Scheme Calls - Scherte Rome<br>Conne Rocker and Call & Scherte Rome<br>Carles Rocker and Call & Scherte Rome                                                             | Project Name |    |
| Active/Office Dates No.         | - Louis Salis No.<br>Second<br>Second Salis No.<br>Second Salis No.             |                                                                                                    | Alter Insuedist Intel | Annel                                                                                                    | Schere (size - Cherni Noree<br>Caret and an annual schere)<br>Caret an an Annual Schere (schere)<br>Caret an an Annual Schere (schere)                                   | Project Name |    |
| ) ether/office (takes here)     | Carlot Anno Anno<br>Secondario<br>Carlot Anno Anno<br>Secondario<br>Carlot Anno | Here - Here<br>Here -<br>Here -<br>H |                       | Annual<br>Contraction<br>Contraction | Scherer Cale - Schereis Russe<br>Constantia - Schereis Russe<br>Constantia - Schereis - Schereis<br>Constantia - Schereis - Schereis<br>Constantia - Schereis - Schereis | Project Name |    |

(e)Next Page will open which consist of following details:

- Claim details- It will display details like Sanction Number, Voucher number, Account Number, Plan scheme, Status, Amount, created by, modified by, Purpose for claim, Sanction date, agency name in Bank, Project, Bank name, Remarks, created on, modified on, Uploaded sanction letter.
- Payment details- It will display details like Favouring, Amount, Instrument Type, Instrument date, Narration for Passbook.
- Bill Deduction Details: It will display details like favouring, deduction type and amount.
- Scheme component details It will display details like component Name and Amount.
- Assignment Sanction used It will display details like Assignment sanction number, Payment Advice Number, Functional Head, Amount Received, Sanction Balance Amount, Total limit, Balance expenditure limit.
- Vendor/ beneficiary details: It will display details like Account Number, Name and Amount.

|                                                                                                    |                                                                                                    | Hunge 158 Chows                                                                                                    |                                                                                                    |                                                                                                    |
|----------------------------------------------------------------------------------------------------|----------------------------------------------------------------------------------------------------|----------------------------------------------------------------------------------------------------|----------------------------------------------------------------------------------------------------|----------------------------------------------------------------------------------------------------|
| This Drive                                                                                                    |                                                                                                    |                                                                                                    |                                                                                                    |                                                                                                    |
| States in the local division of the local division of the local di | - NAME OF COMPANY                                                                                                    |                                                                                                    | Baseline Bally                                                                                                    | TO PERSONAL PROPERTY AND INC.                                                                                                    |
| Tanks Burley                                                                                                    | #P 2020 10 0                                                                                                    |                                                                                                    | Contraction of the second                                                                                                    |                                                                                                    |
| distant Parameter                                                                                                    | 20240414140                                                                                                    |                                                                                                    | Agency Balance for Barrier                                                                                                    | (111)(11)                                                                                                    |
| Plan Million                                                                                                    | providence and and the second second second                                                                                                    |                                                                                                    | the second second second second second second second second second second second second second second second se                                                                                                    |                                                                                                    |
| Paster                                                                                                    | (Bastroot)                                                                                                    |                                                                                                    | these same                                                                                                    | statute and or pain.                                                                                                    |
| Annes                                                                                                    | 100                                                                                                    |                                                                                                    | Tenaria:                                                                                                    | 100.0                                                                                                    |
| Treated the                                                                                                    | another.                                                                                                    |                                                                                                    | Received the                                                                                                    | 1001000                                                                                                    |
| Head-Band Star                                                                                                    | an and a second second s                                                                                                    |                                                                                                    | Red Lat.                                                                                                    | LURING.                                                                                                    |
| Support for States                                                                                                    | M                                                                                                    |                                                                                                    | Salarahid Issuer Salarahis                                                                                                    |                                                                                                    |
| and the second second second second second second second second second second second second second second second                                                                                                    |                                                                                                    |                                                                                                    |                                                                                                    |                                                                                                    |
| emme persept                                                                                                    | And States and States and States |                                                                                                    |                                                                                                    |                                                                                                    |
| a freedoma (                                                                                                    | Around Turbury Type                                                                                                    | het wordt                                                                                                    | tensi i                                                                                                    | NerretestorPerchase                                                                                                    |
|                                                                                                    |                                                                                                    |                                                                                                    |                                                                                                    |                                                                                                    |
| and the second second se                                                                                                    |                                                                                                    |                                                                                                    |                                                                                                    |                                                                                                    |
|                                                                                                    | Terrates                                                                                                    |                                                                                                    | Desinctions Type                                                                                                    | Anned                                                                                                    |
| and the strength of the same                                                                                                    | 201102                                                                                                    | (115-                                                                                                    | 141-141-141-1420                                                                                                    | 18                                                                                                    |
|                                                                                                    |                                                                                                    |                                                                                                    |                                                                                                    |                                                                                                    |
| Server Community Out and                                                                                                    |                                                                                                    |                                                                                                    | 111                                                                                                    | 11525                                                                                                    |
|                                                                                                    | Composed Norm                                                                                                    |                                                                                                    | All and                                                                                                    | (count                                                                                                    |
| 1.41-                                                                                                    |                                                                                                    |                                                                                                    | 17                                                                                                    |                                                                                                    |
| from the local sectors in the local sectors in the  |                                                                                                    |                                                                                                    |                                                                                                    |                                                                                                    |
| Assessed San See . Do                                                                                                    | ment Attains Transford Transford Second Second                                                                                                    | Jond Minus Papellins                                                                                                    |                                                                                                    |                                                                                                    |
| and an and an and an and an and an and an and an an and an an an an an an an an an an an an an                                                                                                    | Anthening Management Constant of Street                                                                                                    | Annual Control Street Control                                                                                                    |                                                                                                    |                                                                                                    |
| Present Teasure                                                                                                    | unters [historementical] terms [ output                                                                                                    | il must                                                                                                    |                                                                                                    |                                                                                                    |
| and a low house because                                                                                                    |                                                                                                    |                                                                                                    |                                                                                                    |                                                                                                    |
|                                                                                                    | 177-0000-0-0_C                                                                                                    |                                                                                                    | Contraction of the Institute of the Institute of the Inst | And the second second se                                                                                                    |
| COLUMN TWO IS NOT                                                                                                    |                                                                                                    | In the second statement of the second statement of the |                                                                                                    | And a state of the state of the |
|                                                                                                    |                                                                                                    |                                                                                                    |                                                                                                    |                                                                                                    |
|                                                                                                    |                                                                                                    |                                                                                                    |                                                                                                    |                                                                                                    |
|                                                                                                    |                                                                                                    |                                                                                                    |                                                                                                    |                                                                                                    |
| m1                                                                                                    |                                                                                                    |                                                                                                    |                                                                                                    |                                                                                                    |

- (f) Following buttons are available in this screen if user click on hyperlink of office order number with submitted status.
  - **Approve/ Reject button** to approve or reject the claim.
  - **Back button** to return to previous page.

| ancial Management System-PF                                                                                                    | MS                                                                                                    |                                                                                                    | Conceptor ACID/ACI<br>Space - AP Andre Sector of Multiple Sectors<br>Space - AP Andre Sector ACID<br>States - State - ACID - ACID<br>States - State - ACID - ACID                                                                                                    |                             |                                                                                                    | and the second second se |
|----------------------------------------------------------------------------------------------------|----------------------------------------------------------------------------------------------------|----------------------------------------------------------------------------------------------------|----------------------------------------------------------------------------------------------------|-----------------------------|----------------------------------------------------------------------------------------------------|----------------------------------------------------------------------------------------------------|
|                                                                                                    |                                                                                                    | Here                                                                                                    | ur Dit.Com.                                                                                                    |                             |                                                                                                    |                                                                                                    |
| Chan Intally                                                                                                    |                                                                                                    |                                                                                                    |                                                                                                    |                             |                                                                                                    |                                                                                                    |
| Charles builder                                                                                                    | Name and Address of Concession, Name of Street of Street |                                                                                                    |                                                                                                    | Citer Inter                 |                                                                                                    |                                                                                                    |
| Tanka Sector 1                                                                                                    | and the state of the state of t |                                                                                                    |                                                                                                    |                             |                                                                                                    |                                                                                                    |
| Autoph Sector 1                                                                                                    | and the second second se                                                                                                    |                                                                                                    |                                                                                                    | Agency, Name in Society     | - Mart # 100                                                                                                    |                                                                                                    |
| The Disease                                                                                                    | CONTRACTOR DESIGNATION CONTRACTOR                                                                                                    |                                                                                                    |                                                                                                    | inger i                     |                                                                                                    |                                                                                                    |
| Sheker.                                                                                                    | Adventure .                                                                                                    |                                                                                                    |                                                                                                    | field to the                | Wards Brief All Street,                                                                                                    |                                                                                                    |
| Annual C                                                                                                    | 198                                                                                                    |                                                                                                    |                                                                                                    | Property lies               |                                                                                                    |                                                                                                    |
| installer -                                                                                                    | and the second second se                                                                                                    |                                                                                                    |                                                                                                    | Countral Stre               | and and a second second s |                                                                                                    |
| Dealberton -                                                                                                    | and the second second se                                                                                                    |                                                                                                    |                                                                                                    | Real Test                   | 100000000                                                                                                    |                                                                                                    |
| Passed in State                                                                                                    | -                                                                                                    |                                                                                                    |                                                                                                    | optimized function instance |                                                                                                    |                                                                                                    |
| Deput Initia                                                                                                    |                                                                                                    |                                                                                                    |                                                                                                    |                             |                                                                                                    |                                                                                                    |
| transmission of the local division of the local division of the lo |                                                                                                    | Included I have                                                                                                    | Testhermore Testa                                                                                                    |                             | Second Second Second                                                                                                    | 12                                                                                                    |
| Transmission (1998)                                                                                                    |                                                                                                    | · Comment ( Provide)                                                                                                    | Cleane as a second second                                                                                                    |                             |                                                                                                    |                                                                                                    |
|                                                                                                    |                                                                                                    |                                                                                                    |                                                                                                    |                             |                                                                                                    |                                                                                                    |
| Advis (second Advil)                                                                                                    |                                                                                                    |                                                                                                    |                                                                                                    |                             | 0.000                                                                                                    |                                                                                                    |
| A MARKET COM                                                                                                    |                                                                                                    | request Sens                                                                                                    |                                                                                                    | -                           | Annest                                                                                                    |                                                                                                    |
| 112100                                                                                                    |                                                                                                    |                                                                                                    |                                                                                                    |                             |                                                                                                    |                                                                                                    |
| Annual Instantion                                                                                                    |                                                                                                    |                                                                                                    |                                                                                                    |                             |                                                                                                    |                                                                                                    |
| and the second second se                                                                                                    | Statement in the second second                                                                                                    |                                                                                                    | the second second second second second second second second second second second second second second second s                                                                                                    |                             |                                                                                                    |                                                                                                    |
| Resident Constitute                                                                                                    | Andrew President Paul                                                                                                    | stored Resource Education                                                                                                    | Land Land                                                                                                    |                             |                                                                                                    |                                                                                                    |
| The ordered interest                                                                                                    | and an exercise                                                                                                    | and the second second s | em                                                                                                    |                             |                                                                                                    |                                                                                                    |
|                                                                                                    |                                                                                                    |                                                                                                    |                                                                                                    |                             |                                                                                                    |                                                                                                    |
| Contraction of the second                                                                                                    |                                                                                                    |                                                                                                    |                                                                                                    |                             |                                                                                                    |                                                                                                    |
|                                                                                                    | Account No.                                                                                                    |                                                                                                    | Notes 1                                                                                                    |                             |                                                                                                    |                                                                                                    |
| Contract ( Andrews )                                                                                                    |                                                                                                    | 19                                                                                                    |                                                                                                    |                             | 208.7                                                                                                    |                                                                                                    |
|                                                                                                    |                                                                                                    |                                                                                                    |                                                                                                    |                             |                                                                                                    |                                                                                                    |
|                                                                                                    |                                                                                                    |                                                                                                    |                                                                                                    |                             |                                                                                                    |                                                                                                    |
| And a second second second                                                                                                    |                                                                                                    |                                                                                                    |                                                                                                    |                             |                                                                                                    |                                                                                                    |
| and the second second                                                                                                    |                                                                                                    | the second second second second second second second second second second second second second second second s                                                                                                    | and the second second se |                             | And the second second                                                                                                    |                                                                                                    |
|                                                                                                    | allow of the                                                                                                    | the state have been a part of the state way                                                                                                    | er of Hersgenaer Schen, 2 Topry Sciencel.                                                                                                    |                             |                                                                                                    |                                                                                                    |

- (g)User will click on Approve/ Reject button the next popup screen will appear with three buttons.
  - > **Approve** to approve the claim.
  - > **Reject button** to reject the claim.
  - > **Cancel** to close the popup.

• User needs to enter the Remarks and then click on Approve or Reject button.

| E Paties                                                                                                    | anne of Management System, PP MS                                                                                                    |                                                                                                    | 122                                                                                                    |
|----------------------------------------------------------------------------------------------------|----------------------------------------------------------------------------------------------------|----------------------------------------------------------------------------------------------------|----------------------------------------------------------------------------------------------------|
|                                                                                                    |                                                                                                    | Management and a second second second second second second second second second second second second second se                                                                                                    |                                                                                                    |
| Sec.                                                                                                    |                                                                                                    |                                                                                                    |                                                                                                    |
|                                                                                                    |                                                                                                    |                                                                                                    |                                                                                                    |
|                                                                                                    |                                                                                                    |                                                                                                    |                                                                                                    |
|                                                                                                    |                                                                                                    |                                                                                                    |                                                                                                    |
|                                                                                                    |                                                                                                    |                                                                                                    |                                                                                                    |
| in the second second se |                                                                                                    |                                                                                                    | And the Commission of Commission of Commissi |
| 100.00                                                                                                    |                                                                                                    |                                                                                                    |                                                                                                    |
|                                                                                                    |                                                                                                    |                                                                                                    |                                                                                                    |
| -                                                                                                    |                                                                                                    |                                                                                                    |                                                                                                    |
| the survey of the local division of the local division of the loca |                                                                                                    |                                                                                                    |                                                                                                    |
|                                                                                                    |                                                                                                    |                                                                                                    |                                                                                                    |
|                                                                                                    |                                                                                                    | Distance in the local                                                                                                    |                                                                                                    |
| Second Second                                                                                                    |                                                                                                    |                                                                                                    |                                                                                                    |
|                                                                                                    | a second second s                                                                                                    |                                                                                                    |                                                                                                    |
|                                                                                                    |                                                                                                    | Name Age land                                                                                                    | - Henry (                                                                                                    |
| 104                                                                                                    |                                                                                                    |                                                                                                    |                                                                                                    |
|                                                                                                    |                                                                                                    |                                                                                                    |                                                                                                    |
|                                                                                                    | Description ( Description ( Description ( ) )                                                                                                    | STREET, STREET, STREET |                                                                                                    |
| decision in the                                                                                                    | Hardware and the second statement of the second statement of the second statem | SIL TEL OPPORT OF THE REAL PROPERTY AND INCOMENTS                                                                                                    |                                                                                                    |
|                                                                                                    |                                                                                                    |                                                                                                    |                                                                                                    |
| 100.00                                                                                                    | and the second second                                                                                                    |                                                                                                    |                                                                                                    |
|                                                                                                    | A search to                                                                                                    |                                                                                                    |                                                                                                    |
|                                                                                                    |                                                                                                    |                                                                                                    |                                                                                                    |
|                                                                                                    |                                                                                                    |                                                                                                    |                                                                                                    |
|                                                                                                    |                                                                                                    |                                                                                                    |                                                                                                    |

(h)"Approved Successfully" will appear on the screen once user updates the Remark and clicks on Approve button.

| al Management System-PFM                                                                                                    |                                                                                                    | Annual and any const<br>and the second second second second<br>formation and an annual second second<br>formation and an annual second second<br>formation and a second second | #                                                                                                    |        |
|----------------------------------------------------------------------------------------------------|----------------------------------------------------------------------------------------------------|----------------------------------------------------------------------------------------------------|----------------------------------------------------------------------------------------------------|--------|
|                                                                                                    |                                                                                                    | stage Title Chines                                                                                                    |                                                                                                    |        |
| Circl Mails                                                                                                    |                                                                                                    |                                                                                                    |                                                                                                    |        |
| Contract Section 1                                                                                                    |                                                                                                    |                                                                                                    | Bacharben months                                                                                                    |        |
| Table Baller                                                                                                    | and the second second                                                                                                    |                                                                                                    |                                                                                                    |        |
| Animal Business                                                                                                    |                                                                                                    |                                                                                                    | Report of Basic School Conten                                                                                                    |        |
| Nucl-Harmon                                                                                                    | and Calend Million Concerning Bull article                                                                                                    |                                                                                                    | and the second second se |        |
|                                                                                                    | and the second second se                                                                                                    |                                                                                                    | And only with the lot of                                                                                                    |        |
| -                                                                                                    | and the second second se                                                                                                    |                                                                                                    | and a                                                                                                    |        |
| Transmitt Res.                                                                                                    | and the second second se                                                                                                    |                                                                                                    | Deside in a company                                                                                                    |        |
| matrixed by:                                                                                                    | diperson)                                                                                                    |                                                                                                    | Raffelia ministra                                                                                                    |        |
| Person for Cases                                                                                                    |                                                                                                    |                                                                                                    | Salvadori Salvise uniter-                                                                                                    |        |
|                                                                                                    |                                                                                                    |                                                                                                    |                                                                                                    |        |
|                                                                                                    |                                                                                                    |                                                                                                    |                                                                                                    |        |
|                                                                                                    | Concerning the state of the second second second second second second second second second second second second                                                                                                    | Control (Control of Control of Co            |                                                                                                    |        |
|                                                                                                    |                                                                                                    |                                                                                                    |                                                                                                    |        |
| to Conversed Mildle                                                                                                    | A REPORT OF A REPORT OF A REPORT OF                                                                                                    |                                                                                                    | 200 million                                                                                                    |        |
|                                                                                                    | Engenerit Sensi                                                                                                    |                                                                                                    |                                                                                                    |        |
|                                                                                                    |                                                                                                    |                                                                                                    |                                                                                                    |        |
|                                                                                                    |                                                                                                    |                                                                                                    |                                                                                                    |        |
|                                                                                                    |                                                                                                    |                                                                                                    |                                                                                                    |        |
| -                                                                                                    |                                                                                                    | 1=                                                                                                    |                                                                                                    |        |
| ne la constante de la constante de | e Render & Rennes Rose & Amount & Second & Second & Second & Second                                                                                                    | and Subsectionalities (142)                                                                                                    |                                                                                                    |        |
|                                                                                                    | n Senior Transmission Annual Annual Second Second S |                                                                                                    |                                                                                                    |        |
|                                                                                                    | a Senior Transie Paul Annal Record Sector Robert Annal 144                                                                                                    |                                                                                                    |                                                                                                    |        |
|                                                                                                    | a Service Transmission (Server Research Service Science Service (Service Service S                                                                                                    |                                                                                                    |                                                                                                    |        |
| ne ne tante kat<br>ne stande kat<br>ne stande kater fan stande fan<br>ne stande kater<br>Stande stande                                                                                                    | n beene jotatio per lesse de sent second second bene de sent set                                                                                                    |                                                                                                    |                                                                                                    | reed ( |
|                                                                                                    | a Sandar Taraba Anal Anarat Anarat Santa Santa Santa Santa Santa Santa Santa Santa Santa Santa Santa Santa Santa                                                                                                    |                                                                                                    | <b>no no</b>                                                                                                    |        |
| n<br>Maria San Andi<br>Anno Johanna An<br>San Johanna Angi<br>San Angi                                                                                                    | a tenter frants for Anne formed Second Second                                                                                                    |                                                                                                    | -                                                                                                    |        |
| n Santa kalan kalan Santa Santa S  | et Sentire (Harmer Ran America Ranned Ranned) Sectors (Sentire Ranned Sentire)                                                                                                    |                                                                                                    | -                                                                                                    |        |
| n                                                                                                    | a Randoz Translas Paul Annad Rassad Santas Rakas Rawad 544                                                                                                    |                                                                                                    | <b>ne e</b>                                                                                                    |        |
|                                                                                                    | a Senior Transmission (America Second Second S                                                                                                    |                                                                                                    | -                                                                                                    |        |

#### 3.6 DSC on Claim File by Agency DA user

After approval of claim file, it will be available for digital signature.

The purpose of this screen is to digitally sign the claim file. The responsibility of Digitally signing of claim files has been provided to **Authorised Signatory** (**Agency DA User**). User will login into PFMS and can select the menu using below path.

(a) TSA $\rightarrow$ Digitally Sign Assignment Files

| -              | Public F | inancial Management<br>Flored & Joseph Reiorry | System-PFMS                                                                                                    |
|----------------|----------|------------------------------------------------|----------------------------------------------------------------------------------------------------|
| -              |          |                                                | Net banni 1                                                                                                    |
| -              |          |                                                |                                                                                                    |
| intrinsity the | and I    |                                                |                                                                                                    |
| 116            |          | table /                                        | The second second s                                                                                                    |
| + Property     |          | The parentment Brough Serr-                    | Please verify your Email id and Mobile No. before 15th Apr 2024, otherwise, you will not be able to login on                                                                                                    |
| -              |          | Insertion (                                    | PFMS website. Please ignore, if already done.                                                                                                    |
| Settion .      |          | SHOCK-seemed                                   |                                                                                                    |
| -              |          | The Aplant                                     | and the control of the State of the State of the period and the State of the state of State and State of the State of the state of the State of the state of the State of the state of the State of the state of the State of the state of the State of the state of the State of the State of the state of the State of the state of the State of the State of the |
| -              |          | The Decidine of House, Printer,                |                                                                                                    |
| Parties        |          | instals, has a summer the                      |                                                                                                    |
| -              |          | By Research & Digitaly Super-                  | a prevente film;                                                                                                    |
|                |          | 158-851 849 8 matha                            | Agency Sock Account Sylvation Hypere                                                                                                    |
| -              |          | The legisle has been                           |                                                                                                    |
| Transfer L     |          |                                                |                                                                                                    |

- > **Scheme**: To select scheme from dropdown.
- > **Module**: To select module as TSAHybridClaim from dropdown.
- > **Payment Transaction ID**: It is a non-mandatory field.
- > Two buttons are available in this screen
  - **Search**: To search the claim by clicking on search button.
  - **Reset**: To remove the selection.

| nancial Management System-PFMS<br>ferred of Jensets, Wester of Dates             | Verdication Acad Massar<br>(See York Acad Massar<br>Agencies 44 States EndetStates of Masked Resistant<br>Agencies 44 States EndetStates Acad Resistant<br>Academic Version Conference Acad Resistant |  |
|----------------------------------------------------------------------------------|----------------------------------------------------------------------------------------------------|--|
| Deversion 0.557, Wendley Application ( Verson ( ) 3.0.1.4)                       | Digitally Sign File                                                                                                    |  |
| Reference <sup>14</sup><br>Manifest <sup>14</sup><br>Processed Transactions (19) | inte - Constitution addition de betraches                                                                                                    |  |

(b) Three tabs are available:

- Digital Sign Payment File: Unsigned Payment Files will show under this tab.
- Digital Signed Payment File: Payment Files which are signed will show under this tab.
- Reject Payment File: Payment Files which are rejected will show under this tab.

| ancial Management System-PFMS                          | Management Annual<br>Source Verse Management of Management<br>Annual Verse Verse Verse Annual<br>Management Verse Annual<br>Management Verse Annual |   |
|--------------------------------------------------------|----------------------------------------------------------------------------------------------------|---|
| -                                                      | Brundha Tean Fride                                                                                                    |   |
| Interdised DEC Hendlow Application 2 Network 2 2312-41 |                                                                                                    |   |
| trend.                                                 | the conversion second second of the                                                                                                    |   |
|                                                        | Seasting (                                                                                                    |   |
| Record Security (I)                                    | (                                                                                                    |   |
|                                                        | (Berth Bert)                                                                                                    |   |
| The factor base                                        |                                                                                                    | 1 |
|                                                        |                                                                                                    |   |
|                                                        |                                                                                                    |   |
|                                                        |                                                                                                    |   |

#### **3.7 Consolidation of Claim file by PFMS**

**NOTE:** After the claim file has been successfully signed by the Authorized Signatory of the Recipient Agency, the claim will be automatically consolidated at PFMS and will be available to the Recipient Agency to view the same at the following path:

#### **TSA→TSA-Hybrid →View Claims for Consolidation**

Simultaneously it will also be available to the DO User of Funding Agency for initiation of transferring the claim for approval to the DA user of Funding Agency after 3.00 PM

**IMPORTANT**: Digitally signed claims by Recipient Agencies, received by PFMS before 3.00 PM will be available the same day to the Funding Agency and those signed after 3.00 PM would be available to the Funding Agency, the next day after 3.00 PM, for processing of the consolidated claim.

#### 3.7.1 View of Claim (before consolidation) at Recipient Level Agency

The purpose of this screen is to view claims for consolidation at Recipient level agency. **DO and DA Users** can view the consolidated files & its details. User will login into PFMS and can select the menu using below path.

| Public Public                                                                                                    | e Financial Management | Symmetry PFM          |                                                                                                    | in the Assessment<br>in the Assessment<br>in the Asses | 2     |  |
|----------------------------------------------------------------------------------------------------|------------------------|-----------------------|----------------------------------------------------------------------------------------------------|----------------------------------------------------------------------------------------------------|-------|--|
|                                                                                                    | 10                     |                       |                                                                                                    | Additional (1981)                                                                                                    |       |  |
|                                                                                                    | -                      |                       |                                                                                                    |                                                                                                    |       |  |
|                                                                                                    | -                      | 1 1                   | Peace                                                                                                    | verify your Email id and Hobile No. before 15th Apr 2024, otherwise, you will not be able to login on PFHS webs                                                                                                    | te. ( |  |
| -                                                                                                    | 1 Internet House Date  |                       |                                                                                                    | Please sprore, if already store,                                                                                                    |       |  |
| Sec.                                                                                                    | 1 00000-0              |                       |                                                                                                    |                                                                                                    | -     |  |
| t-0                                                                                                    | 1 Terran               | -                     |                                                                                                    |                                                                                                    |       |  |
| there have 1                                                                                                    | 1 mmmultime            | the last later.       |                                                                                                    |                                                                                                    |       |  |
| -                                                                                                    | E                      | -                     | -                                                                                                    |                                                                                                    |       |  |
| -                                                                                                    |                        | - ALCORDO             |                                                                                                    |                                                                                                    |       |  |
| A                                                                                                    | 1                      | -                     |                                                                                                    | Agency Root Anterest Contention Values                                                                                                    |       |  |
| <del>telli</del>                                                                                                    |                        | State State State     |                                                                                                    |                                                                                                    |       |  |
|                                                                                                    |                        | -                     | Contract of the local division of the local division of the local |                                                                                                    |       |  |
|                                                                                                    |                        | And in case           |                                                                                                    |                                                                                                    |       |  |
| By back                                                                                                    | 1                      | manage i mai i marine |                                                                                                    |                                                                                                    |       |  |
| Sector 1                                                                                                    |                        | 1                     |                                                                                                    |                                                                                                    |       |  |
| and the second second s |                        |                       |                                                                                                    |                                                                                                    |       |  |

(a) TSA $\rightarrow$ TSA-Hybrid  $\rightarrow$ View Claims for Consolidation.

(b)View consolidated page will display following information:

- > **Scheme**: User will select scheme name from dropdown.
- Account number: User will select account which is already TSA Hybrid flagged.

| sancial Management System-PFMS<br>Socied Jaman, Banny d'Isanc                  | Section 2 And Section 2 Annual<br>Section 2 Annual Annual Annual Annual Annual<br>Annual Annual Annual Annual Annual Annual<br>Annual Annual Annual Annual Annual Annual<br>Annual Annual Annual Annual Annual Annual Annual Annual Annual<br>Annual Annual Annual Annual Annual Annual Annual Annual Annual Annual Annual Annual Annual Annual Annual Annual<br>Annual Annual                                                                                                    |  |
|--------------------------------------------------------------------------------|----------------------------------------------------------------------------------------------------|--|
| Note: Data will come or this page After the last signatory signed on claim the |                                                                                                    |  |
|                                                                                | Your Game                                                                                                    |  |
|                                                                                | AND THE REPORT AND THE INCOME.                                                                                                    |  |
|                                                                                |                                                                                                    |  |
|                                                                                | and the second second se                                                                                                    |  |
| Red ad Bartlan Law                                                             | Inter Sector & All                                                                                                    |  |
| TerrityLast                                                                    | ier-                                                                                                    |  |
| Approximate the                                                                | -                                                                                                    |  |
| Annalasi                                                                       |                                                                                                    |  |
| to be                                                                          |                                                                                                    |  |
|                                                                                |                                                                                                    |  |
|                                                                                | 500 N                                                                                                    |  |
|                                                                                |                                                                                                    |  |
|                                                                                |                                                                                                    |  |
|                                                                                |                                                                                                    |  |
|                                                                                |                                                                                                    |  |
|                                                                                |                                                                                                    |  |
|                                                                                |                                                                                                    |  |
|                                                                                |                                                                                                    |  |
|                                                                                |                                                                                                    |  |
|                                                                                |                                                                                                    |  |
|                                                                                |                                                                                                    |  |
|                                                                                |                                                                                                    |  |
|                                                                                |                                                                                                    |  |
|                                                                                | And the second second s |  |

Received Sanction List: User will select sanction number from select sanction number hyperlink and then click on add button

| ancial Management System-PFMS<br>frond d lepast, Statey of four                                                                                                    | Construction and Construction and Constr |
|----------------------------------------------------------------------------------------------------|----------------------------------------------------------------------------------------------------|
| Note: Data will come on this page after the last vignatory signed on claim file                                                                                                    | Ven Genn                                                                                                    |
| Street<br>Konst<br>Street<br>Street<br>Str | Internet and per view of the second and periods to an end of the second of the second  |

| Towner Baltiste Attach<br>own Fune Kallen Kallen<br>Agen () Attach Antaron ()<br>Agen () Attach () Attach ()<br>Agen () Attach () Attach ()<br>Agen () Attach ()<br>Agen ()<br>Agen ()<br>Agen |
|----------------------------------------------------------------------------------------------------|
| The Game                                                                                                    |
| NERVE                                                                                                    |
| internet for an end of the second second sec                                                                                                    |
|                                                                                                    |
|                                                                                                    |
|                                                                                                    |
|                                                                                                    |
|                                                                                                    |

- Hierarchy level: User will select the hierarchy level from dropdown list.
- Agency Unique Code: User will select the agency unique code from dropdown list.
- **From Date**: User will select from date from calendar selection.
- > **End date**: User will select end date from calendar selection.
- Search Button: User will click on search button then screen will appear with claim details.

| al Management System-PFMS<br>of Jenson, Know, & Young |                                                                                                    |                                                                                                    |                                                                                                    | Section address<br>Section and Address<br>Section and Address<br>Frank and State and |               | -                  |  |
|-------------------------------------------------------|----------------------------------------------------------------------------------------------------|----------------------------------------------------------------------------------------------------|----------------------------------------------------------------------------------------------------|--------------------------------------------------------------------------------------|---------------|--------------------|--|
|                                                       | er De las agentes agent er das the                                                                                                    |                                                                                                    |                                                                                                    |                                                                                      |               |                    |  |
|                                                       | an an an an an an an an an an an an an a                                                                                                    |                                                                                                    |                                                                                                    |                                                                                      |               |                    |  |
|                                                       | (and the second second s |                                                                                                    |                                                                                                    |                                                                                      |               |                    |  |
|                                                       | -                                                                                                    | (MICHINE                                                                                                    |                                                                                                    |                                                                                      |               |                    |  |
|                                                       | Annual Annual Color                                                                                                    |                                                                                                    |                                                                                                    |                                                                                      |               |                    |  |
|                                                       |                                                                                                    |                                                                                                    |                                                                                                    |                                                                                      |               | -                  |  |
|                                                       |                                                                                                    | Concession ( Name of Street, or other                                                                                                    | in the second second se |                                                                                      |               |                    |  |
|                                                       | Provention control                                                                                                    | Denie Same                                                                                                    |                                                                                                    |                                                                                      |               | 3                  |  |
|                                                       | Revolution .                                                                                                    | -                                                                                                    |                                                                                                    |                                                                                      |               |                    |  |
|                                                       | too too                                                                                                    |                                                                                                    |                                                                                                    |                                                                                      |               |                    |  |
|                                                       | -                                                                                                    | B                                                                                                    |                                                                                                    |                                                                                      |               |                    |  |
|                                                       |                                                                                                    | (met)                                                                                                    |                                                                                                    |                                                                                      |               |                    |  |
| Contra 1                                              | Agency Street                                                                                                    | Contractory of the local division of the local division of the loc | Sector Sector                                                                                                    | A                                                                                    | and Second In | and the line haven |  |
|                                                       | Concepta Conta Inno                                                                                                    |                                                                                                    | 141.00                                                                                                    | 1 mar 12                                                                             |               |                    |  |
|                                                       |                                                                                                    |                                                                                                    |                                                                                                    |                                                                                      |               |                    |  |
|                                                       |                                                                                                    |                                                                                                    |                                                                                                    |                                                                                      |               |                    |  |
|                                                       |                                                                                                    |                                                                                                    |                                                                                                    |                                                                                      |               |                    |  |
|                                                       |                                                                                                    |                                                                                                    |                                                                                                    |                                                                                      |               |                    |  |
|                                                       |                                                                                                    |                                                                                                    |                                                                                                    |                                                                                      |               |                    |  |
|                                                       |                                                                                                    |                                                                                                    |                                                                                                    |                                                                                      |               |                    |  |

Details of Claim files can be viewed by clicking on hyperlink Sanction Number.

#### **3.7.2 View Consolidated Claim files by DO and DA Users**

The purpose of this functionality is to view the consolidated claim files. **Respective Parent Agency DO and DA Users** can view the consolidated files & its details. User will login into PFMS and can select the menu using below path.

| Public.<br>5/a Derro                                                                                                    | Financial Managements<br>for lawsolid January, Wenny                                                            | st System-PFM                                                                                                    | The second second secon |
|----------------------------------------------------------------------------------------------------|----------------------------------------------------------------------------------------------------|----------------------------------------------------------------------------------------------------|----------------------------------------------------------------------------------------------------|
| determine ;                                                                                                    |                                                                                                    |                                                                                                    | ZAK INA SUBUL                                                                                                    |
| Robinsonia Management                                                                                                    |                                                                                                    |                                                                                                    |                                                                                                    |
| Alex Merculle                                                                                                    |                                                                                                    | -                                                                                                    |                                                                                                    |
| 140                                                                                                    | lands (                                                                                                    |                                                                                                    | Please verify your Email id and Mobile No. before 15th Apr 2024, otherwise, you will not be a                                                                                                    |
| No ferman                                                                                                    | I dete discontrante bis ranget dans                                                                             |                                                                                                    | Please ignore, if already done.                                                                                                    |
| and a second                                                                                                    | a historica and a second second second second second second second second second second second second second se | -                                                                                                    |                                                                                                    |
| A President                                                                                                    | The sums                                                                                                    |                                                                                                    | The State of State of |
| Hard's House                                                                                                    | The Southward Income.                                                                                           | Annal Hyderical Delaware.                                                                                                    |                                                                                                    |
| Best Advances                                                                                                    | Heritage and here a                                                                                             | Manager Hattook Clarge                                                                                                    |                                                                                                    |
|                                                                                                    | -test Aurit Contemporture -                                                                                     | Process Auto character II                                                                                                    |                                                                                                    |
| The design of the local data                                                                                                    |                                                                                                    | State Claims Bat Street                                                                                                    | Appendy David Account Valuation Distance                                                                                                    |
| Manine .                                                                                                    |                                                                                                    | THE OWNER THE TAXABLE PARTY.                                                                                                    |                                                                                                    |
|                                                                                                    | 1                                                                                                    | Stange Division                                                                                                    |                                                                                                    |
| est est e-metal                                                                                                    | 10                                                                                                    | And Drawn Travally 17                                                                                                    | and a second converted and a second second se                                                                                                    |
| ap mulai                                                                                                    | 8                                                                                                    | Harrison Transition                                                                                                    |                                                                                                    |
| Name of Street of Street o | 6                                                                                                    | and the second second s |                                                                                                    |

#### (a) TSA $\rightarrow$ TSA-Hybrid $\rightarrow$ View Consolidated Claims.

(b)View consolidated page will display following information:

- > Scheme: User will select scheme from dropdown.
- Bank Account: User will select account whose scheme has been mapped in PFMS and status is approved.
- PFMS Claim Consolidation ID: User will enter PFMS Claim Consolidation ID.
- > Status: User will select status from dropdown.
- > From Date: User will select from date from calendar selection.
- > End date: User will select end date from calendar selection

| ancial Management System-PFMS<br>Insert of Jacasta Michry of Jamas    |                                                                                                    |   | Kananan Jak Katal<br>Kanan (K. 4000 Katal)<br>Kanang Jakoba (K. 1000 Katal)<br>Kanang Katal (K. 1000 Katal)<br>Kanang Kanang Jaka (K. 1000 Katal)<br>Kanang Kanang Jaka (K. 1000 Katal) |  |
|-----------------------------------------------------------------------|----------------------------------------------------------------------------------------------------|---|----------------------------------------------------------------------------------------------------|--|
|                                                                       |                                                                                                    |   | e Consultation Ordered                                                                                                    |  |
| Ernen<br>Jacobi<br>1998 den Inneritet B<br>1998<br>Sei Sei<br>Sei Sei | Second account account of second account of second account of seco | - |                                                                                                    |  |

Search Button: User will click on search button a following screen with relevant consolidation details will appear.

| ingenant, by name of MS                                                       |                                                                                                    |                   |                               | The second second secon |                                       |                                                                                                    |       |  |
|-------------------------------------------------------------------------------|----------------------------------------------------------------------------------------------------|-------------------|-------------------------------|----------------------------------------------------------------------------------------------------|---------------------------------------|----------------------------------------------------------------------------------------------------|-------|--|
|                                                                               |                                                                                                    |                   | Water Consultation Day        | 7                                                                                                    |                                       |                                                                                                    | _     |  |
|                                                                               | internet internet and<br>internet<br>internet | owenne            |                               |                                                                                                    |                                       |                                                                                                    |       |  |
|                                                                               | (mast)                                                                                                    |                   |                               |                                                                                                    |                                       |                                                                                                    |       |  |
| Pres Care Deservices                                                          |                                                                                                    | Real Claim Plan   | Indexe                        | -                                                                                                    | Paterboloud                           | Outed                                                                                                    | 27464 |  |
| Annese Color Landston<br>Second Color Landston                                | [march]                                                                                                    | The of California |                               |                                                                                                    | The Backwood                          | Oracled<br>Serve                                                                                                    | 2144  |  |
| Print Case Deciding                                                           | (max)                                                                                                    | Re of Case Har    |                               |                                                                                                    | Pole-forArmel                         | Counted<br>Back<br>Tables<br>Tables<br>Tab                                                                                                    | 2144  |  |
|                                                                               | Tent                                                                                                    | e deste           |                               |                                                                                                    | 10<br>10<br>10<br>00                  | Created<br>Break<br>Lines<br>Lines<br>Line |       |  |
| eren<br>eren coor (sambos<br>eren coor<br>eren coor<br>eren coor<br>eren coor | Tanti I                                                                                                    | No of Calife Has  | Sectored<br>Sec<br>Sec<br>Sec | 100 mm                                                                                                    | Deterfunction<br>19<br>19<br>10<br>10 | Created<br>Breach<br>Lines<br>Lines<br>Lin |       |  |

(c)Hyperlink is available under PFMS Claim Consolidation Id: User will click on hyperlink then following screen will appear

| a close of the prop | Ages are still offerstand telescience | Corner Contes,           |                                         |   |          |        |                           |  |
|---------------------|---------------------------------------|--------------------------|-----------------------------------------|---|----------|--------|---------------------------|--|
|                     |                                       |                          |                                         |   |          |        |                           |  |
|                     |                                       | story, including to      | and a second second                     |   |          |        |                           |  |
|                     | 1.14                                  | and the Person of        |                                         |   |          |        |                           |  |
|                     |                                       |                          | 1000000                                 |   |          |        |                           |  |
|                     |                                       | the black I wanted       | or its Harrison Products                |   |          |        |                           |  |
|                     |                                       | and the second           |                                         |   |          |        |                           |  |
|                     |                                       |                          |                                         |   |          |        |                           |  |
|                     |                                       |                          | 10.                                     |   |          |        |                           |  |
|                     |                                       |                          | 3 A A A A A A A A A A A A A A A A A A A |   |          |        |                           |  |
|                     |                                       | Second Concerning of the | 10                                      |   |          |        |                           |  |
|                     | Agency Taxon                          | Bacher Backer            | Sector Sector                           | - | Augured  | August | Raises and the Con-Agened |  |
|                     | - enantiment - enant                  | - +m++ -                 | 100                                     |   | Chrone I |        |                           |  |
|                     | and management                        | ******                   | Sec. Marcal                             | - | 1200     |        |                           |  |
| -                   |                                       |                          |                                         |   |          |        |                           |  |

Details of Claim files can be viewed by clicking on hyperlink Sanction Number.

#### **3.8 Claim Transfer at Funding Agency DO User**

#### 3.8.1 Add Claim Transfer

The purpose of this functionality is to add TSA claim transfer against the consolidated claim file received from Recipient Agency. This is two level approval process i.e. initiated by DO and review & approval by DA User. **Funding Agency DO User** will login into PFMS and can select the menu using the path below.

(a)TSA→TSA-Hybrid →Add Claim Transfer.

| Public<br>D/s Carry                                                                                            | Financial Managemer<br>Reflexed of Access. Notice | nt System-PFMS             |          | Towards ADDATA BROW<br>Towards Towards ADDATA<br>ADDATA<br>A |
|----------------------------------------------------------------------------------------------------|---------------------------------------------------|----------------------------|----------|----------------------------------------------------------------------------------------------------|
| Amorbaporte                                                                                                    |                                                   |                            |          | ARCHNA SENSH                                                                                                    |
| Press.                                                                                                    |                                                   |                            |          |                                                                                                    |
| Antonia in the subsection                                                                                      |                                                   |                            |          |                                                                                                    |
| Dest Honory                                                                                                    |                                                   |                            | _        |                                                                                                    |
| 964                                                                                                    | C table 1                                         |                            | Plea     | ase verify your Email id and Mobile No. before 15th Apr 2024, otherwise, you will not I                                                                                                    |
| Wy Armanty                                                                                                    | The Resembert House Street                        |                            |          | Please ignore, if already done.                                                                                                    |
| Press.                                                                                                    | D Amind Law 1                                     |                            |          |                                                                                                    |
| h-Parmet                                                                                                    | Tax reparts                                       |                            | 1000     | Apple 16 that and information and a more than your moves one the Galacianess. It for the balance fighting is a Galacian of the presidenting data a                                                                                                    |
| Daniel Hanning                                                                                                 | D frite Prostinged Mittagh                        | Otos Agland Dates          |          |                                                                                                    |
| Sandtore                                                                                                    | No horseveri Junite.                              | Parage Patrix Dalam        |          |                                                                                                    |
| Suparts.                                                                                                    | The Dark Landsoniation                            |                            | -        |                                                                                                    |
| Ny Distant                                                                                                    |                                                   | View Distant Per Dynamic   | and a    | Agency Bank Account Validation Status                                                                                                    |
| masters.                                                                                                    | 1                                                 | Water Committee and States |          |                                                                                                    |
| Ny Schween                                                                                                    |                                                   | interrupt the lot blands   |          |                                                                                                    |
| GAT ALL Proven                                                                                                 | 2                                                 | and Date Longitu           |          |                                                                                                    |
| No. Parks                                                                                                    | 2                                                 | man Data Data              |          |                                                                                                    |
| And and a second second second second second second second second second second second second second second se | -                                                 | Add Cen                    | Transfer | <i>b</i>                                                                                                    |

(b)Add TSA claim Transfer page will display following details.

- Scheme: User will select scheme from dropdown. Based on Scheme name selection all the associated Bank account numbers will be displayed in drop down.
- > **Bank Account**: User will select account from dropdown selection.

| tancial Management System-PFMS<br>Iaord é kezan, Katry d'Iaona    | Normer MORAN STORE<br>San Type 480000<br>Norme antiger according and<br>San Type San San San San San San San San San San | tatszawi | JACHANE ( Japa<br>Darap Tamon<br>Japa Salan<br>Japat A |
|-------------------------------------------------------------------|----------------------------------------------------------------------------------------------------|----------|--------------------------------------------------------|
|                                                                   | Add TSA Claim Transfer                                                                                                   |          | 1                                                      |
| Sime Section-                                                     | a]                                                                                                    |          |                                                        |
| Britmat                                                           |                                                                                                    |          |                                                        |
| Restret Section Life<br>(Set restricted in Earlies in Section Res | leet Sector Koder (Alt)<br>det                                                                                           |          |                                                        |
| PR6 Care Constitution ID                                          |                                                                                                    |          |                                                        |
| Aperty Iniger Edite                                               |                                                                                                    | -        |                                                        |
|                                                                   | Sard                                                                                                    |          |                                                        |
|                                                                   | in least funt                                                                                                    | ]        |                                                        |
|                                                                   | (dd flow 154 Claim Transfer                                                                                              |          |                                                        |
|                                                                   |                                                                                                    |          |                                                        |

Received Sanction List: User will select sanction number from select sanction number hyperlink and then click on add button.

#### User Manual for TSA – Hybrid through PFMS

| tancial Management Syste<br>Securit of Accounts, Maintry of Finance | m-PFMS                                                                                             | Instance ARCHINS<br>User Type: ACTION<br>Agency: Stell ALCS:<br>Agency: Usings Code<br>Timandal Inse: 2004 | SDNDI<br>DO<br>Skennist Charitable Trust<br>aksikeler<br>20125 | 62:13:24 PM | Les EN |
|---------------------------------------------------------------------|----------------------------------------------------------------------------------------------------|----------------------------------------------------------------------------------------------------|----------------------------------------------------------------|-------------|--------|
|                                                                     |                                                                                                    | Add TSA Claim Transfer                                                                                     |                                                                |             |        |
|                                                                     | Sandius Nuribe<br>[1435044]TKa HrtentD ( 1000000.00 ) Col<br>[1435046]Hyard 02 2024-25 ( 200000.00 | Search<br>Scilect<br>0021296600   20100000000000   2000<br>(2040002296602   201000900660000 ) 2010         |                                                                | •           |        |

| nancial Management System-PFMS<br>Several of Accounts, Management of Pleases | Visitance: Add Select Streads<br>hear Type: Add Select OFBO<br>Agency: Select Acts. Streamshill Charithalite Treat<br>Agency: Select Acts. Streamshill<br>Agency: Select Acts. Add Select Acts<br>(Selection) Visit 2456–3005 | Dautsian Personal Region                                                                                                    |  |
|------------------------------------------------------------------------------|----------------------------------------------------------------------------------------------------|----------------------------------------------------------------------------------------------------|--|
|                                                                              | Add TSA Claim Transfer                                                                                                    |                                                                                                    |  |
| Scherer                                                                      | HARDCLARATE RESILENT AGREDUITURE INTRITURE (V                                                                                                    |                                                                                                    |  |
| Real Accession                                                               | PROMINENT .                                                                                                    |                                                                                                    |  |
| Received Seattine List:                                                      | Solect Sanches Instead and                                                                                                    |                                                                                                    |  |
|                                                                              | Transaction ID Sonction Number Function liced Annunt Received Sanction Balance<br>Constitutional Index II 2004 25 International 20030                                                                                         | Amoust Temove                                                                                                    |  |
| 19985 Claim Consultation 201                                                 |                                                                                                    |                                                                                                    |  |
| Agency through Carbo                                                         | -laso-                                                                                                    | *                                                                                                    |  |
|                                                                              | Seath                                                                                                    |                                                                                                    |  |
|                                                                              | Plms Claim Consolidation ID. Unique Agency Code Account No Amount                                                                                                    | Approved Date                                                                                                    |  |
|                                                                              | C CONTRACTOR AND AND AND AND AND AND AND AND AND AND                                                                                                    | and the second second s |  |
|                                                                              | Anti-Mare Tak Dane Standar                                                                                                    |                                                                                                    |  |

- **PFMS Claim Consolidation ID**: User will enter PFMS Claim Consolidation ID
- Agency Unique Code: User will select the agency unique code from dropdown list.
- Search Button: User will click on search button then following screen will appear.

| nancial Management System-PFMS<br>General of Jezzante, Watery of France | Weinmeiner Michaeler Steffenst<br>Lanne Zulleren Kerner<br>Agenter, Steff A.M.S. Menner<br>Agenter Unter A.M.S. Menner<br>Agenter Unter 2018 | tal (Duethabin Trent<br>Ini   | 02:13:20 PM         | Charge Parase<br>Londo Hintor<br>English V |
|-------------------------------------------------------------------------|----------------------------------------------------------------------------------------------------|-------------------------------|---------------------|--------------------------------------------|
|                                                                         | Add TSA Claim Transfer                                                                                                    |                               |                     |                                            |
| To Deserve                                                              | NATURAL MATERIESE, DEST ADRICULTURE INSTANTIVE                                                                                               |                               |                     |                                            |
| Back Access?                                                            |                                                                                                    |                               |                     |                                            |
| Received Sancher Link                                                   | Telest Section Norder<br>Telest exection Norder                                                                                              | Add                           |                     |                                            |
|                                                                         | Transaction ID Sunction Number Function Head Amount<br>constitution where is interest.                                                       | Received Sanction Balance Ame | mant Bennever       |                                            |
| HHR Chile Canadidation 10:                                              |                                                                                                    |                               |                     |                                            |
| Agency Unique Cafe:                                                     | -588C-                                                                                                    |                               | 3                   |                                            |
|                                                                         | Bearch                                                                                                    |                               |                     |                                            |
| 1                                                                       | Pfms Claim Consolidation ID. Unique Agency Co                                                                                                | de Account No Amount 1        | Approved Date:      |                                            |
|                                                                         | C CALLER POLICE C                                                                                                    | unity 7402274301 330 1        | L/0002 L2 08-981 AM |                                            |
|                                                                         | Add New TS4 Claim Transfer                                                                                                    |                               |                     |                                            |

(c) User will select the checkbox for the Claim Consolidation ID for which user has to create TSA claim transfer.

**Note**- User can do single or multiple selection as per requirement.

| nancial Management System-PFMS<br>Semi-al al Accounts, Waistry al Finance | Sectore: ARCHEA SERVIC<br>Iso: Type: AGENCICO<br>Agency: Service: A Sectored Chertlatte Treat<br>Agency: Unique Color: AdeAdle<br>Francis Inst. 2022 - 2025                                                                                                    | OZIESISZ PM     | (ARCHAND) Lagos<br>Olarge Passwar<br>Lagin (Extan<br>English v |
|---------------------------------------------------------------------------|----------------------------------------------------------------------------------------------------|-----------------|----------------------------------------------------------------|
|                                                                           | Add 15A Claim Transfer                                                                                                    |                 |                                                                |
| Scheme                                                                    | 1410-CLIMATE REISLENT AGRICULTURE INITIATIVE ····································                                                                                                    |                 |                                                                |
| Bank Account:                                                             | discher in the second second sec |                 |                                                                |
| Received Nanithan List:                                                   | Welcot Senction Rumber Add<br>(Inter relations 3 characters to Senction Number)                                                                                                    |                 |                                                                |
|                                                                           | Transaction ID         Sanction Number         Function Head         Amount Received         Sanction Balance           LINITELEMENT         LINITELEMENT         LINITELEMENT         LINITELEMENT         Sanction Balance                                                                                                    | e Amount Remove |                                                                |
| PPPES Chaine Consultativities 3D                                          |                                                                                                    |                 |                                                                |
| Agency Unique Ende:                                                       | -Send-                                                                                                    | ~               |                                                                |
|                                                                           | Baaron                                                                                                    |                 |                                                                |
|                                                                           | Plms Claims Consolidation 10, Unique Agency Code: Account No Amount C Classification 10, Walks excel copyrative source (PRESENTER) Ask New TSA Claim Transfer                                                                                                    | Approved thate  |                                                                |

(d) User will click on Add New TSA claim transfer button." Create TSA Claim Transfer" page will open.

| nancial Management System-PFMS<br>General al Accounts, Natury al Finance                                                                                                    | Waterwar, ARCHINA STREET<br>User Tyler, AEXWITTIO<br>dagenay, Wari A.K.R.Meensarkal Charattable Innet<br>dagenay (1994) A.K.R.Meensarkal Charattable Innet<br>dagenay (1994) A.K.R.Meetsarkal<br>User (1994) A.K.A. 2025                                                                                                    | 02124120 PM               | Additional Difference<br>Charge Departed<br>Largin Nicharg<br>Register w |
|----------------------------------------------------------------------------------------------------|----------------------------------------------------------------------------------------------------|---------------------------|--------------------------------------------------------------------------|
| and the second second sec | Create TSA Claim Transler                                                                                                    |                           |                                                                          |
| Lauridities Produc                                                                                                    |                                                                                                    |                           |                                                                          |
| Madule                                                                                                    | Care Nyunke                                                                                                    |                           |                                                                          |
| infanter *                                                                                                    | THE OWNER AND A RECEIPTION AND AND A                                                                                                    |                           |                                                                          |
| Bark Access?*                                                                                                    | managere a                                                                                                    | 1.4                       |                                                                          |
| Projecti                                                                                                    | -best-                                                                                                    |                           |                                                                          |
| Becolived Reaction Link                                                                                                    | Transaction ID Social Number Transition Read Amount Received Socialism Balance                                                                                                    | a: Aroount                |                                                                          |
| Satter/Office Online Reu.*                                                                                                    |                                                                                                    |                           |                                                                          |
| Office Online Lattice Attachment (# any)                                                                                                    | (These The Dealers Uplace)                                                                                                    |                           |                                                                          |
| Uploaded Section Latin:                                                                                                    | Remone                                                                                                    |                           |                                                                          |
| Service Tube*                                                                                                    | Alternite III                                                                                                    |                           |                                                                          |
| Arbeit Transctiver liste: *                                                                                                    | 1907/004                                                                                                    |                           |                                                                          |
| Total Averlattic Arrests                                                                                                    | TIBLE                                                                                                    |                           |                                                                          |
| Total Arrest: *                                                                                                    | 28                                                                                                    |                           |                                                                          |
| Norrellan, *                                                                                                    |                                                                                                    |                           |                                                                          |
| Waarber Handari                                                                                                    |                                                                                                    |                           |                                                                          |
|                                                                                                    | Pfans Claim Consolidation Unique Agency Code Account Amount Appr<br>10. No.                                                                                                    | need Date: Approved<br>By |                                                                          |
|                                                                                                    | CONTRACTOR AND ADDRESS ADDRESS | ant                       |                                                                          |
|                                                                                                    | Subrett Recet Rack                                                                                                    |                           |                                                                          |

(e) User will enter/select following details:

- > **Scheme**: Select scheme from dropdown.
- **Bank Account**: Select account from dropdown selection.
- **PFMS Claim Consolidation ID**: The already entered PFMS Claim Consolidation ID by the user will appear.
- > **Letter/Office Order No.**: Enter the Letter/Office Order No.
- Office Order Letter Attachment (if any): To upload Office Order Letter (4MB) from upload button.
- > Uploaded Sanction Letter: To remove uploaded sanction letter.

- Sanction Date: To select sanction date from calendar selection.
- Actual Transaction Date: To select actual transaction date from calendar selection.
- Total Available Amount: Total available amount will be displayed as per selected Sanction.
- > **Total Amount**: Gross amount of the claim.
- > **Narration**: To enter remarks under narration field.
- > **Voucher Number**: Voucher number will be displayed.
- > Following screen with consolidated claim details will appear.

| netial Management System-PFMS                                                                                                    | Concerne Abrilda 1980<br>Concerne abrilda 1980<br>April - Vertrag Abrilda 1980<br>April - Vertrag Abrilda 1980<br>April - Vertrag Abrilda 1980<br>April - Vertrag Abrilda 1980                                                                                                    |              |
|----------------------------------------------------------------------------------------------------|----------------------------------------------------------------------------------------------------|--------------|
| Notice of the second second second second second second second second second second second second second second                                                                                                    | Denie Ha Gain Younder                                                                                                    |              |
| analises foods:<br>Sinda - Sinda<br>Sinda - Sinda - |                                                                                                    |              |
|                                                                                                    | Mena Claim (Colordalizat U).     Vergan Agency (color Account No. Agency (color No. Colordalizat (color Agency (color No. Colordalizat (color Agency (color No. Color)))     Tama (color) (color) (color) (color) (color) (color) (color) (color)     Tama (color) (color) (color | Approval for |

(f) Three Button will be available.

- > **Submit button** to submit the TSA claim transfer.
- > **Reset button** to clear the selection.
- > **Back button** to return to previous page.

(G) User will click on submit button then the message 'Record submitted successfully' will be available.

| Letter/office order  | No. 1 21548796               | Letter/o     | llice order Date : | 7/11/2024 12:00:00 | IAN .                                            |
|----------------------|------------------------------|--------------|--------------------|--------------------|--------------------------------------------------|
| Actual Transaction I | kate : 7/11/2024 12:00:00 AM |              | Scheme Name :      | CLIMATE RESILIENT  | AGRICULTURE INITIATIVE                           |
| Bank Acci            | Hand : 0552258001016         |              | Project :          |                    | carrange and and and and and and and and and and |
| Ame                  | want : 158.0000              | Purpose      | of Expenditure :   | Record Submitted   |                                                  |
| St                   | steps 1 Submitted            |              | Remark :           | Record Submitted   |                                                  |
| Not Payable Be       | fore : 1/1/0001 12:00:00 AM  | Uploaded Off | fice Order Letter: | 26 SBASPARSH'M     | 2024                                             |

#### **3.8.2 View Claim Transfer at Funding Agency DO User**

The purpose of this functionality is to view TSA claim transfer details. **DO/DA User** can view this screen. Using this screen, the status of submitted file can be viewed by DO. Users will login into PFMS and can select the menu using the path below.

(a) TSA $\rightarrow$ TSA-Hybrid  $\rightarrow$ Manage Claim Transfer.

| Public<br>Co Electory | Financial Managemen<br>de lasert d'Acasta, Batty                                                                                                    | a System-PFMS                     | Annual Annual Annua                                                                                                    |
|-----------------------|----------------------------------------------------------------------------------------------------|-----------------------------------|----------------------------------------------------------------------------------------------------|
| -                     | -                                                                                                    |                                   | ANCHRA SINCH                                                                                                    |
| Plants - Horses       |                                                                                                    |                                   |                                                                                                    |
| 746                   | Tatelet (                                                                                                    | 1 0                               |                                                                                                    |
| 4 Phonest             | I In Succession Strongs Steer                                                                                                    | Please                            | verify your Email id and Mobile No. before 15th Apr 2024, otherwise, you will not be able to log                                                                                                    |
| Party Party           | D Providence of the local division of the local division of the lo |                                   | PFMS website. Please ignore, if already done.                                                                                                    |
| Section:              |                                                                                                    |                                   |                                                                                                    |
| Sugarda.              | ma habili UT                                                                                                    | Tit I and Minister.               | and the Solid and Antonia and the second of the second state and Solid and Antonia Solid and Solid and Solid                                                                                                    |
| The Ballow            | I Barbard Month Market                                                                                                    | New Rebeil Linnes                 |                                                                                                    |
| Pastan                | I Shartada Asan Basigamout Pites                                                                                                    | manage sydered filteres           |                                                                                                    |
| No. Yo Barras         | 11 Per Alterment Party                                                                                                    | Anna Art And Lines                |                                                                                                    |
| AAT PER Proven        | 22 The Diff Ball Standard                                                                                                    | These Distances ( consultations ) | Agency Bask Account Vehilation Highing                                                                                                    |
| Mg Family             | Tin band har kiden                                                                                                    | the localitated times.            |                                                                                                    |
| Tanks                 | 1-                                                                                                    | Name in the Case                  |                                                                                                    |
| Attemp                | 1                                                                                                    | dealed (Jimme Taxanating          |                                                                                                    |
| e-e                   | 1                                                                                                    | Harris Harry Training             | America Control of Control of Con |
| Red                   | 1                                                                                                    | Menage Ga                         | in Tauthe                                                                                                    |

(b)Add TSA claim Transfer page will display following details.

- > **Scheme**: To select scheme name from dropdown.
- > **Bank Account**: To select account from dropdown selection
- > **Sanction number**: To enter section number
- > **Status**: To select status from dropdown
- > **Amount from**: To enter the amount from
- > **Amount to**: To enter the amount to
- > Two buttons are available in this screen.
  - **Search** button to search TSA claim details
  - Reset button to clear selected data

| incial Management System-PFMS |                                                                                                   |                                                                                          |                  | West-owne AMERIKA KIPELI<br>Liaw Type, AEEE/TYM<br>Appentis: antigati comparative society<br>Appleto: Josep Code: AMERIK<br>Engenzial Your: 2004-2025 | 12.37.46 PM |
|-------------------------------|---------------------------------------------------------------------------------------------------|------------------------------------------------------------------------------------------|------------------|----------------------------------------------------------------------------------------------------|-------------|
|                               |                                                                                                   |                                                                                          | Namage 15A Class | 1 Transfer                                                                                                    |             |
| Hassge Tak Clerk Vaarfer      | Schmin i<br>Back Accent :<br>Progetti<br>Sant Sim Kenter<br>Hattan :<br>Amant Franz<br>Amant Th : | HIP-CLIMPE RESULTER ADDOLFUR<br>-Seat-<br>-Seat-<br>-40-<br>Search Reser<br>Search Reser |                  |                                                                                                    |             |

(c)After user clicks on search button following screen with claim transfer details will appear.

| ancial Management<br>General of Accounts, Manatry of | System-PFMS<br>Finance |                        | Balazine<br>Daer Npo<br>Agency D<br>Rogelar                                                                                                    | ARCHINA SDINCH<br>AUDINEYDDO<br>Inf A.K.S.3Minimurful<br>Tape Code: WeakHill<br>Nat: 38244-2025 | Charitable trust.                                                                                                    | 200 PH       | Clarge Received |
|------------------------------------------------------|------------------------|------------------------|----------------------------------------------------------------------------------------------------|-------------------------------------------------------------------------------------------------|----------------------------------------------------------------------------------------------------|--------------|-----------------|
|                                                      |                        |                        | Manage TSA Claim T                                                                                                    | ruesfer                                                                                         |                                                                                                    |              |                 |
| Nasige 15A Claim Transfer                            |                        | T seed of search speed |                                                                                                    |                                                                                                 |                                                                                                    |              | 7               |
|                                                      | Bank Barriel           | International          | and the second second sec |                                                                                                 |                                                                                                    |              |                 |
|                                                      | Becker                 | Salart.                |                                                                                                    |                                                                                                 |                                                                                                    |              |                 |
|                                                      | Annalise Mandar        |                        |                                                                                                    |                                                                                                 |                                                                                                    |              |                 |
|                                                      | Table 1                | - Case                 |                                                                                                    |                                                                                                 |                                                                                                    |              |                 |
|                                                      | Advant From            |                        |                                                                                                    |                                                                                                 |                                                                                                    |              |                 |
|                                                      | Arrest To              | 2                      |                                                                                                    |                                                                                                 |                                                                                                    |              |                 |
|                                                      |                        | Search Reset           |                                                                                                    |                                                                                                 |                                                                                                    |              |                 |
|                                                      |                        |                        |                                                                                                    |                                                                                                 |                                                                                                    |              |                 |
| Letter/Office Order No.                              | Debit Batch No.        | Sauction Date          | Actual Transaction Date                                                                                                    | Annual                                                                                          | Scheme Code - Scheme Name                                                                                                    | Project Name | Status          |
| 2294791                                              | CHEERSTEINE            | 12/00/2024             | 1247(292+                                                                                                    | LSR                                                                                             | CUMPE RESULTANT ADRIAL CARDING METATOR                                                                                                    |              | Approved        |
|                                                      | CONTRACTOR NO.         | 25/17/2024             | 06-07/0024                                                                                                    | 20                                                                                              | COMPANY NAME AND ADDRESS OF ADDRESS OF ADDRE | -            | Amount .        |

(d)Hyperlink is available on **Letter/Office Order No.** User will click on hyperlink; TSA Claim Transfer Details Page will open which consists of following details.

- > Claim Transfer Details
- Assignment Sanction Used
- Receiving Vendors details

| nancial Management System-PFMS<br>Search of Account, Malatry of France                                                                                                    | anda<br>Law<br>Agen<br>Yisa                    | ile Salchma Kinge<br>Ige Aldinichto<br>y: Shri A.K.S.Mexonie Chertialas Viset<br>y: Intyle Colt: Andriff<br>Int The JULE 2023                                                                    | 01:58:25 94              | (AddressAcol) (or<br>Charge Files<br>English |
|----------------------------------------------------------------------------------------------------|------------------------------------------------|----------------------------------------------------------------------------------------------------|--------------------------|----------------------------------------------|
|                                                                                                    | TSA Claim Transfer Detail                      |                                                                                                    |                          |                                              |
| Claim Transfer Relation<br>Letter/office and areas - 10146/06<br>Actual Transaction Inter - 011/2014 (2.0000<br>Book Access) - 00000000000<br>Access - 0000000000<br>Book - Access - 101/2014 (2.0000)<br>Book - Access - 101/2014 (2.0000) | an tathur)uth<br>Proyees of<br>National Office | a with Date - THUSDER 12 Date of<br>closes Name - Control With 2011 All Annual A<br>Project -<br>Project -<br>Nessad - Agencet<br>Nessad - Agencet<br>Other Latter - <u>21 Date - The A</u> Line | n antanta                |                                              |
| Assignment Sanction Used<br>Assignment Sanction Transaction 10<br>Discourse                                                                                                    | Trateaction Annual Function I                  | Scal Amount Received                                                                                                    | Sanction Relative Amount |                                              |
| Receiving Venture Receiving Party Rame Frequencies (see 2)                                                                                                    | Payment mode Acco<br>Episoantimity (ME)(2010)  | unt Rumber BFSC Code<br>Interaction Streaming                                                                                                    | Expenditure Amount       |                                              |

#### **3.8.3 Approve Claim Transfer**

The purpose of this screen is to manage and approve TSA claim transfer. The responsibility is to manage and approve Claim has been provided to **Agency DA User**. Users will login into PFMS and can select the menu using the path below.

(a) TSA $\rightarrow$ TSA-Hybrid  $\rightarrow$ Manage Claim Transfer.

|                   | Public F | inancial Management<br>r liceral of Sciences, Mostery | at System-PFMS                   | Sections distants table<br>Very Syn distants<br>distant year distant and section<br>distant year of the distant<br>distant year of the distant<br>bit and year of the distant<br>bit and year of the dista |
|-------------------|----------|-------------------------------------------------------|----------------------------------|----------------------------------------------------------------------------------------------------|
| -                 | _        |                                                       |                                  | - ARCHER SINCH                                                                                                    |
| Subalanting Press | -        | L                                                     |                                  |                                                                                                    |
| -                 |          | Tarrite (                                             |                                  |                                                                                                    |
| different .       |          | I'm Davelland Strongth Steel                          | Please                           | verify your Email id and Mobile No. before 15th Apr 2024, otherwise, you will not be able to log                                                                                                    |
| Party Party       |          | Committee .                                           |                                  | PFMS website. Please ignore, if already done.                                                                                                    |
| -                 |          | 100 000 000mmmmm                                      |                                  |                                                                                                    |
| -                 |          | ma habili III                                         | The Local Milestern              | A real case (2) as a special state and the second state and the second state of second states (2) as a second states                                                                                                    |
| the Better        |          | 22 Section Income Manager                             | New Parked (Lans                 |                                                                                                    |
| Pastan            |          | Shiphida Age, Bridgement Piles                        | manage sylend theme              |                                                                                                    |
| No. Stationers    |          | No Allegement Party.                                  | Annual data Annual Linna         |                                                                                                    |
| BAT NEL Provent   |          | The Distance Institut                                 | time think for Second Science    | Agency Bank Accident Velocities Status                                                                                                    |
| May Premise       |          | Not Departure States And oth                          | these increasing that the second |                                                                                                    |
| Samler            |          |                                                       | Harrison ( Married Classes       |                                                                                                    |
|                   |          |                                                       | date times Transfer              |                                                                                                    |
| Capital Carto     |          |                                                       | Harmon Harm Transmo              | America                                                                                                    |
| Rett              |          |                                                       | Manage Oa                        | an Taretter                                                                                                    |

(b)Add TSA claim Transfer page will display following details.

- > **Scheme**: To select scheme name from dropdown.
- > **Bank Account**: To select account from dropdown selection

- > Sanction number: To enter section number.
- Status: To select status from dropdown.
- > Amount from: To enter the amount from.
- > Amount to: To enter the amount to.
- > Two buttons are available in this screen.
  - Search button to search TSA claim details.
  - Reset button to clear selected data

| ancial Management System-PFMS<br>isord al Azanta, Reny d Form                                                                                                    |                                                                                                    | Touristics Addition Unite<br>Der Tour Addition<br>Agents and addition and addition<br>Agents and addition and addition<br>Addition and Addition<br>Addition and Addition<br>Addition addition<br>Addition addition<br>Addition addition<br>Addition addition<br>Addition addition<br>Addition<br>Addita<br>Addition<br>Addita<br>Addition<br>Additi | 13(5-44.7% |
|----------------------------------------------------------------------------------------------------|----------------------------------------------------------------------------------------------------|----------------------------------------------------------------------------------------------------|------------|
|                                                                                                    |                                                                                                    | Rusage 138 Claim Transfer                                                                                                    |            |
| - <mark>Return Tak Chen Bernford</mark><br>Beit Anne<br>Peri<br>Bernin Helle<br>Beit<br>Bernin Helle<br>Bernin Helle<br>Bernin Helle<br>Bernin Helle<br>Bernin Helle<br>Bernin Helle | <ul> <li>Secondaria seale per velociente</li> <li>Secondaria</li> <li>Secondaria</li></ul> |                                                                                                    |            |
| N monthand                                                                                                    |                                                                                                    |                                                                                                    |            |

(c)After user clicks on search button following screen will appear showing claim transfer details for approval.

| Contra Contra<br>Contra Contra<br>Contra Contra<br>Contra Contra | E.           | nan<br>Angel Thurballer Tradi<br>Andrew 19                                                                                        | And And And And And And And And And And                                                                                                    |                                                                                                    |                                                                                                    | tem-PFMS         | tancial Management Sys<br>General of Jensotts, Huntry of From                                                                                                    |
|------------------------------------------------------------------|--------------|----------------------------------------------------------------------------------------------------|----------------------------------------------------------------------------------------------------|----------------------------------------------------------------------------------------------------|----------------------------------------------------------------------------------------------------|------------------|----------------------------------------------------------------------------------------------------|
|                                                                  |              |                                                                                                    | age 15A Claim Tran                                                                                                    | <b>M</b> .(                                                                                                    | _                                                                                                    |                  |                                                                                                    |
| 1                                                                |              |                                                                                                    |                                                                                                    |                                                                                                    |                                                                                                    |                  | Pressing TSA Claim Transfer                                                                                                    |
|                                                                  |              |                                                                                                    |                                                                                                    | COMPLEXIBILITY AND DEPARTMENT OF                                                                                                    | HEI HOCM                                                                                                    | Automa .         | 1.00                                                                                                    |
|                                                                  |              |                                                                                                    |                                                                                                    | -                                                                                                    | ant a statement                                                                                                | Bard Second      |                                                                                                    |
|                                                                  |              |                                                                                                    |                                                                                                    |                                                                                                    | and I - Determ                                                                                                 | Percent          |                                                                                                    |
|                                                                  |              |                                                                                                    |                                                                                                    |                                                                                                    | and in the second second second second second second second second second second second second second second s | Section Souther  |                                                                                                    |
|                                                                  |              |                                                                                                    |                                                                                                    |                                                                                                    | 44-1 -44-                                                                                                    | distant.         |                                                                                                    |
|                                                                  |              |                                                                                                    |                                                                                                    |                                                                                                    |                                                                                                    | Reissand Frank   |                                                                                                    |
|                                                                  |              |                                                                                                    |                                                                                                    |                                                                                                    | Te i                                                                                                    | demonst To-      |                                                                                                    |
|                                                                  |              |                                                                                                    |                                                                                                    | nin Binnt                                                                                                    | (Baston)                                                                                                    |                  |                                                                                                    |
|                                                                  |              |                                                                                                    |                                                                                                    |                                                                                                    |                                                                                                    |                  |                                                                                                    |
| Status                                                           | Project Name | mt Scheme Code: Scheme Hame                                                                                                    | maction linte                                                                                                    | nction Bate Actual Tre                                                                                                    | Senction                                                                                                    | Debit Failth No. | Latter/Office Uniter No.                                                                                                    |
| Pagested .                                                       |              | THE LOCKET STRATE ADDRESS OF A DECEMBER OF                                                                                        | and the second second s | The second second secon | 1990                                                                                                    | Contractor       | and the second second se |
| and the second                                                   |              | the strength property and approximate and including                                                                               | antrana .                                                                                                    | and the local day of the local day of th | 100000                                                                                                    |                  | and an                                                                                                    |
|                                                                  |              | Very Colours extension addressions tensions<br>are closely proceed extensions tension<br>and closely proceed extension addressing |                                                                                                    | apartente<br>apartente<br>energia                                                                                                    | 1988<br>1998<br>9982                                                                                           |                  | Satester<br>Istaaren<br>Sateste                                                                                                    |

(d)Hyperlink is available on **Letter/Office Order No**. User will click on hyperlink, "TSA Claim Transfer Details" Page will open which consists of following details.

- Claim Transfer Details
- Assignment Sanction Used
- Receiving Vendors details

(e)Three buttons are available in this screen.

- Approve button to approve the claim transfer
- Reject button to reject the claim transfer
- **Back button** to return to previous page

| i of Accounts, Ministry of F                                                               | Training                                  |                                                                       | Apertor Deri A.A.S.Meenend C<br>Apertor Unique Code: adadation<br>Promoti Proc. 2024 (2025) | heritable Trust              | 85-80-13-FM                                           |  |  |  |  |  |
|--------------------------------------------------------------------------------------------|-------------------------------------------|-----------------------------------------------------------------------|---------------------------------------------------------------------------------------------|------------------------------|-------------------------------------------------------|--|--|--|--|--|
|                                                                                            |                                           | TSA Claim Trate                                                       | dur Details                                                                                 |                              |                                                       |  |  |  |  |  |
| em Transfer Details                                                                        |                                           |                                                                       |                                                                                             |                              |                                                       |  |  |  |  |  |
| Letter/all                                                                                 | New order and 1 210 serves                |                                                                       | (attain/addise and a Table ( 11) (11)                                                       | 11110-0010-004               |                                                       |  |  |  |  |  |
| AttelTer                                                                                   | searches bate : You shall us to se an     |                                                                       | Scherpe Name 1 (2019)                                                                       | RELEASE ADDRESS OF THE PARTY | CwClub                                                |  |  |  |  |  |
| 2.4                                                                                        | Back Aussand - 1002210000000              |                                                                       | Project :                                                                                   |                              |                                                       |  |  |  |  |  |
|                                                                                            | And the second second                     |                                                                       | Pargine of Dependings : Surrout                                                             |                              |                                                       |  |  |  |  |  |
| But Pe                                                                                     | sandle Before : Clumber 15-10-00 ave      | Halender Hiller Order Latters 18 January 2014                         |                                                                                             |                              |                                                       |  |  |  |  |  |
|                                                                                            |                                           |                                                                       |                                                                                             |                              |                                                       |  |  |  |  |  |
| ~                                                                                          |                                           |                                                                       |                                                                                             |                              |                                                       |  |  |  |  |  |
| rigement Genetics Heed                                                                     | 1                                         |                                                                       |                                                                                             |                              |                                                       |  |  |  |  |  |
| Analyseest Satelline Deed                                                                  | Transaction 10                            | Transaction Amount                                                    | Function Head Armour                                                                        | t Received                   | Sanction Balance Amount                               |  |  |  |  |  |
| Antipament Ganction Deed<br>Antipament Sanction                                            | Instantion 10                             | Transaction Amount                                                    | Function Head Amoun                                                                         | it Received                  | Sanction Relator: Account                             |  |  |  |  |  |
| Algement Sawtlee treet<br>Assignment Sawtlee<br>Assignment Sawtlee                         | 1 Traine Sine 10                          | Transpection Amount                                                   | Function Head Amou                                                                          | a Received                   | Sanction Balance Amount                               |  |  |  |  |  |
| Approval Gauction Hand<br>Antigrament Gauction                                             | Trainadfine Hit                           | Transaction Amount                                                    | Function Head Amoun                                                                         | t Received                   | Sanction Balance Amount                               |  |  |  |  |  |
| Aparent Contine Head<br>Antigeneest Sanction<br>anti-<br>coloring Youdan<br>Becathing Fa   | Traccaction 10<br>Invitational (          | Transaction Amount                                                    | Function Head Annua<br>Commission                                                           | t Received                   | Sanction Balance Amount                               |  |  |  |  |  |
| Anigument Conction Hard<br>Anigument Conction<br>Inter<br>Coloring Youdary<br>Receiving Fa | Traisaction III                           | Payment mode                                                          | Function Head Amou<br>Internet Internet<br>Account Number<br>Internet                       | E Received                   | Sanction Balance Amount                               |  |  |  |  |  |
| Anigoment Genetical Head<br>Anigoment Sanction<br>Million<br>Million<br>Million States     | Tractaction 10<br>Investments<br>rty Name | Transaction Amount<br>200<br>Pagment mode<br>Presentionent processory | Function Head Amon<br>Commercially<br>Account Research<br>Weitermonic                       | It Received                  | Sanction Balance Annual<br>1927<br>Expenditure Annual |  |  |  |  |  |
| Antipument Searchine Hand<br>Antipument Searchine<br>Colong Weedow<br>Recording Face       | Zraisaction 10<br>Institution             | France Close Annualt                                                  | Function Head Annua<br>Internet Internet<br>Account Number<br>National Statement            | It Received                  | Sanction Balance Amount<br>1923<br>Expenditure Amount |  |  |  |  |  |

#### **3.9 DSC Batch Creation by authorised signatory**

The purpose of this screen is to create batch of claim files to be digitally signed by **authorized signatory** after approval by DA user. User will login into PFMS and can select the menu using the path below.

(a) TSA $\rightarrow$ TSA DSC Batch Creation.

| Public I         | Financial Managerber<br>In Tears's Leasest, Weisty | t System-PFMS<br>Secret Million<br>d Dataset<br>d Dataset<br>d |
|------------------|----------------------------------------------------|----------------------------------------------------------------------------------------------------|
|                  |                                                    | ABCHNA STINCH                                                                                                    |
|                  |                                                    |                                                                                                    |
| Statute Property | B 2                                                |                                                                                                    |
| 144              | Treefe                                             |                                                                                                    |
| 2 Payment        | 1 Inter-Associations in the same lines             | Please verify your Email id and Mobile No. before 15th Apr 2024, otherwise, you will not be able to                                                                                                    |
| the RS Multile   | T Ataméter                                         | PFMS website. Please ignore, if already done.                                                                                                    |
| Sant Sant        | () Allah della Managamentali                       |                                                                                                    |
| Summer to        | TRAJESING 1                                        | neres of the constraints in the first the second constraints and the second constraints of the deduct of the second constraints and                                                                                                    |
| the france .     | To The Southment Housesh Weather                   |                                                                                                    |
| Mailan           | I mighafig tige Antigenment Place                  |                                                                                                    |
| Ny Selamon       | II My Arright Facility                             |                                                                                                    |
| 047103 Feeten    | D. District State of Streeming                     | Agenery Rank Annound Validation Studies                                                                                                    |
| -thy Franks      | The based TSA DSC Batch Con                        | ina di seconda di seconda di s                                                                                                    |

(b)Batch File Creation page will display following details.

- > **Scheme:** To select scheme from dropdown.
- Module: It will consist of two options Claim transfer and Expenditure. User need to select Claim transfer from dropdown list for TSA-Hybrid claims.
- > **Payment Transaction ID:** To enter Payment Transaction ID.
- > **Account Number**: To select account number from dropdown.

- > **Approved By:** To select approver from dropdown.
- > Two buttons are available in this screen.
  - **Search** button to search digital sign payment file, rejected file and digital signed payment file.
  - **Reset** button to clear selected data.

| ancial Management System-PFMS<br>and d Icourt, Wenty of Passa |                                                       | Security Descent American<br>Security Descent Constraints Treat<br>Security Descent Sec. Add.<br>Security Sec. 2014;2015<br>Security Sec. 2014;2015 | 100 m | Copier of |
|---------------------------------------------------------------|-------------------------------------------------------|----------------------------------------------------------------------------------------------------|-------|-----------|
| Note: Flease open PFMS website in D                           | itemet Explorer for successful Digital Signat         |                                                                                                    |       |           |
| 1                                                             | 140.11                                                | le Chuiline                                                                                                    |       |           |
| talana.                                                       | THE CONSTRAINED ADDRESS TO ADDRESS ADDRESS            | *                                                                                                    |       |           |
| Madata -                                                      | Clam Transfer · ·                                     |                                                                                                    |       |           |
| Name - Department (                                           | ()                                                    |                                                                                                    |       |           |
| Arrest for                                                    | BUZDENTS - BAAR S Berneral Distance from #838455 Sime | 11+                                                                                                    |       |           |
| August the                                                    | ( ACHIA MACH ARCHINGS;                                | *                                                                                                    |       |           |
|                                                               | mart mat                                              |                                                                                                    |       |           |
| Capital Sign Parment File (Adjusted File ) Signal             | (angus) (angus)<br>Support Pressure ( Plus)           |                                                                                                    |       |           |

(c)Three tabs are available:

- Digital Sign Payment File: XML generated and unsigned payment files will show under this tab.
- Digital Signed Payment File: Payment Files which are signed will show under this tab.
- Reject Payment File: Payment Files which are rejected will show under this tab.

(d) **Generate Payment Batch File**: Up to 20 files can be selected for generation of batch.

|                  |                                                                                                    |                                       |                      |                                                                                                    |                                                                                                    |                                        | Butch His Courtine                                                                                                    |             |              |                |                 |              |                                                       |                                       |                      |
|------------------|----------------------------------------------------------------------------------------------------|---------------------------------------|----------------------|----------------------------------------------------------------------------------------------------|----------------------------------------------------------------------------------------------------|----------------------------------------|----------------------------------------------------------------------------------------------------|-------------|--------------|----------------|-----------------|--------------|-------------------------------------------------------|---------------------------------------|----------------------|
| -                |                                                                                                    |                                       |                      | 1410.02.000                                                                                                    | t test est                                                                                                    | marke                                  | whang +                                                                                                    |             |              |                |                 |              |                                                       |                                       |                      |
| -                |                                                                                                    |                                       |                      | Table Trees                                                                                                    | ter .                                                                                                    |                                        | *                                                                                                    |             |              |                |                 |              |                                                       |                                       |                      |
|                  | ene da                                                                                                    |                                       |                      |                                                                                                    |                                                                                                    |                                        |                                                                                                    |             |              |                |                 |              |                                                       |                                       |                      |
| -                |                                                                                                    |                                       |                      | PERMIT                                                                                                    | 1. max 11                                                                                                    | ine a                                  | we had stated and a                                                                                                    |             |              |                |                 |              |                                                       |                                       |                      |
| and the          |                                                                                                    |                                       |                      | 4853864 294                                                                                                    | Control for all                                                                                                    | 4                                      | *                                                                                                    |             |              |                |                 |              |                                                       |                                       |                      |
|                  |                                                                                                    |                                       |                      | Beatt in                                                                                                    | -                                                                                                    |                                        |                                                                                                    |             |              |                |                 |              |                                                       |                                       |                      |
|                  |                                                                                                    |                                       |                      |                                                                                                    |                                                                                                    |                                        |                                                                                                    |             |              |                |                 |              |                                                       |                                       |                      |
| Daylor 3         | ign Rainmart Fila                                                                                                    | Rented                                | and by               | a Spathered                                                                                                    | 116                                                                                                    |                                        |                                                                                                    |             |              |                |                 |              |                                                       |                                       |                      |
| Select<br>a life | ge farmer file<br>Access file                                                                                                    |                                       | Veniler<br>Te        | Part in the                                                                                                    | nine<br>No Of<br>Notefallen                                                                                                    | Annat                                  | Pagement File Name                                                                                                    | orused<br>W | Onuted<br>On | Augurand<br>By | Approved        |              | Reject                                                |                                       | OII<br>Math          |
| Select<br>a The  | Accession                                                                                                    | 1 1 1 1 1 1 1 1 1 1 1 1 1 1 1 1 1 1 1 | in ly<br>Vieler<br>N | Paper Sana<br>Report of<br>Address San                                                                                                    | No Of<br>Beneficiary                                                                                                    | Anicest                                | Nagment File Ranke                                                                                                    | *           | 01244<br>2   | Anno 199       | Approved        | (August)     | Reject                                                | •                                     | 128                  |
| 1000             | Account for                                                                                                    |                                       |                      | Figure 1<br>Advector<br>Advector                                                                                                    | Read<br>Read<br>Research                                                                                                    | Anges 1                                | Nament File Rame                                                                                                    | <b>}</b>    |              |                | Approved<br>Con | Real<br>Real | Report<br>Jaco                                        | •                                     | 88<br>Laist<br>Laist |
| Select<br>a file | Antonio In<br>Antonio In<br>Antonio In | 朝田町                                   |                      | Spet Sere<br>Paper<br>Aber Bi<br>Second                                                                                                    | Ner Cl<br>Ner Cl<br>Ne | Annual<br>2003<br>2003                 | Pageneral File Ramon<br>production of the second second secon |             |              |                |                 |              | Reject<br>(-Into<br>(-Into<br>(-Into                  | • •                                   | Bi List              |
|                  | p famer fa                                                                                                    |                                       |                      | April Long<br>Annual Sol<br>Annual Sol | A Chu<br>Nei Of<br>Reise This are<br>A                                                                                                    | Anges 21                               |                                                                                                    | 1           |              |                |                 |              | Reject<br>- Janco<br>- Janco<br>- Janco<br>- Janco    | 1 1 1                                 | Oli Antoh            |
|                  | recent for<br>recent for<br>recent for |                                       |                      |                                                                                                    | Nere of Revealed and a second second se                                                                                                    | Areast<br>2018<br>2018<br>2018<br>2018 |                                                                                                    |             |              |                |                 |              | Rgett<br>- Inter-<br>- Inter-<br>- Inter-<br>- Inter- | 1 1 1 1 1 1 1 1 1 1 1 1 1 1 1 1 1 1 1 | Bath and             |

(e) User can review and print "PFMS Generated Print Payment advice" by clicking on hyperlink under Payment Advice No.

| d of Rezounts, Weistry of Fr                                                                                                    | Prost (Trib)                                             |                                     |                     |                         | Agent<br>Agent<br>Arwent | The Lot Manager of the     | lardakle frast   |                |             | 82.94.10 PM |      |                        |
|----------------------------------------------------------------------------------------------------|----------------------------------------------------------|-------------------------------------|---------------------|-------------------------|--------------------------|----------------------------|------------------|----------------|-------------|-------------|------|------------------------|
| lote: Please open Pl                                                                                                    | MS website in Lu                                         | ernet Exp                           | Rener for suc       | cessful Digita          | al Signature.            |                            |                  |                |             |             |      |                        |
|                                                                                                    |                                                          |                                     | 1944                | inner Advice No         | o. Details               |                            |                  | <u></u>        |             |             |      |                        |
|                                                                                                    |                                                          |                                     | BEAR CARA           | about Delet I           | Concernity and           | THE REAL PROPERTY.         | SACIES AND AND A |                |             |             |      |                        |
|                                                                                                    | Designed of the local distance of the                    | the second second second            | PPPIA Gener         | ateg Print P            | Payment Au               | AIPS                       |                  |                |             |             |      |                        |
| and the second second sec                                                                                                    | Approval three to Per                                    | Street tool jugg of                 | 223                 |                         | Population               | ADVICE MALL LIPEPTIT       | (46/5J           |                |             |             |      |                        |
| and the second second second second                                                                                                    | Callery mare of French                                   | TTTT: making Print Bare 1 12 M 2021 |                     |                         |                          |                            |                  |                |             |             |      |                        |
| 10000                                                                                                    | Shale for Branch                                         | 33 TAN No. 1 1000003                |                     |                         |                          |                            |                  |                |             |             |      |                        |
| And a state of the state of the | Clasting Outpile                                         | (LATER)                             |                     |                         | EX Mos                   |                            |                  |                |             |             |      |                        |
|                                                                                                    | REPORT 1                                                 | -                                   |                     |                         | and the second           |                            |                  |                |             |             |      |                        |
| terior be                                                                                                    | Freide :                                                 |                                     |                     |                         | Hetadow I                | Products P                 |                  |                |             |             |      |                        |
|                                                                                                    | Phone No.1                                               |                                     |                     | ,                       | 011-23343                | 850                        |                  |                |             |             |      |                        |
|                                                                                                    | Davies                                                   | -                                   |                     |                         |                          | 1.51                       |                  |                |             |             |      |                        |
| Select Account in<br>a file                                                                                                    | RESERVE BANK OF I<br>RESERVE BANK OF I                   | NIIIA<br>NDLA                       |                     |                         |                          |                            |                  | Germand<br>Ger |             | Reject      |      | Old<br>Batch<br>Humber |
| (C)                                                                                                    | the public the David Son<br>Lastrandor to Service street | P COMPANY, TYPE                     | pited annual reside | rad with the lastic and | Class Annual and a       | of the lands are the       | Deside wells and |                | Report      | -bee-       |      |                        |
|                                                                                                    | Rest, Aparent No. 101120                                 |                                     |                     |                         | :100                     | immunit of \$264 i factors | 14               |                | -           |             |      |                        |
| 2000 (1990) (1990) (1990)                                                                                                    |                                                          |                                     | 10.9                | Amount in provide       | 2 Pres Apetres           | S. and another             |                  | (Annual V      | Bagict      | -944        | - 90 |                        |
| the second second second second second second second second second second second second second second second se                                                                                                    |                                                          |                                     |                     |                         | the state                | e ten committee the        |                  |                |             |             |      |                        |
|                                                                                                    | No. 12 December 20 to per                                | to dule 1                           | Agree's freed       |                         |                          |                            |                  | . (********    | Heart       | -leas-      |      |                        |
| - maintain                                                                                                    | (Nam by Softwared Nam                                    | Ceremon 2                           |                     |                         | 100                      | r by Saliveited Synals     | 19. J            | (Complete)     | theyes?     | -9442-      |      |                        |
| and the second                                                                                                    | 511                                                      |                                     |                     |                         | 200                      | 2                          | -                |                | Barri       | - Belah     | -    | and a                  |
|                                                                                                    | And and And                                              |                                     |                     |                         |                          |                            |                  |                | - Concerter |             |      | Contra La              |
|                                                                                                    |                                                          | magant                              | e pe                |                         | CONTRACTOR OF            | tion on providents         |                  | *              | Report      | -lave-      |      |                        |

(g) User can reject the particular file by selecting the reason from dropdown list and then click on Reject button. Rejection message will appear with Payment transaction Id.

| al Maria      | gement Sy<br>Numry of Fa | vstem                                                                                                    | PFMS             |                    | instruction and control control of the second second secon |             |                                        |                |           |           |          |        | 2402178       |   |
|---------------|--------------------------|----------------------------------------------------------------------------------------------------|------------------|--------------------|----------------------------------------------------------------------------------------------------|-------------|----------------------------------------|----------------|-----------|-----------|----------|--------|---------------|---|
| lotic: Plea   | aa open PP               | HS we                                                                                                    | ante in          | loternet Ex        | glore for                                                                                                    | -           | ful Digital Signature.                 |                |           |           |          |        |               |   |
| -             |                          |                                                                                                    |                  | -                  | es escala                                                                                                    | (écura      |                                        |                |           |           |          |        |               |   |
| Summer Street | mar 27                   |                                                                                                    |                  | Cettores           |                                                                                                    | wanter Dari | win Tour PETERS David C w )            |                |           |           |          |        |               |   |
|               |                          |                                                                                                    |                  | ( esconte de       | an second                                                                                                    |             | •                                      |                |           |           |          |        |               |   |
| 100000        | the figure and           | 1.000                                                                                                    |                  | [bash] (           |                                                                                                    |             |                                        |                |           |           |          |        |               |   |
| 4 Me          | Account No.              | Rank<br>Rank                                                                                                    | Visaber<br>Ro    | Payment Advect No. | No Of<br>Reseduciony                                                                                                    | Annet       | Payment File Name                      | Constant<br>By | Orealist  | Annes and | Approved |        | Reject        |   |
| -01           |                          | ALCORAT                                                                                                    | er 201-          |                    |                                                                                                    | 101.00      |                                        | -              | -         | -         |          | 84942  | -949-1        |   |
| -             | -                        | ACCOUNTS<br>Office of the other of the other of the other of the other of the other other oth | #1.55.4<br>25.4  | <b>Bencher</b>     | - 36                                                                                                    | (iii)       | Parameters in the second of            | -              | -         |           | -        | -      | -Dem D        | - |
| 1             | -                        |                                                                                                    | 10-10-<br>23-1   |                    | 8                                                                                                    | -           |                                        |                |           | -         | -        | Anject | mubled Ansura | • |
| 100           | -                        | Artistica<br>Stable 17<br>HERE                                                                                                    | 23.4             |                    | 25                                                                                                    | 1.000       | (************************************* | -              | 201010124 | -         | -        | Report | -leas-        | 3 |
| 0             |                          | ARRENT<br>DESIGNATION                                                                                                    | 10 25 in<br>25 1 |                    | - XC -                                                                                                    | (9919)      |                                        | -              |           |           |          | Report | -3080-        |   |
|               |                          |                                                                                                    |                  |                    |                                                                                                    |             |                                        |                |           |           |          |        |               |   |

| ial Manag<br># of Accusts, N | ement Systems<br>Antitry of Final | stem-l                                      | PFMS          |                       |                       |            | Contraction Addition<br>Lines Theory Addition<br>Adjustration State Advanced Team 20<br>Transmission Team 20 | AR REPEAR<br>CYDA<br>C Alexenergy<br>C Alexenergy<br>C Alexenergy<br>(34-38-25 | Oversides 3 | -          |             |         |        |    |                      |
|------------------------------|-----------------------------------|---------------------------------------------|---------------|-----------------------|-----------------------|------------|----------------------------------------------------------------------------------------------------|--------------------------------------------------------------------------------|-------------|------------|-------------|---------|--------|----|----------------------|
| Note: Please                 | e open PFM                        | S web                                       | oite in S     | nternet Exp           | lorer for s           | uccessfy   | I Digital Signature.                                                                                         |                                                                                |             |            |             |         |        |    |                      |
|                              |                                   |                                             |               |                       |                       |            | Batton Filler Unwoode                                                                                        |                                                                                |             |            |             |         |        |    |                      |
|                              |                                   |                                             |               | This P                | ayment t              | ansacti    | on Id : C092021298757 ha                                                                                     | s been l                                                                       | tejected    | Succes     | sfully.     |         |        |    |                      |
| (statue                      |                                   |                                             |               | 1419-23.065           | TE REALIZED A         | OPPOIATURE | witehe •                                                                                                    |                                                                                |             |            |             |         |        |    |                      |
| -                            | arity.                            |                                             |               | 1                     |                       |            |                                                                                                    |                                                                                |             |            |             |         |        |    |                      |
| Annual Aut                   |                                   |                                             |               | 68623648010           | 10-121-1-4.0.0        | ensia that | an fuit BEIRRAGANN C +                                                                                       |                                                                                |             |            |             |         |        |    |                      |
| NEWTON                       |                                   |                                             |               | ARCHILS N             | on internation        |            | *                                                                                                    |                                                                                |             |            |             |         |        |    |                      |
|                              |                                   |                                             |               | Secrit Se             | net .                 |            |                                                                                                    |                                                                                |             |            |             |         |        |    |                      |
| Date: D                      | a farred fie                      | ( Aujona)                                   | 100110        | ul ligned Farme       | (AGA)                 |            |                                                                                                    |                                                                                |             |            |             |         |        |    |                      |
| Select<br>a file             | Account No.                       | Rank<br>Rane                                | Woucher<br>No | Pagment<br>Advice No. | No (If<br>Beseliciary | Amount     | Payment File Name                                                                                            | Created<br>By                                                                  | Created     | Approved   | Approved    |         | Heject |    | Old<br>Sald<br>Runds |
|                              |                                   | ADDETIC                                     | 9-204<br>291  |                       | 14                    | 1000       |                                                                                                    | -                                                                              |             | sicialitie | *****       | 6apert  | -1003- |    |                      |
| 12                           |                                   | ADDART DR<br>Darader Dr<br>Darader Dr       | 10. July -    | colligationertee      | 14                    | 100.04     |                                                                                                    | Hondebo                                                                        | 00111223    | (CONTRACT) | (*********  | Rent    | -546   | *  |                      |
| 101                          | Mananiald                         | ADDRESS<br>DATE: ST<br>DATE: ST<br>DATE: ST | 0*111<br>10+  | childress-ini         | - 14 I                | -          |                                                                                                    | **                                                                             | *******     | -          | 84/8/12/124 | (40)41E | -0000  | 9  |                      |
| 1.000                        |                                   | 1458Bet                                     | and street of | Constitution.         | 1 Mar   1             | na.id      | shipmashtrotalmunkteiner tarpat La                                                                           | JAT SALES                                                                      | -           | united as  | 11.57.9534  | Asiact  | -bied- | 10 | 1912                 |
| -                            | Michaelow                         | NUMB OF                                     | 100.0         | Constraint of         |                       |            |                                                                                                    |                                                                                |             |            |             |         |        |    |                      |

(h) To generate payment batch file user needs to click on hyperlink under particular Payment Advice No. and then click on Review and close option. A check box for reviewed Payment Advice No. will be enabled for generation of Payment Batch file.

|              |             |                                                                                                    |                  | Servin R              |                      |        |                                               |               |               |                |             |                 |    |
|--------------|-------------|----------------------------------------------------------------------------------------------------|------------------|-----------------------|----------------------|--------|-----------------------------------------------|---------------|---------------|----------------|-------------|-----------------|----|
| ded<br>elect | Account No  | Harris<br>Norme                                                                                                    | Voucher<br>No    | Payment<br>Advice No. | No Of<br>Beneficiary | Amount | Payment File Name                             | Created<br>By | Created<br>Or | Approved<br>By | Approved    | Reject          |    |
| 8            |             | CONTRACTOR OF                                                                                                    | 10.000 to 10.000 |                       | - 14                 | make   | an destaur of the second second second second | ARCHINE OF    | -             |                | on en provi | Rand -Sead-     |    |
| -            | N STORAGE A | REDEATE<br>SAME OF<br>TREES                                                                                                    | 15-5             | constrained           |                      | 100.07 | The summary of the state of the summary see   | excended      | oint year     | -              | Destropers  | Rept] -trend-   |    |
|              |             | RESERVE<br>MANY OF<br>USEA                                                                                                    | 10-074-<br>18-0  |                       | 5. 58                | -      |                                               | -             | -             |                |             | Report - Orest  |    |
| 0            |             | ACCEPTE<br>DALLS DF<br>MCCO                                                                                                    | 19-1224          | 00000000000           | 00                   | 10.00  | **************************************        | 14049400      | sentroite     | жестныры       | 0.000       | Reject - Swind- | ¥  |
|              |             | And the state of the state of t | M-382+-          | committee             | 1.4                  | 100.00 | in an an an an an an an an an an an an an     | VALUERADO     |               | ACCOUNTS ON    | inninie.    | Name - Decod-   | ÷. |

(g) Popup message will show 'Do you want to proceed?' Click on ok to proceed. The next page will show successful message 'Payment batch file for selected Bill(s) has been generated successfully. Batch No is :TXXX'

| cial Management System-F<br>rd of Accounts, Neutry of Transa                                                                                                    | FMS                                                                                                    |                                     |             | Telephone Allow<br>Unite Topic Allow<br>Approve Allow<br>Approve Strategy of the S.A.<br>Approve Strategy of the S.A. | in States<br>(1994)<br>(1.96)<br>(1.96) | Charlin S | <b>17</b> 2                                                                                                    |                | 04 28 39 74      |           |
|----------------------------------------------------------------------------------------------------|----------------------------------------------------------------------------------------------------|-------------------------------------|-------------|----------------------------------------------------------------------------------------------------|----------------------------------------------------------------------------------------------------|-----------|----------------------------------------------------------------------------------------------------|----------------|------------------|-----------|
| Note: Please open PFHS webs                                                                                                    | ite in Interr                                                                                                    | uet Explorer for a                  | necessfu    | I Digital Signature.<br>Nath File Creation                                                                            |                                                                                                    |           |                                                                                                    |                |                  |           |
| Payment batch file for selected                                                                                                    | Bill(s) has b                                                                                                    | een generated au                    | cressfully  | n Batoly No Ia 1 T334                                                                                                 |                                                                                                    |           |                                                                                                    |                |                  |           |
| Lines.                                                                                                    | 1                                                                                                    | IN CLANTS RESIDENT A                | SANSLAURE   | eneral 🖓                                                                                                    |                                                                                                    |           |                                                                                                    |                |                  |           |
| Aurent Newstor (2)                                                                                                    |                                                                                                    | 1                                   |             |                                                                                                    |                                                                                                    |           |                                                                                                    |                |                  |           |
| Amount fair                                                                                                    | 1.00                                                                                                    | COMPTY - SHAASH                     | ervia Ovris | en Trat-REGERVE Korth ( +                                                                                             |                                                                                                    |           |                                                                                                    |                |                  |           |
| Agented for                                                                                                    | 20                                                                                                    | CHEA SINCH LARCHINGA                |             | *                                                                                                    |                                                                                                    |           |                                                                                                    |                |                  |           |
|                                                                                                    | 1.00                                                                                                    | atta   Genet                        |             |                                                                                                    |                                                                                                    |           |                                                                                                    |                |                  |           |
| Select Account for Rank<br>alle Rank                                                                                                    | Visiter Pro                                                                                                    | rment No Cif<br>ice No. Deneticiory | Access      | Preprint File Name                                                                                                    | Created<br>By                                                                                                    | Crouted   | Accession of the local division of the local division of the local | Approved<br>On | 1000             | CR<br>RAN |
| Contraction of the local division of the local division of the loc | **** on                                                                                                    | 0.                                  |             | Interesting to the second second                                                                                      | 1000000                                                                                                    | (91)T-024 | -                                                                                                    | -              | Reject - Search- |           |
| Contraction States                                                                                                    | 10.1010 TOBO                                                                                                    | 25540 ( ) )                         | 1000        | distances and the second second                                                                                       | -                                                                                                    | our sid-  | accession.                                                                                                    | Notes and      | Maject -Sealor   |           |
| International State of                                                                                                    | 10-1220- COND                                                                                                    | Listers L                           | -           | and the second statement of                                                                                           |                                                                                                    | -         |                                                                                                    | ALCONTRAL      | Negat - Louis -  | - 11      |
|                                                                                                    | Contract of the local division of the local division of the local |                                     |             |                                                                                                    |                                                                                                    |           |                                                                                                    |                | a second second  |           |

|      |                              |       |        |             |            |           |                | Diffe (1) and then |      |                    |          |            |           |                                   |
|------|------------------------------|-------|--------|-------------|------------|-----------|----------------|--------------------|------|--------------------|----------|------------|-----------|-----------------------------------|
|      |                              |       |        | 1111-112-01 |            |           |                |                    |      |                    |          |            |           |                                   |
|      |                              |       |        |             |            |           |                |                    |      |                    |          |            |           |                                   |
|      |                              |       |        |             |            |           |                |                    |      |                    |          |            |           |                                   |
|      | 14                           |       |        | - secondary | i le mo    |           |                | +)<br>             |      |                    |          |            |           |                                   |
|      |                              |       |        |             | Total Muse | her of    | Bills in Batch | Rs 300.00          |      |                    |          |            |           |                                   |
|      | A.S                          |       |        |             | 10000      | intes the | anno ni actur  |                    |      |                    |          |            |           |                                   |
| 2000 | and the second second second |       |        |             |            |           |                |                    |      | In concerning      | _        |            | _         |                                   |
|      | A                            |       |        |             |            | Do you    | want to proc   | eed?               |      | anticent of<br>The |          | 80400 T    |           | illi<br>Databi<br>Martin          |
|      | A                            | 1.000 |        |             |            | Do you    | want to proc   | eed?               | _    | annaid<br>The      | (Numb)   |            |           | 101<br>Ballio<br>Marrier          |
|      | A                            | 100   | 10 mil |             |            | Do you    | want to proc   | eed?               | <br> |                    | (April ) | 800000<br> | -         | CON<br>Real And<br>Real Provide A |
| 10   | A                            | 日日    | -      |             | -          | Do you    | want to proc   | eed?               |      |                    |          |            | 4 4 F     | 101<br>Radak<br>Radakar           |
|      |                              | 日日日   |        |             |            | Do you (  | want to proc   | eed?               |      |                    |          |            | A 24 A 40 |                                   |

#### **3.10 DSC Digital Sign Batch by Authorised Signatory**

The purpose of this screen is to Digitally Sign batch files. The responsibility of Digital Signature batch files is provided to Authorised Signatory. Users will login into PFMS and can select the menu using the path below.

(a) TSA $\rightarrow$ TSA DSC Digital Sign Batch.

| Public F                                                                            | inancial Managemen<br>a line of al Assarts, Wester                                                                            | (System-PFMS                             | And any ARCHARA Datase<br>Team or ARCHARA AND AND AND AND AND AND AND AND AND AN                                |
|-------------------------------------------------------------------------------------|----------------------------------------------------------------------------------------------------|------------------------------------------|----------------------------------------------------------------------------------------------------|
| Adarbayesh<br>Hana<br>Silalaritis Hangamati                                         |                                                                                                    |                                          | ARTINA SINCH                                                                                                    |
| Fasi<br>1-Formul<br>Halife Halifa<br>Samita<br>Samita<br>Haji Salada<br>Haji Salada | Venerie<br>Die Geschennet Henrege Inne<br>Responsiblem<br>Die Kompensieht<br>Die Angeleich<br>Die Specificant Henrege Henrege | Please verify your Email id and Mo<br>PE | bile No. before 15th Apr 2024, otherwise, you will not be able 1<br>45 website. Please ignore, if already done. |
| Maalama<br>Ma Kelandan<br>Kali Malandan<br>Ma Fanda<br>Ma Fanda<br>Fanda            | High Sily Sign Resignment Files<br>By Annymmet Finals<br>TRA 100, Balak Stanlau<br>201, Deck Stanlau                          | Agetory Testi                            | Account Validation Station -                                                                                    |

(b)Digital Sign file page will consist of following details.

- > **Scheme**: To select scheme from dropdown.
- > **Batch No**.: To enter batch number
- > **Account Number**: To select account number from dropdown.
- Payment Transaction ID: To enter Payment Transaction IDApproved By: To select approver from dropdown.
- > **Rejected By**: To select rejected by (DA user) from dropdown
- > Two buttons are available in this screen.
  - **Search button** to show the batch file for digital signature.
  - **Reset button** to clear selected data.

| inancial Management System-PFMS<br>r General of Accounts, Neisbry of Finance                                                                                                    | Concernent: ARCHARD ADDRESS<br>(Sept True: ARCHARDAD)<br>Reports: Silve AAA: Mensourial Chernitable Truet<br>Reports: Silve AAA: Mensourial Chernitable<br>Reports: Silve AAA: Manager AAA<br>Reports: Status 2019 | 03/03-02 PM |
|----------------------------------------------------------------------------------------------------|----------------------------------------------------------------------------------------------------|-------------|
|                                                                                                    | Digitalby Sign File                                                                                                    |             |
| Download DSC Window Application ( Version = 1.0.1.4)                                                                                                    |                                                                                                    |             |
| and the second second sec | NOTE - CLARATE RESILENT AGRICULTURE INTROTVE                                                                                                    |             |
| Barth Bai                                                                                                    |                                                                                                    |             |
| Access No.                                                                                                    | 10220001010-Dex A.C.D.Weneral Chartaine Trust. RESERVE AND C w                                                                                                    |             |
| Report Statemeter (0)                                                                                                    |                                                                                                    |             |
| Automatic Ry                                                                                                    | АЛСИМА ТИКОН (АЛСИМАСИ) 👻                                                                                                    |             |
| Referred Ro.                                                                                                    | -beed-                                                                                                    |             |
|                                                                                                    | bearch   News                                                                                                    |             |

(c)User will click on search button. Following screen containing generated batch file details will appear with action buttons.

(d)User will click on hyperlink under Download Payment File to download batch file.

| ancial Management System-PFMS<br>Introd of January, Mining of France |                    |                              |                     |              | Security, AM, MAR, SCHWAR,<br>Security, Theor. ACCINING<br>Operation: Micro & Color Advances<br>Operation of the ACCINETION<br>Processing Name, 2010, 2010. | g-14-9349 14-0    | 1042-14 P                     | Land Barry            |
|----------------------------------------------------------------------|--------------------|------------------------------|---------------------|--------------|----------------------------------------------------------------------------------------------------|-------------------|-------------------------------|-----------------------|
|                                                                      |                    |                              |                     | 2            | Digitally Sign (Ibr                                                                                                    |                   |                               |                       |
| Devriked 09                                                          | C White Applicatio | (Vesio:18.14)                |                     |              |                                                                                                    |                   |                               |                       |
| Sec.                                                                 |                    |                              |                     | 1.0          | IS COMPERED OF ADMINISTRA                                                                                                    | NTHTAL .          |                               |                       |
| ( NEW YORK                                                           |                    |                              |                     | 1            |                                                                                                    |                   |                               |                       |
| Sec. 1                                                               |                    |                              |                     |              | COMPANY IN A STREAM DUTY                                                                                                    | en hie Williams a |                               |                       |
| Permit Trace                                                         | for the            |                              |                     |              |                                                                                                    |                   |                               |                       |
|                                                                      |                    |                              |                     |              | one those all the day                                                                                                    |                   |                               |                       |
| Report for                                                           |                    |                              |                     |              |                                                                                                    |                   | *                             |                       |
|                                                                      |                    |                              |                     | 1            | eta (Anne)                                                                                                    |                   |                               |                       |
|                                                                      |                    | P.                           | Garrier Sporters Co | riguation    |                                                                                                    |                   |                               |                       |
| Rath Renter                                                          | Number of Stills   | Balth Date                   | Total Not Arrent    | Digital Sign | Delete Satuh For Seture                                                                                                    | Refore Balth      | Rolph Generated By (Login 14) | Download Dagment file |
| 100                                                                  | Α.                 | Transformer Carper Stationer | 100.00              | Descript     | 2000-0414                                                                                                    | Manage-Manage-    | NORM (BAD INCOME)             | Service, Service and  |
|                                                                      |                    |                              |                     |              |                                                                                                    |                   |                               |                       |
|                                                                      |                    |                              |                     |              |                                                                                                    |                   |                               |                       |
|                                                                      |                    |                              |                     |              |                                                                                                    |                   |                               |                       |
|                                                                      |                    |                              |                     |              |                                                                                                    |                   |                               |                       |
|                                                                      |                    |                              |                     |              |                                                                                                    |                   |                               |                       |

(e)User will click on digital sign button to perform DSC on batch file.

| nancial Management System-PFMS                        |                          | Concerns Address Bandari<br>Sant' Sane Address Address<br>Agency State & C.A.Menners<br>Agency Strate Color Model<br>Present Very 2014 2011 | Classifiable Treat                   | 17/12/44 20      | Long Hole                       |                        |
|-------------------------------------------------------|--------------------------|----------------------------------------------------------------------------------------------------|--------------------------------------|------------------|---------------------------------|------------------------|
|                                                       |                          |                                                                                                    | Naturly Sign File                    |                  |                                 |                        |
| Downland DSC Writton Application ( Version 1 1-0 1-4) |                          |                                                                                                    |                                      |                  |                                 |                        |
| (Anima)                                               |                          |                                                                                                    | COMPLEXIBILITY ADDRESS               | enative          |                                 |                        |
| Balan Bal                                             |                          | 1                                                                                                    |                                      |                  |                                 |                        |
| Securit Sec                                           |                          | 100                                                                                                    | ztrannini - Savié e Silaennia Churta | ne han westere o |                                 |                        |
| Autorit Tanadia: EC                                   |                          |                                                                                                    |                                      |                  |                                 |                        |
| - Approved for                                        |                          | All                                                                                                    | alas 1990+ (akcession)               | *                |                                 |                        |
| Colored Br                                            |                          |                                                                                                    | 41                                   |                  |                                 |                        |
|                                                       |                          | 540                                                                                                    | rta Reset                            |                  |                                 |                        |
|                                                       | Run Current Signatory Co | maxaan                                                                                                    |                                      |                  |                                 |                        |
| Batch Pauriber Humber of Ails Batch Date              | Total Met Amount         | Digital Sign                                                                                                    | Delete liaith for Reform             | Reform Rutch     | Ratch Generalisti By (Logis 1d) | Download Payment File  |
| THE I PROVIDE DISC. N. P.                             | 44.0                     | Destroye                                                                                                    | Denote Ball/B                        | Automatic        | Include Linds (MICHARDS         | System (Installist on) |
|                                                       |                          |                                                                                                    |                                      |                  |                                 |                        |
|                                                       |                          |                                                                                                    |                                      |                  |                                 |                        |
|                                                       |                          |                                                                                                    |                                      |                  |                                 |                        |
|                                                       |                          |                                                                                                    |                                      |                  |                                 |                        |
|                                                       |                          |                                                                                                    |                                      |                  |                                 |                        |

(f)The next page will show Get status button. For DSC Status click on Get Status button.

Note-Do not refresh or click on back button.

| nancial Management System-PFMS<br>General al Annaets, Weielry of France | Hereinen Antoniak terkiak<br>Inter Tanz, AUSTATAN<br>Antoniak Santanak (Castanaka Yeast<br>Antoniak Santanaka Yeast<br>Antoniak Santanaka (Castanaka Yeast<br>Antoniak (Castanaka Yeast<br>Antoniak | D3:12:27 PM                   | Lancensond, some<br>Charge Parameter<br>Lance Medica<br>Tagent with |
|-------------------------------------------------------------------------|----------------------------------------------------------------------------------------------------|-------------------------------|---------------------------------------------------------------------|
|                                                                         | Englishity Sign File                                                                                                    |                               |                                                                     |
| Download DSC Wintow Application ( Version   1.0.1.4)                    |                                                                                                    |                               |                                                                     |
| Do not refresh and dick on back button. For DSC Sta                     | us update please dick on Get DSC Status                                                                                                    |                               |                                                                     |
| -                                                                       | 1410-CLIMME REPLETED ADDICULTURE REPLATIVE                                                                                                    |                               |                                                                     |
| Name and                                                                | and the second second sec                                                                                                    |                               |                                                                     |
| Resident No.                                                            | 852256001016 - DHIAK & Memorie Charlente Treat - RESERVE DA                                                                                                    | NEC W                         |                                                                     |
| Perfect Tenanton III                                                    |                                                                                                    |                               |                                                                     |
| Approxi for                                                             | JARCHAM RINZH (MRCHAMDA)                                                                                                    |                               |                                                                     |
| Annumed Bur                                                             | -band-                                                                                                    | 7.6                           |                                                                     |
|                                                                         | famil famil                                                                                                    |                               |                                                                     |
| Show Can                                                                | nt Signamory Configuration                                                                                                    |                               |                                                                     |
| Batch Number - Number of Trills - Batch Date - Tor                      | I Net Amount Digital Sign Delete Batch For Return Return Ratch                                                                                                    | Hatch Generated By (Login 1d) | Download Payment rite                                               |
| Tata I Structure (1.09/19.09)                                           | THE DRIVE CONTRACT                                                                                                    | we have checks to a familie ! | STAND PROTOTION                                                     |
|                                                                         |                                                                                                    |                               |                                                                     |
|                                                                         |                                                                                                    |                               |                                                                     |
|                                                                         |                                                                                                    |                               |                                                                     |
|                                                                         |                                                                                                    |                               |                                                                     |

(g)The next page will show message "Payment file has been signed"

| Sourcest DSC, Kindson Againations ( Names ( 1.0.0.4)       Payment Dire has been signed.       Marine I       Marine I       Marine II       Marine II       Marine II       Marine II       Marine II       Marine II       Marine III       Marine III       Marine IIII       Marine IIIIIIIIIIIIIIIIIIIIIIIIIIIIIIIIIIII                                                                                                    | Landa Bart     |
|----------------------------------------------------------------------------------------------------|----------------|
| Sourcease DSC Minister Applications ( Norman ) 1.0.1.4) Payment file has been signed.  Interim  Interim  Interim  Interim  Interim  Interim  Interim Interim I                                                                                                    |                |
| Payment file has been signed.  Internet  Internet  Internet  Internet  Internet  Internet Internet Int                                                                                                    |                |
| interest     1010. CLARED, RESULTION INSTANTION       Rest     Interest Sectors       Rest     Interest Sectors       Rest     Interest Sectors       Approxit for     Approxit Sectors       Approxit for     Approxit Sectors       Approxit for     Approxit Sectors       Approxit for     Approxit Sectors       Approxit for     Approxit Sectors       Approxit for     Approxit Sectors       Approxit for     Approxit Sectors                                                                                                    |                |
| Basis In     Internet Description Tool of DESCRIPTION Tool of DESCRIPTION TO DESCRIPTION TO DESCRIPTION T                                                                                                    |                |
| Instantion Instant Contract Contract Co                                                                                                    |                |
| Pended Reside III.<br>Agreed for<br>Address for<br>Address for                                                                                                    |                |
| Approved for<br>Approved for<br>Appro |                |
| Remarkly (deal)                                                                                                    |                |
| Tearch [Near]                                                                                                    |                |
|                                                                                                    |                |
| Shee Careton Signatory Configuration                                                                                                    |                |
| Natch Number Mumber of Dills Ratch Date: Total Net Assound Digital Sign: Debter Batch For Retarn Reform Batch Batch Generated by (Login 3d). Downing                                                                                                    | d Payment File |
| TELE T PERSONAL STATE THE PERSON OF THE PERSON OF THE PERS                                                                                                    | AND IT AND     |

**Note:** Post Digital Signatures of claim file by Authorised Signatory of Funding Agency, the demand file can be pushed by concerned Recipient Agencies to their ZBSA Accounts on receipt of ACK as well as Debit Notification from RBI. Thereafter, the payments will be executed to the concerned bank accounts of vendors/beneficiaries from their respective ZBSAs.

### 4 Abbreviations

|                   | Abbreviations                    |
|-------------------|----------------------------------|
| PD                | Program Division                 |
| DDO               | Drawing and Disbursing officer   |
| SA                | Savings Accounts                 |
| TSA               | Treasury Single Account          |
| Government<br>SAs | Government Sub-Agencies          |
| IAs               | Implementing Agencies            |
| АВ                | Autonomous Body                  |
| CFI               | Consolidated Fund of India       |
| CGA               | Controller General of Accounts   |
| CNA               | Central Nodal Agency             |
| DoE               | Department of Expenditure        |
| DSC               | Digital Signature Certificate    |
| GFR               | General Financial Rules          |
| ΡΑΟ               | Pay & Accounts Officer           |
| PFMS              | Public Finance Management System |
| RBI               | Reserve Bank of India            |
| ZBSA              | Zero Balance Subsidiary Account  |
|                   |                                  |
|                   |                                  |
|                   |                                  |
|                   |                                  |